# スーパー地形のはじめてガイド 地図アプリを使って道迷いを防ぐ

DAN杉本

V1 2022/07/19

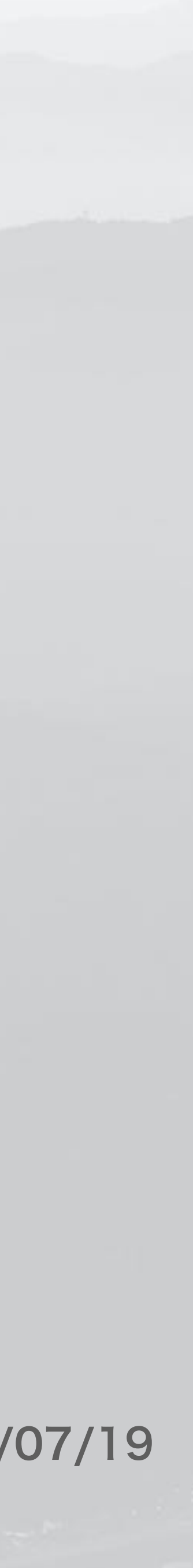

## 書籍の紹介 公式マニュアル本

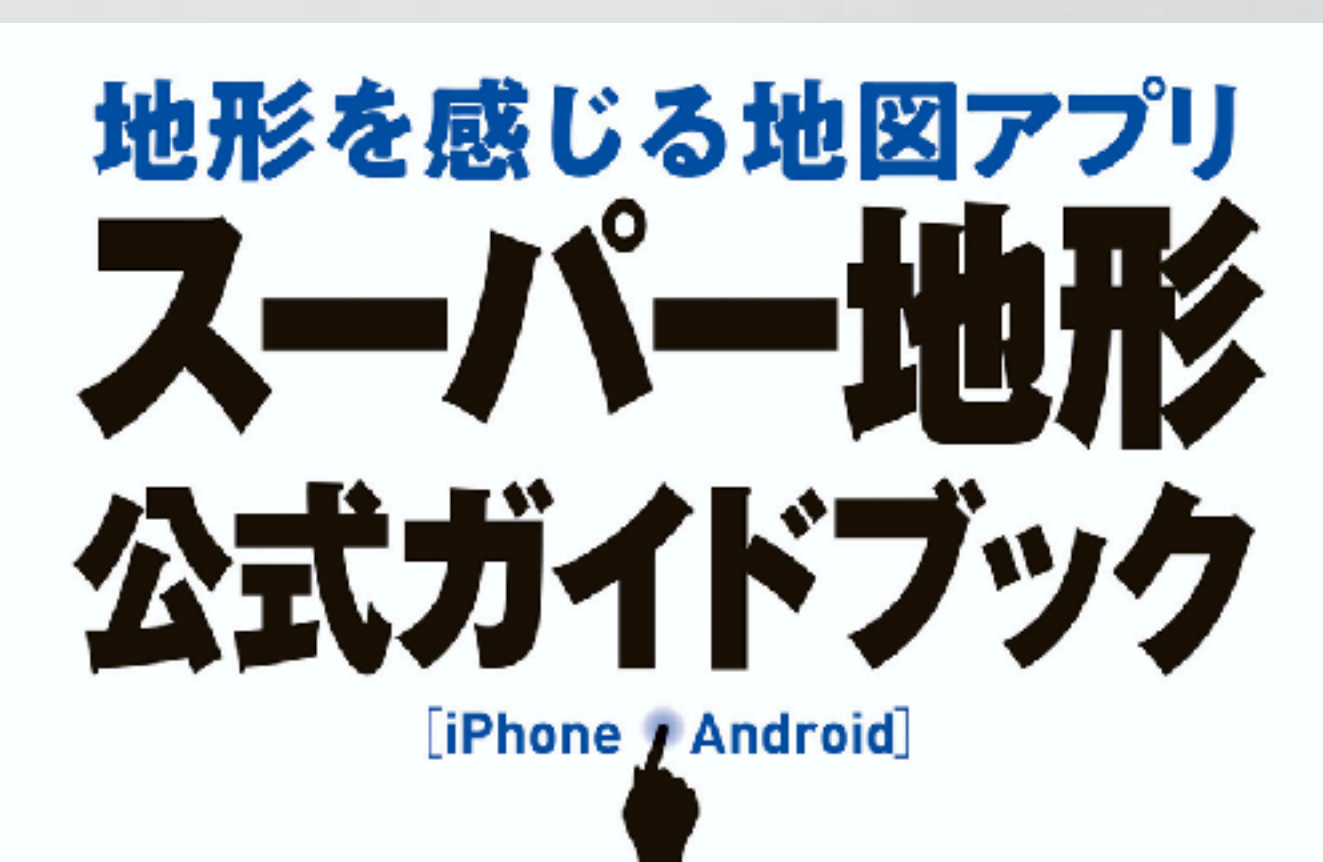

杉本智彦 著

### マニュアル本

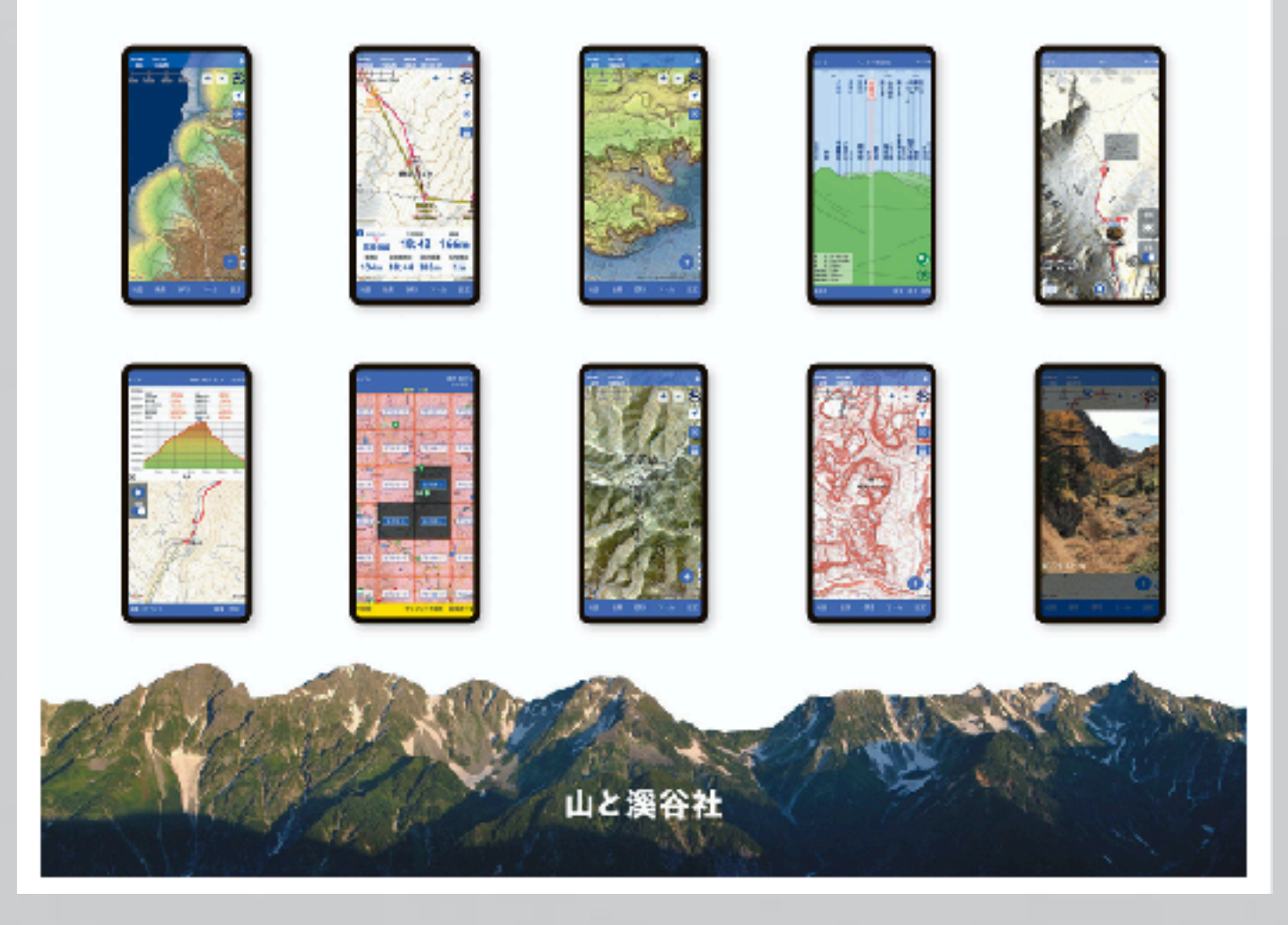

### 操作方法などを実例を交えて解説しています。

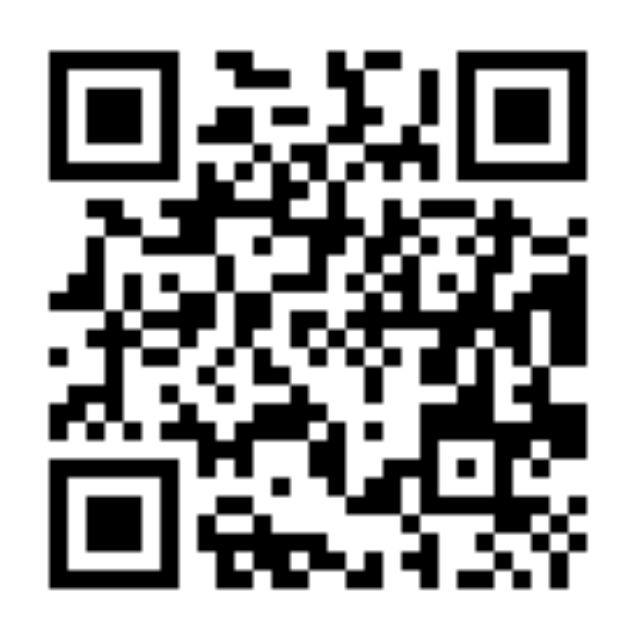

# 書籍の紹介地図アプリで始める山の地図読み

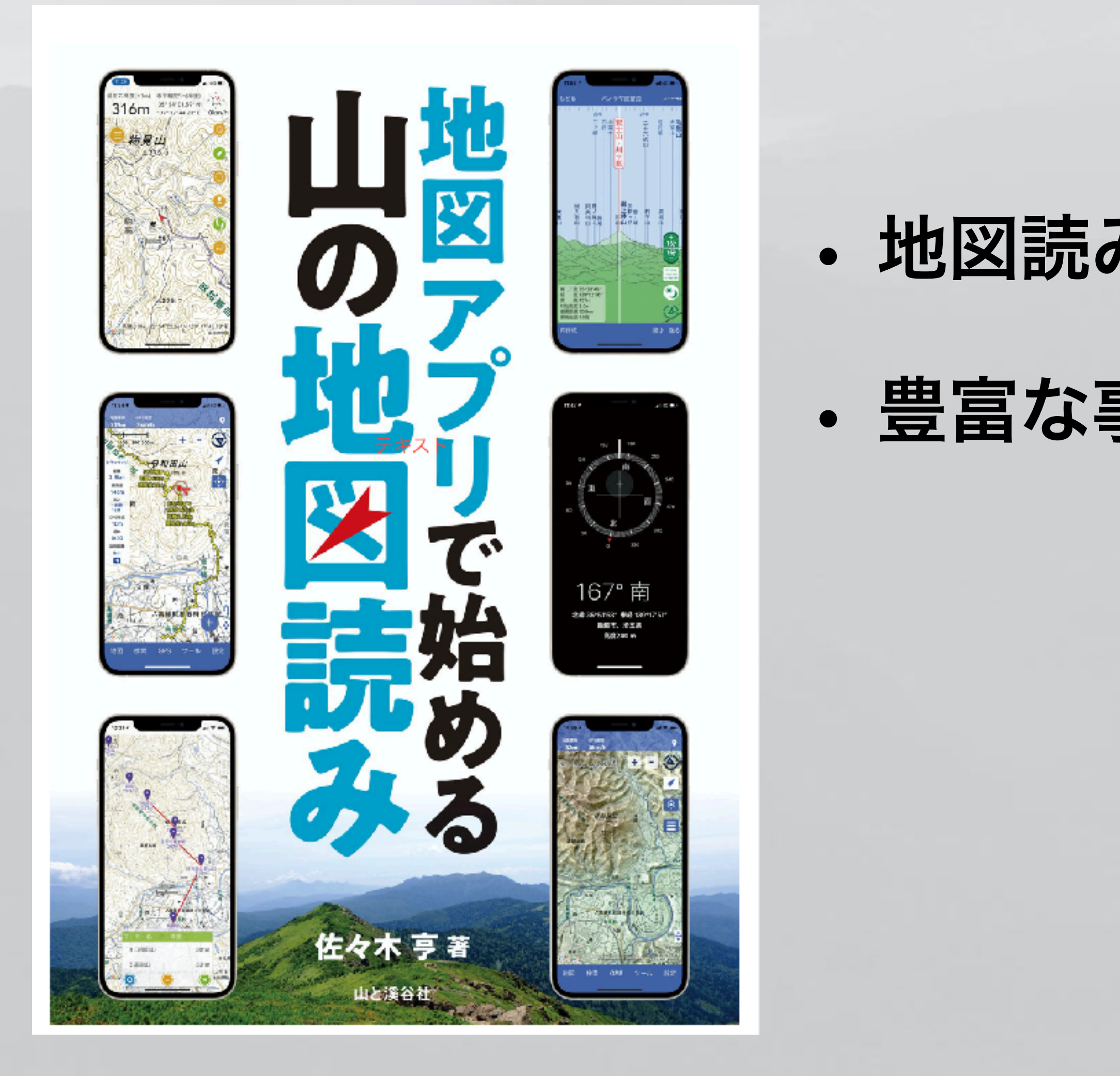

# ・地図読みを含めて、登山でのアプリの使い方 ・豊富な事例で、実践的な内容になっている

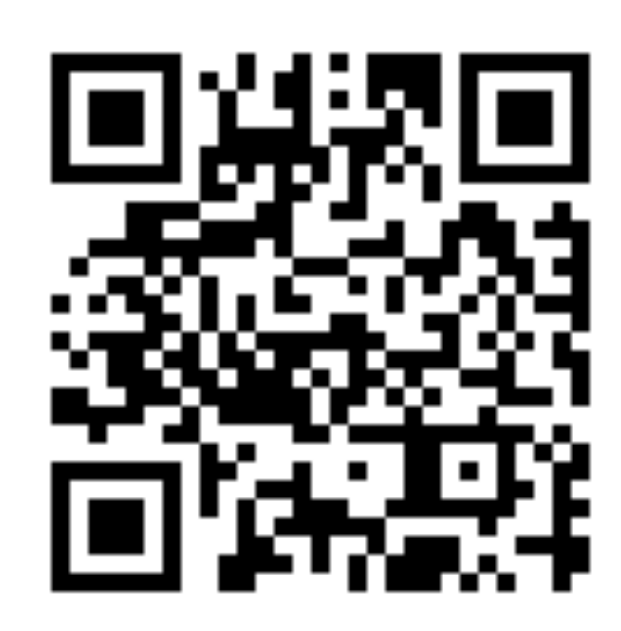

# スーパー地形アプリの地図 スーパー地形と地理院地図

### ・スーパー地形データの段彩図と各種地図の重ね合わせを設定したものを用意

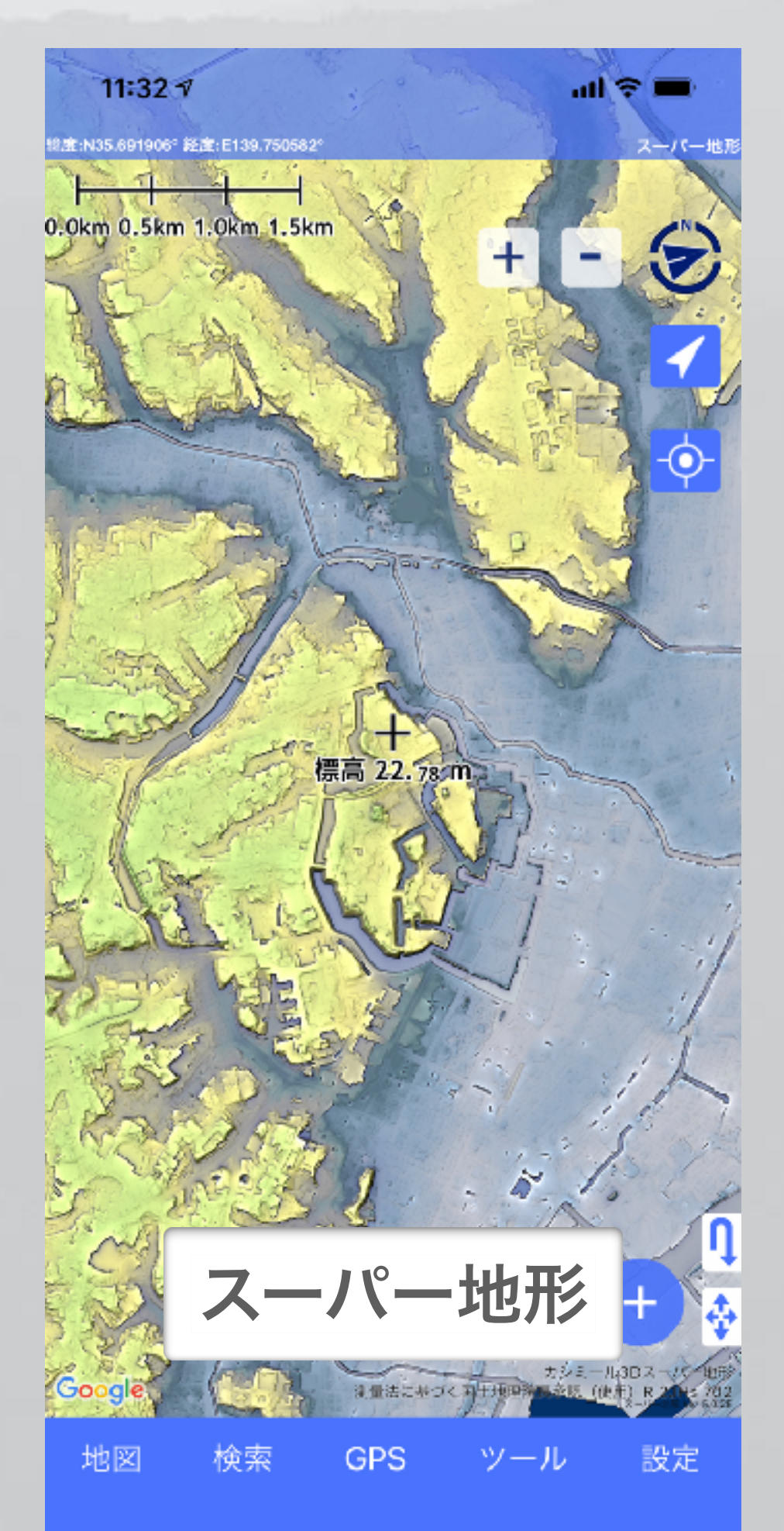

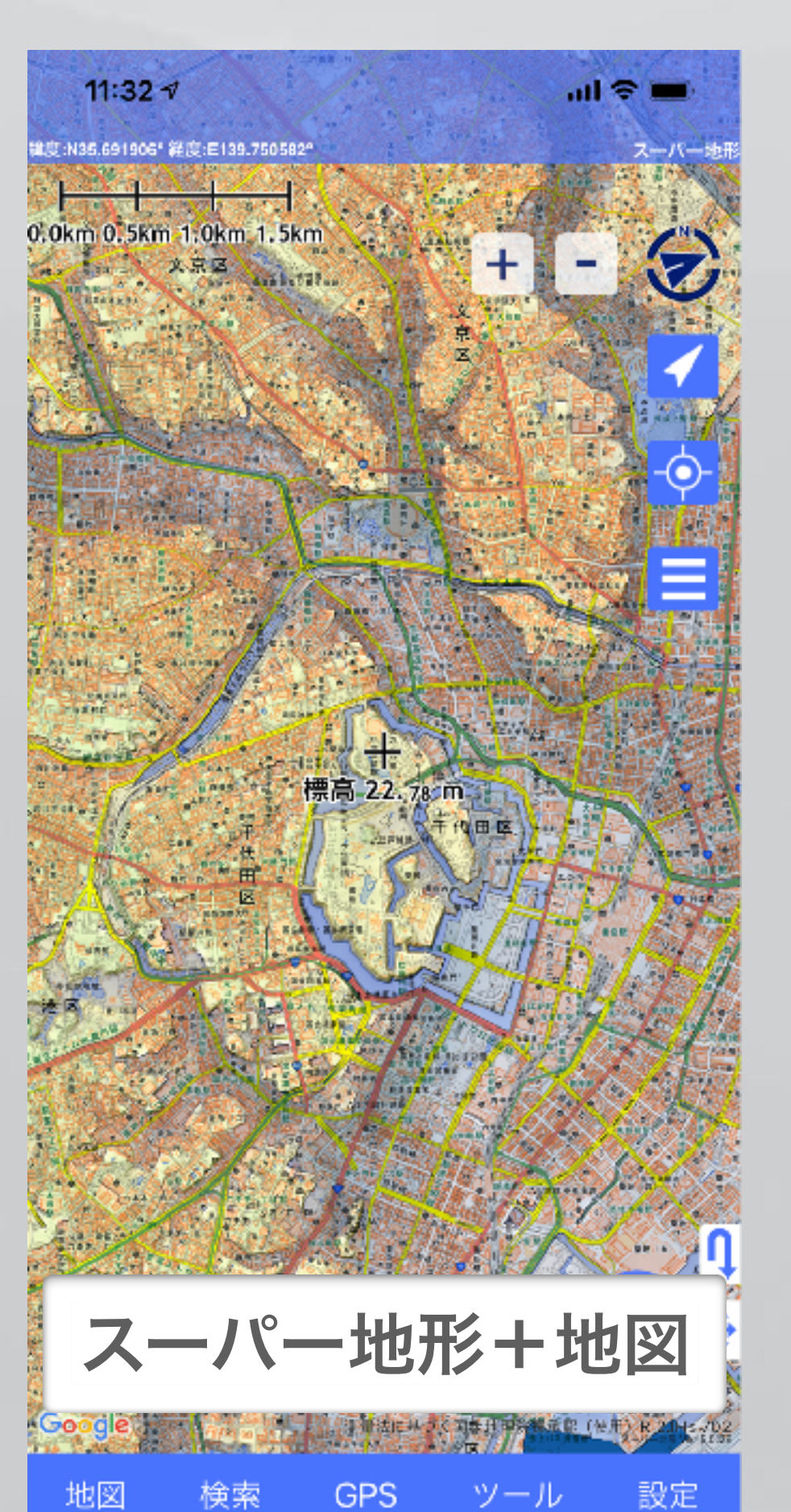

地図

11:35 1

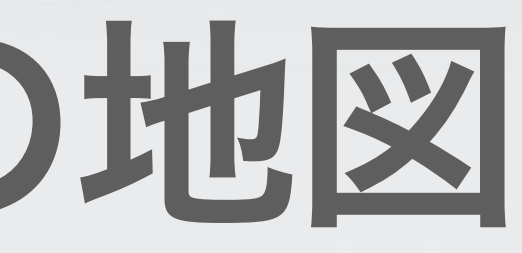

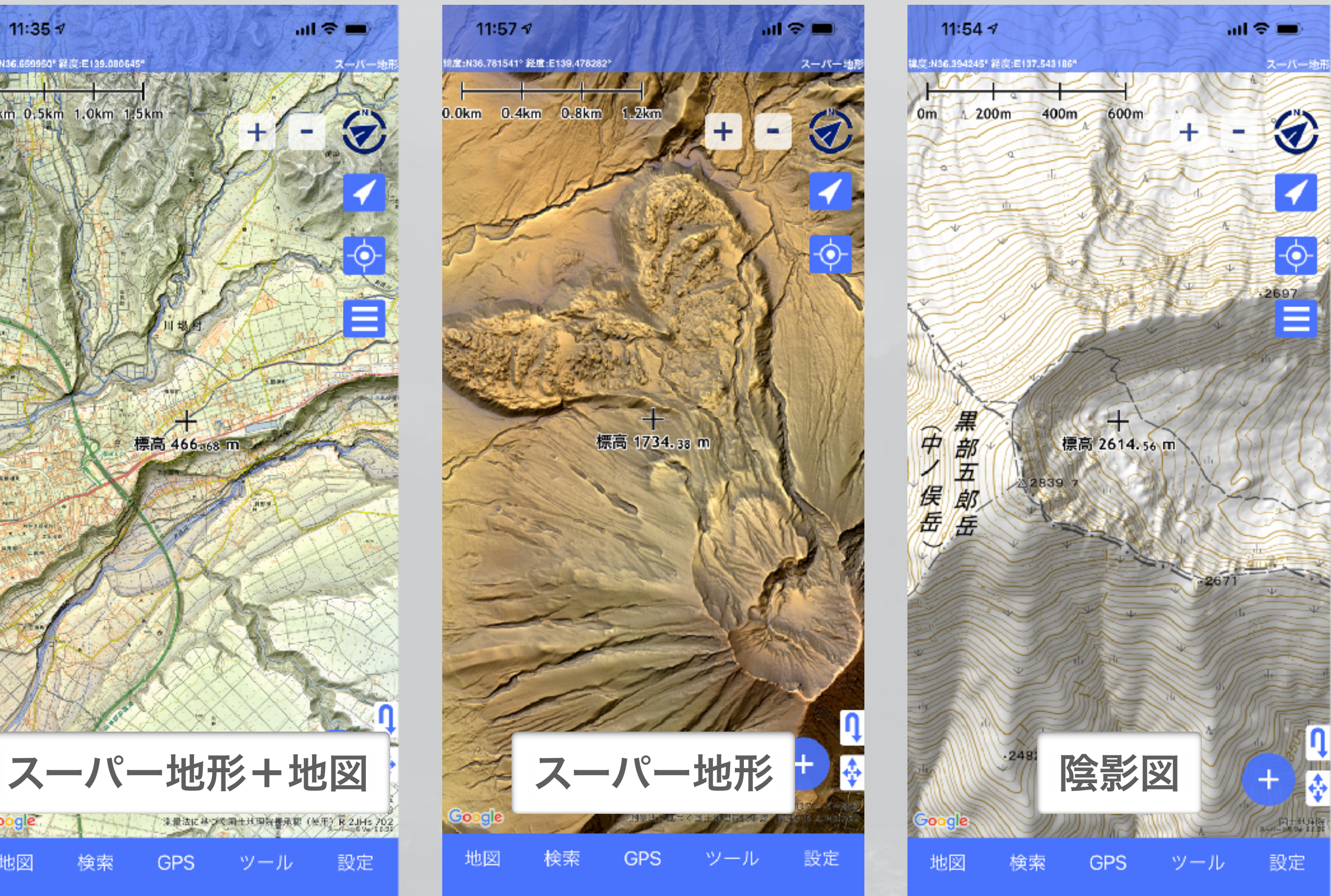

# スーパー地形アプリの地図 今昔マップ

### ・今昔マップのタイルデータには全て対応済

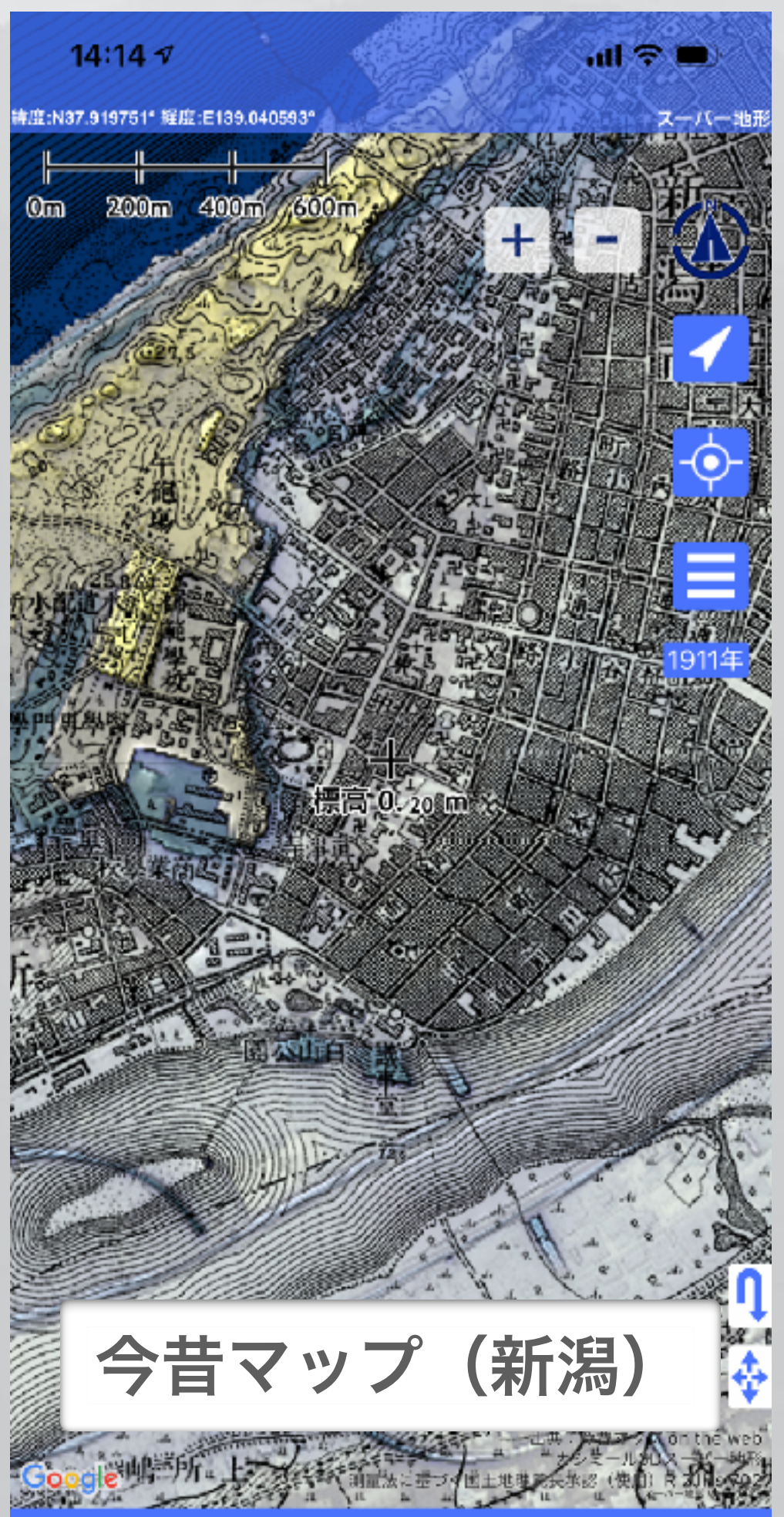

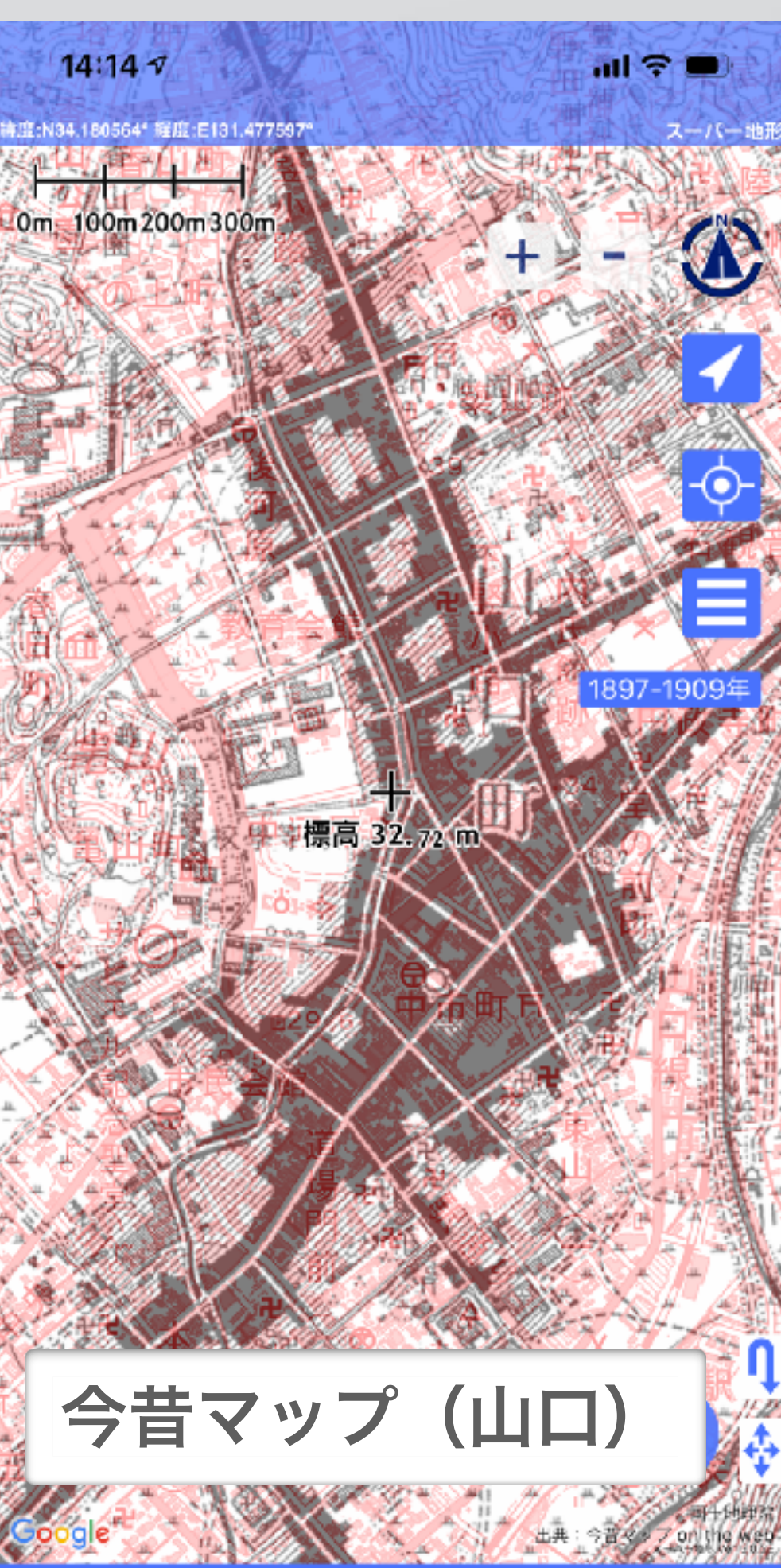

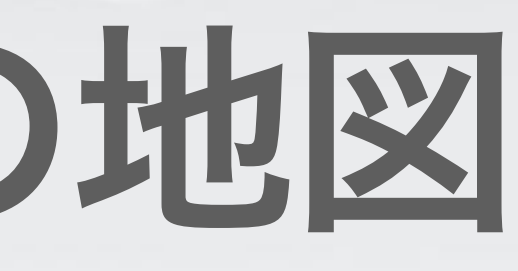

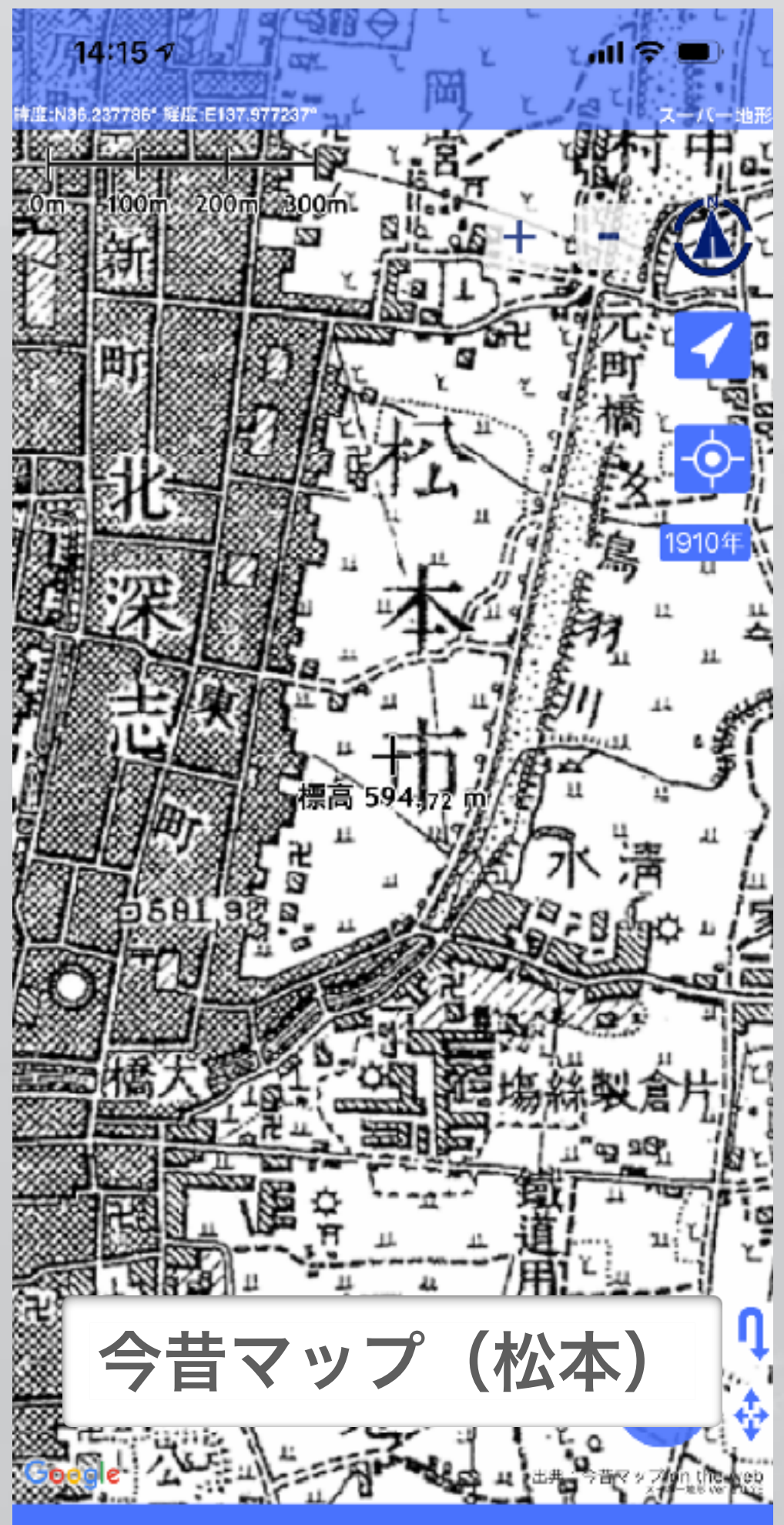

| .0m - 10 | 0m 200m 300m   |
|----------|----------------|
| ·地形      | ──今昔/東北+スーパー地形 |
| ]        | ──今昔マップ(浜松)    |
| ,<br>〕形  | ──今昔/浜松+地理院地図  |
|          | ──今昔/浜松+スーパー地形 |
| र        | ●今昔マップ(新潟)     |
| -<br>也形  | ──今昔/新潟+地理院地図  |
|          | ──今昔/新潟+スーパー地形 |
|          | ──今昔マップ(金沢・富山) |
| ;        | ──今昔/金沢+地理院地図  |
| ,        | ●今昔/金沢+スーパー地形  |
|          | ●今昔マップ(福井)     |
|          | ●今昔/福井+地理院地図   |
|          | ●今昔/福井+スーパー地形  |
| 吧凶       | 今昔マップ(長野)      |
|          | ──今昔/長野+地理院地図  |
| 憂水)>     | ●今昔/長野+スーパー地形  |
| 《害)>     | ●今昔マップ(松本)     |
| . >      | ●今昔/松本+地理院地図   |
|          | The            |

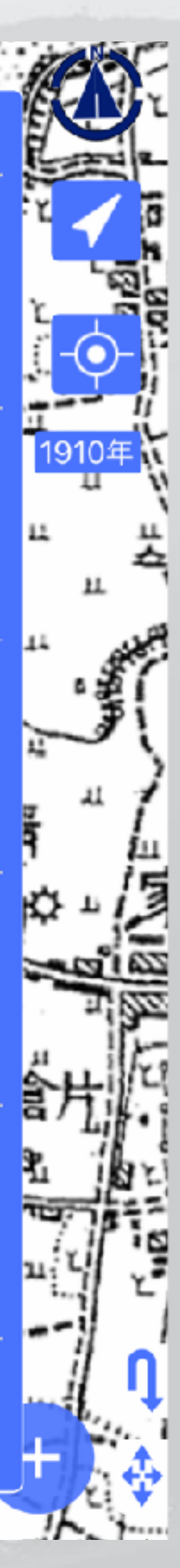

## スーパー地形アプリの地図 ハザードマップ

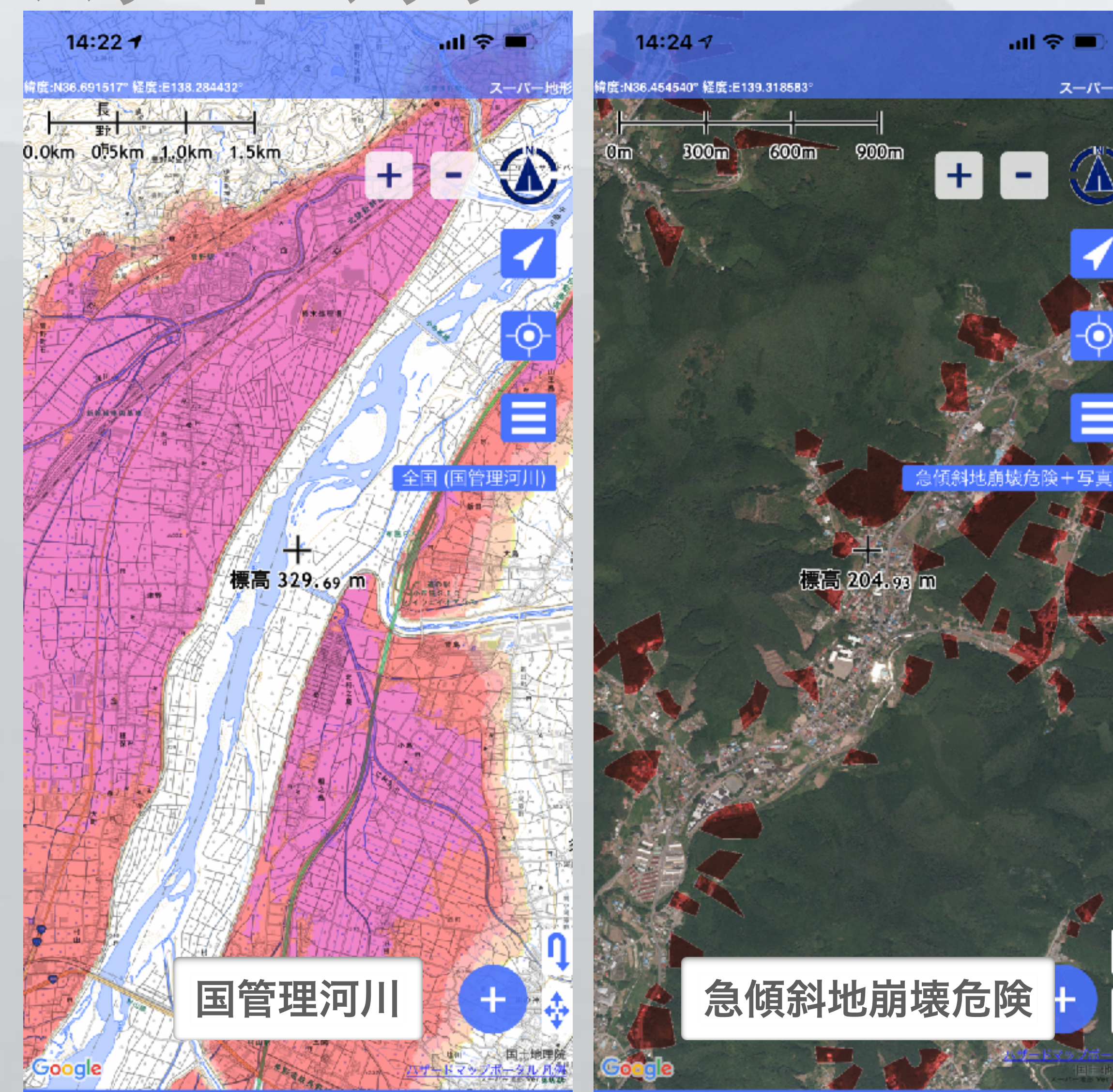

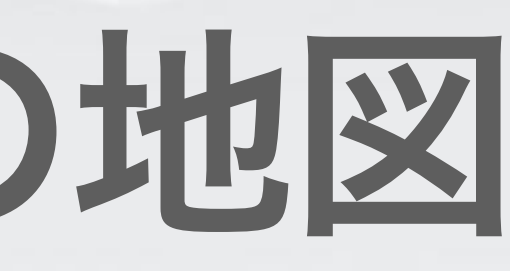

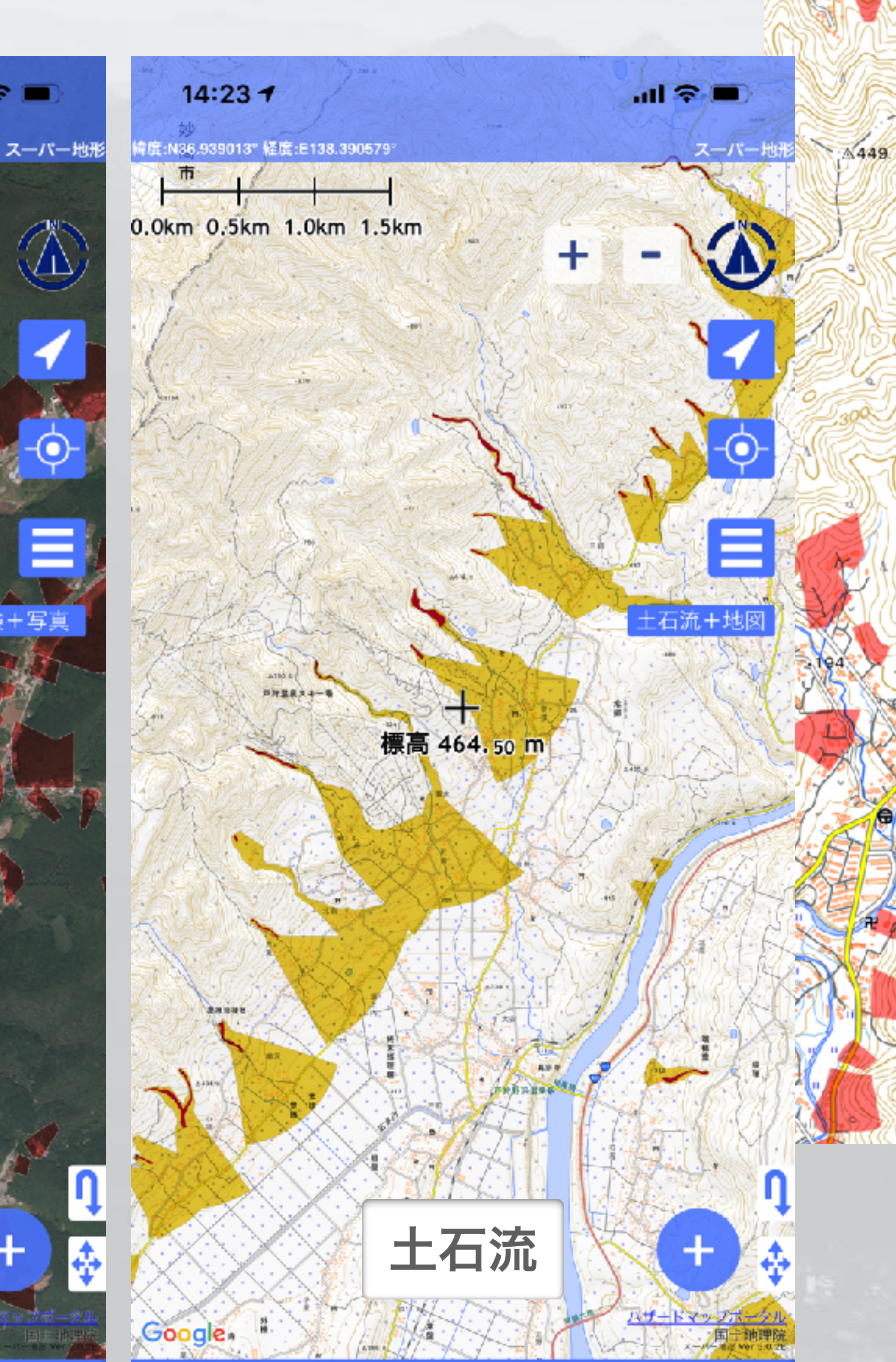

L石流+地図 土石流+写真 急傾斜地の崩壊+地図 急傾斜地の崩壊+写真 地すべり+地図 ●地すべり+写真 土石流危険渓流+地図 土石流危険渓流+写真 ●急傾斜地崩壊危険+地図 ●急傾斜地崩壞危険+写真 地すべり危険個所+地図 地すべり危険個所+写真 雪崩危険個所+地図 雪崩危険個所+写真

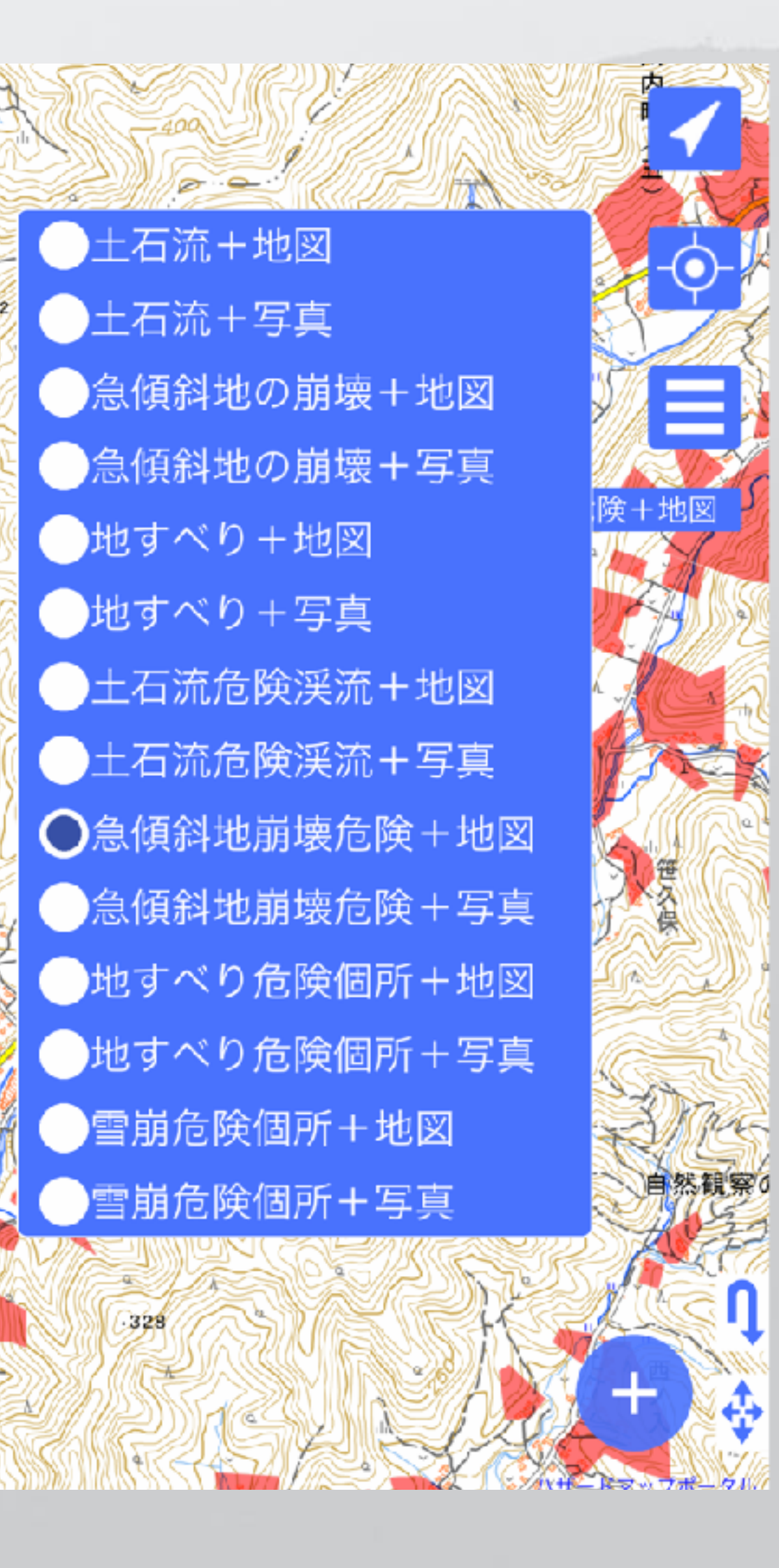

# スーパー地形アプリの地図 可視マップ

### ·計算済みの可視マップを提供(10mメッシュで計算したもの)

・富士山 最上部 634m ・槍ヶ岳 第2展望台 450m 第1展望台 350m ・東京スカイツリー

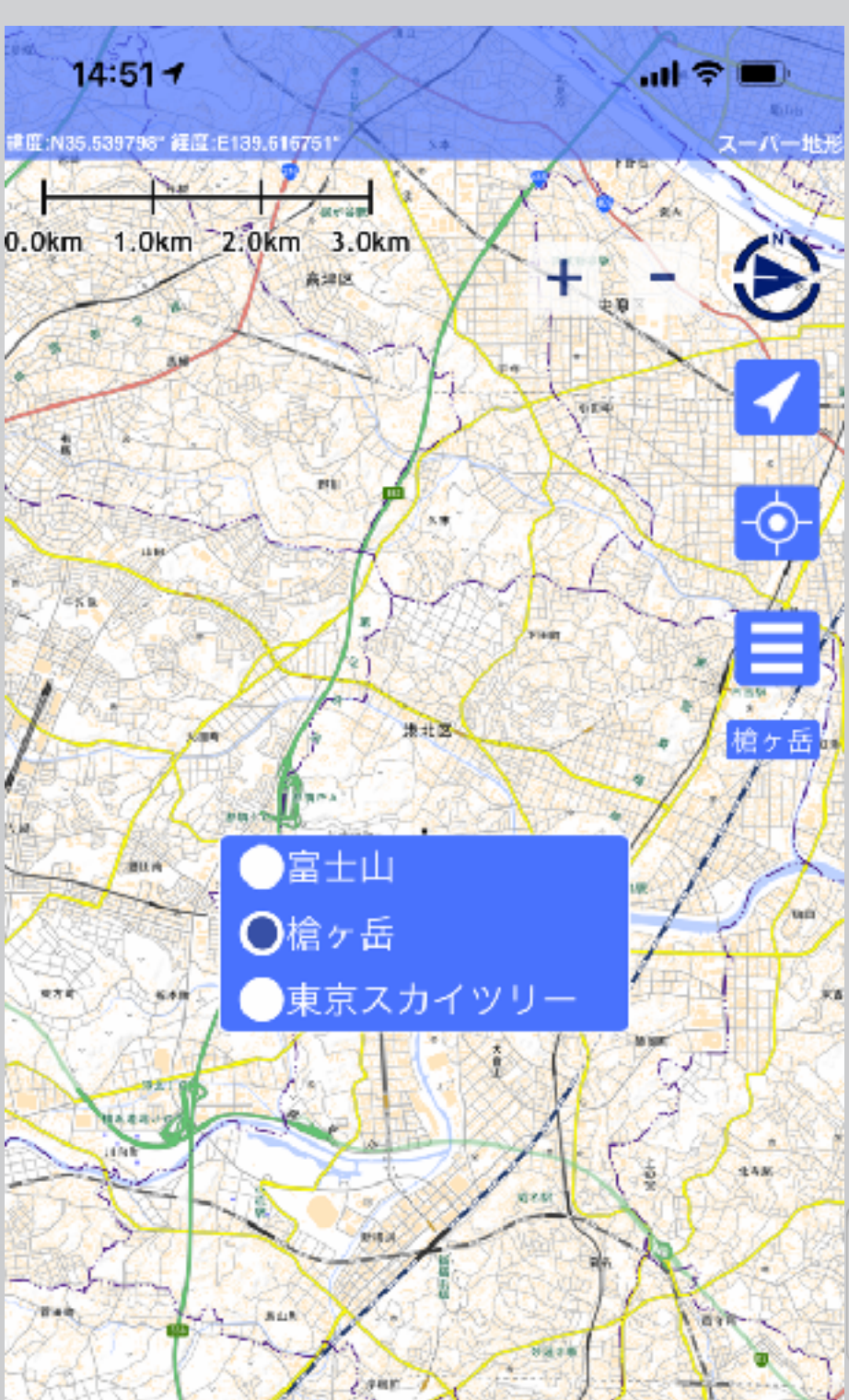

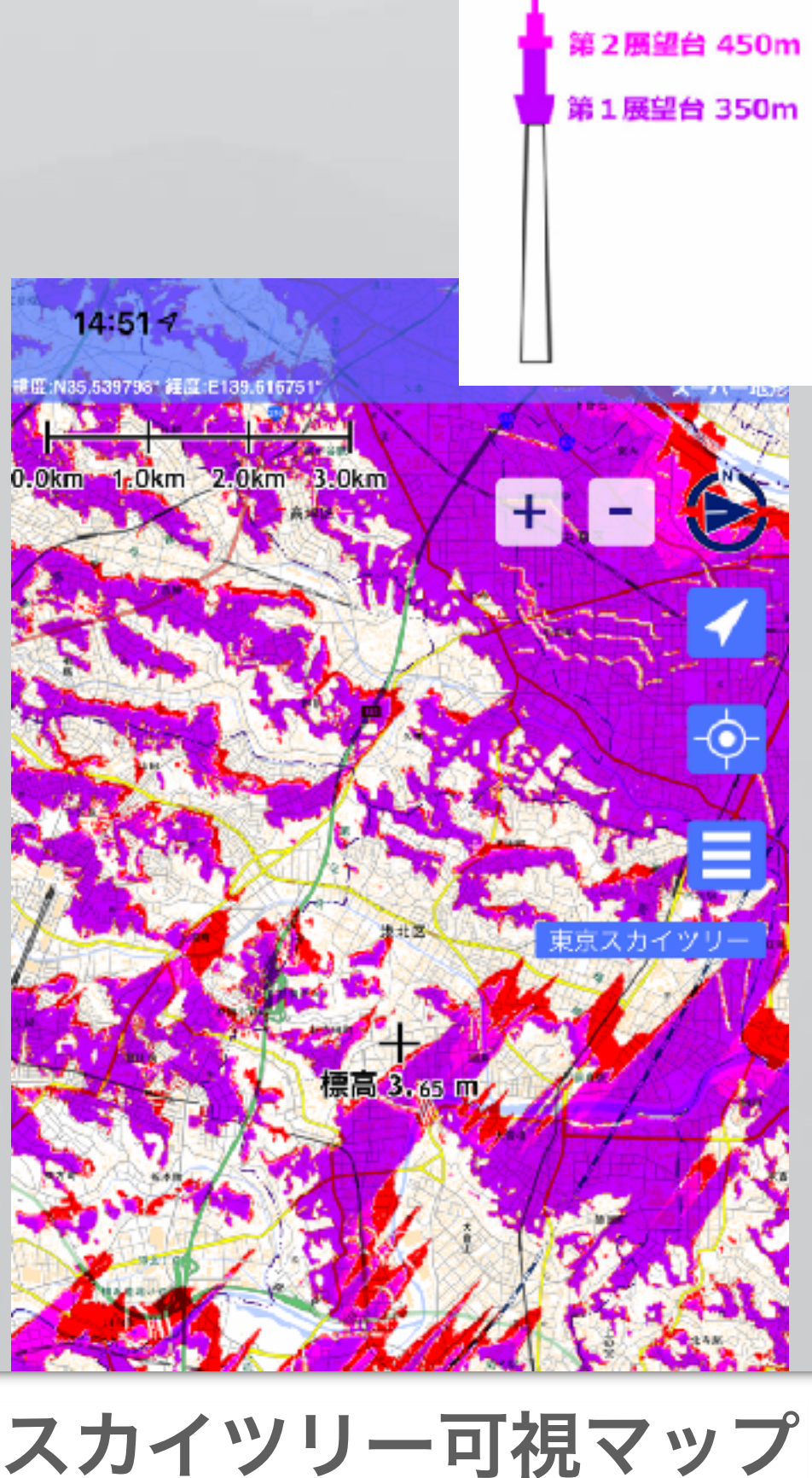

Martin Andrew Martin

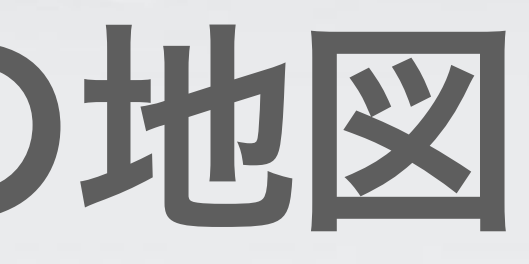

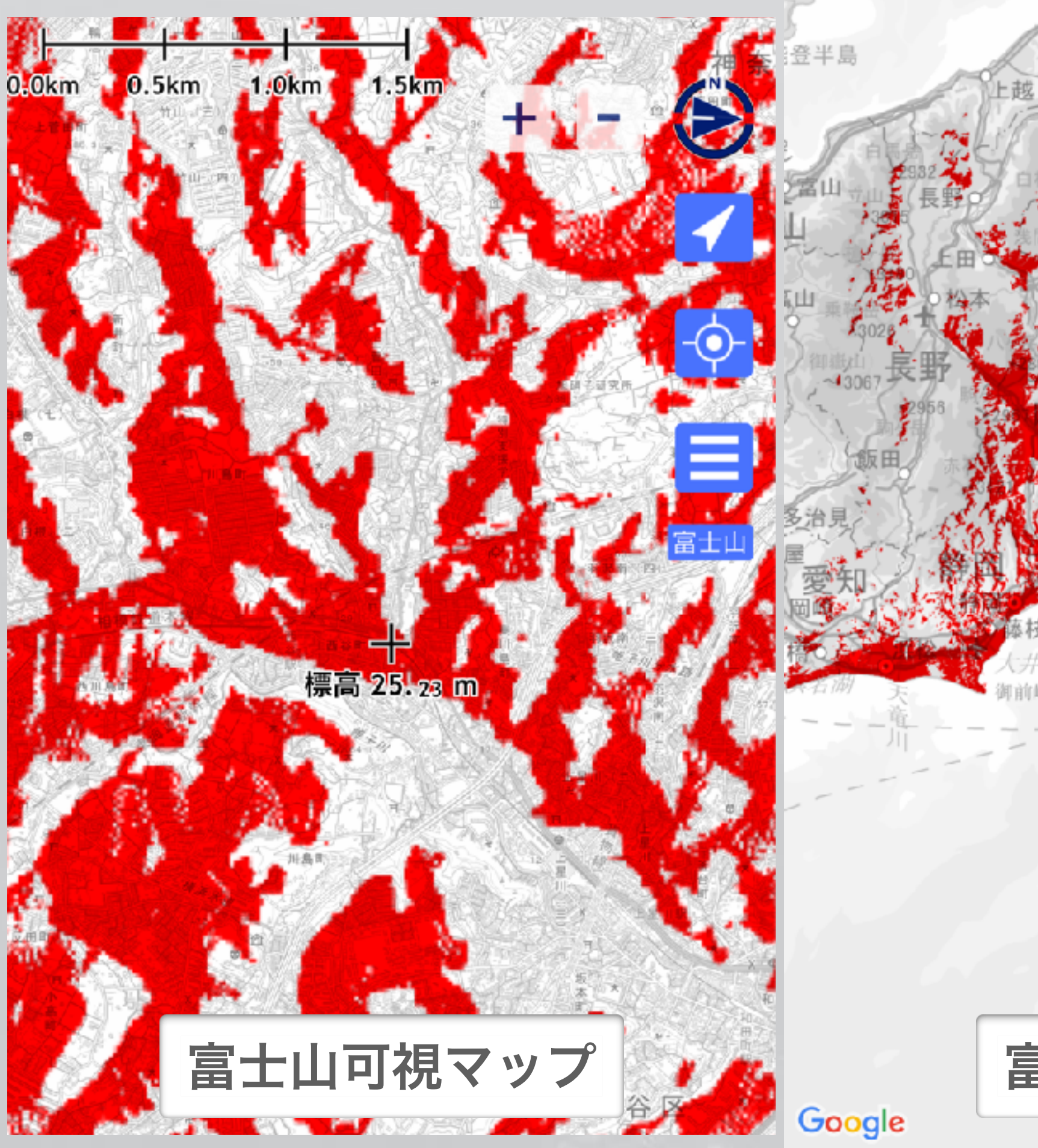

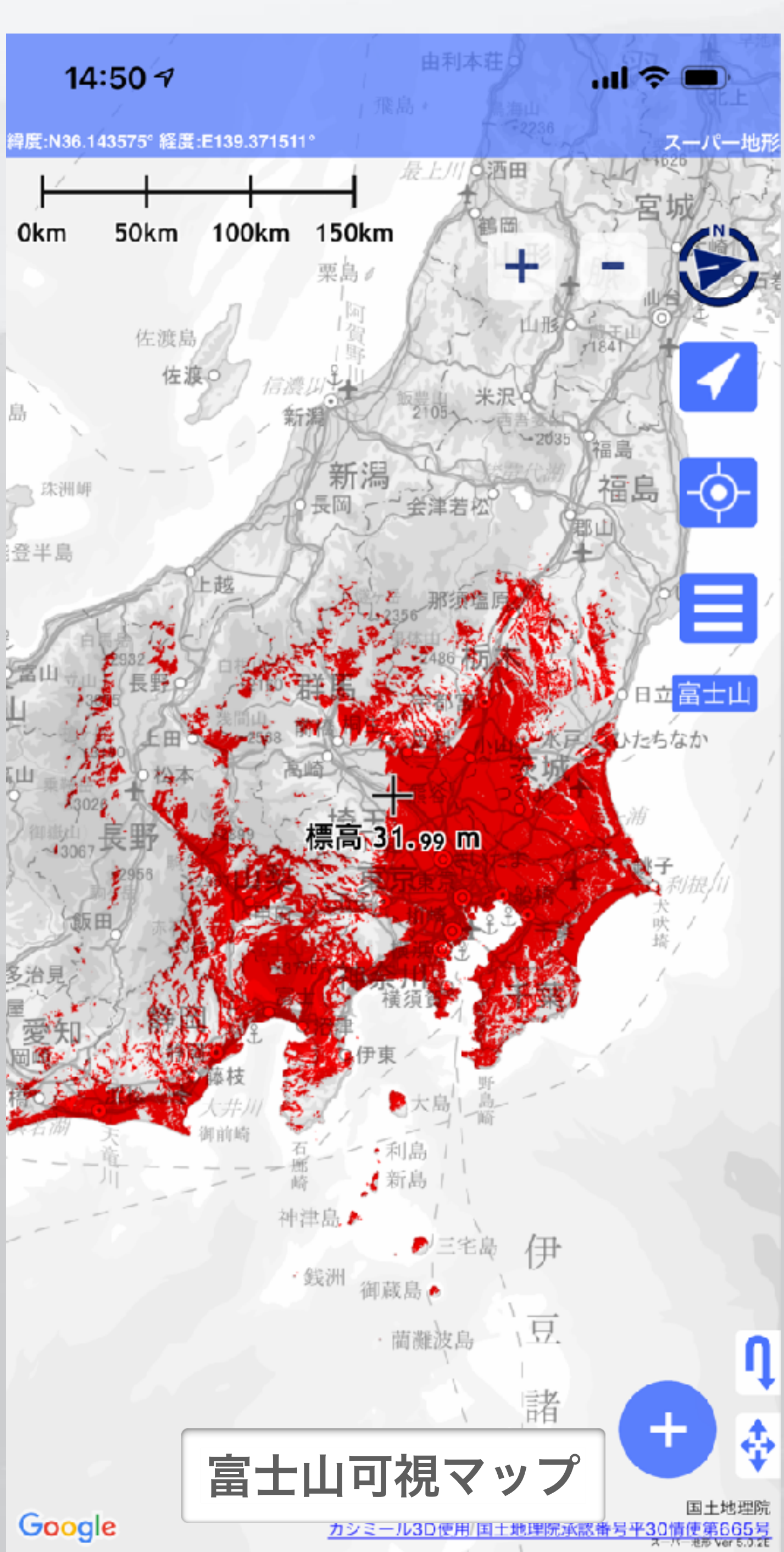

# スーパー地形アプリの地図 地質図など

- ・シームレス地質図に対応 (Watchも) ・火山土地条件図などに対応
- ・植生図(提供(株)エコリス)に対応

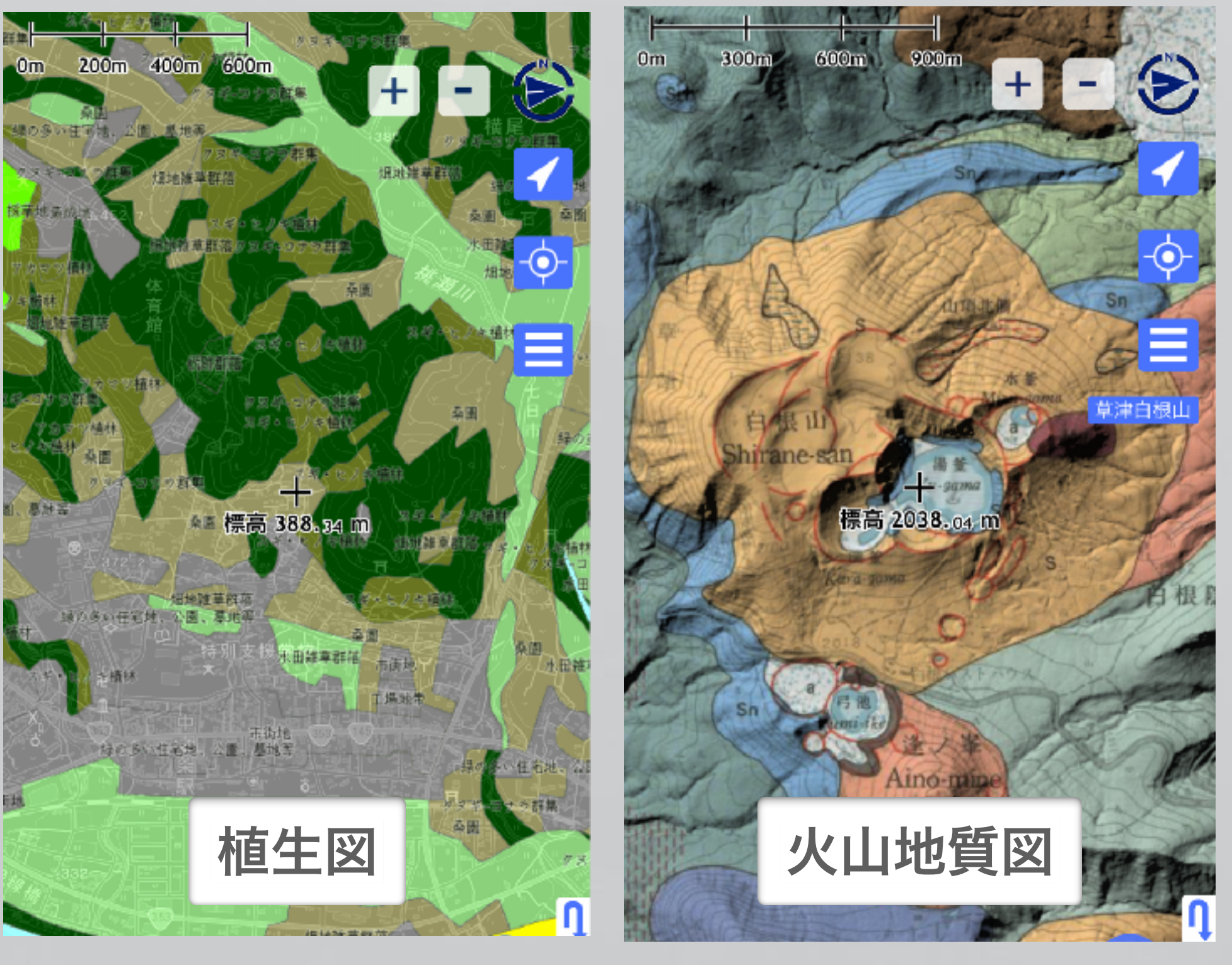

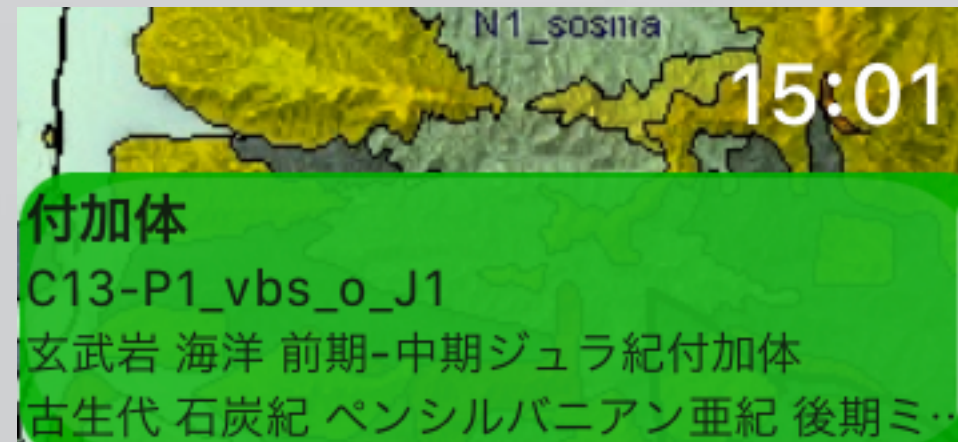

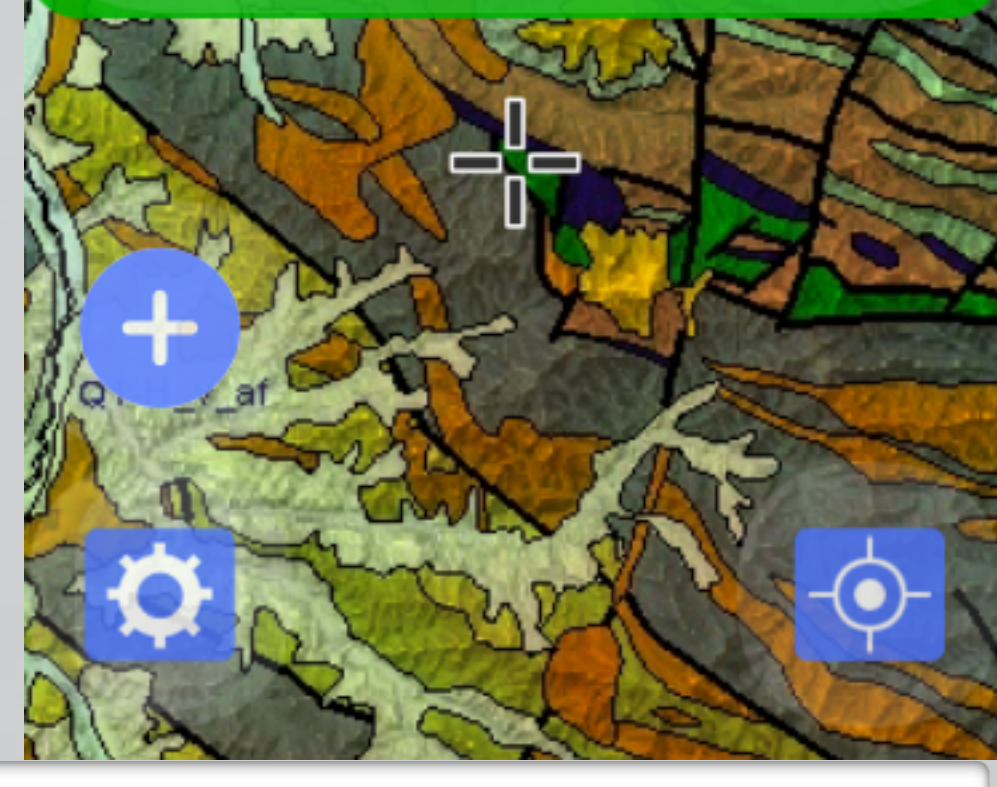

### **Apple Watchでの表示**

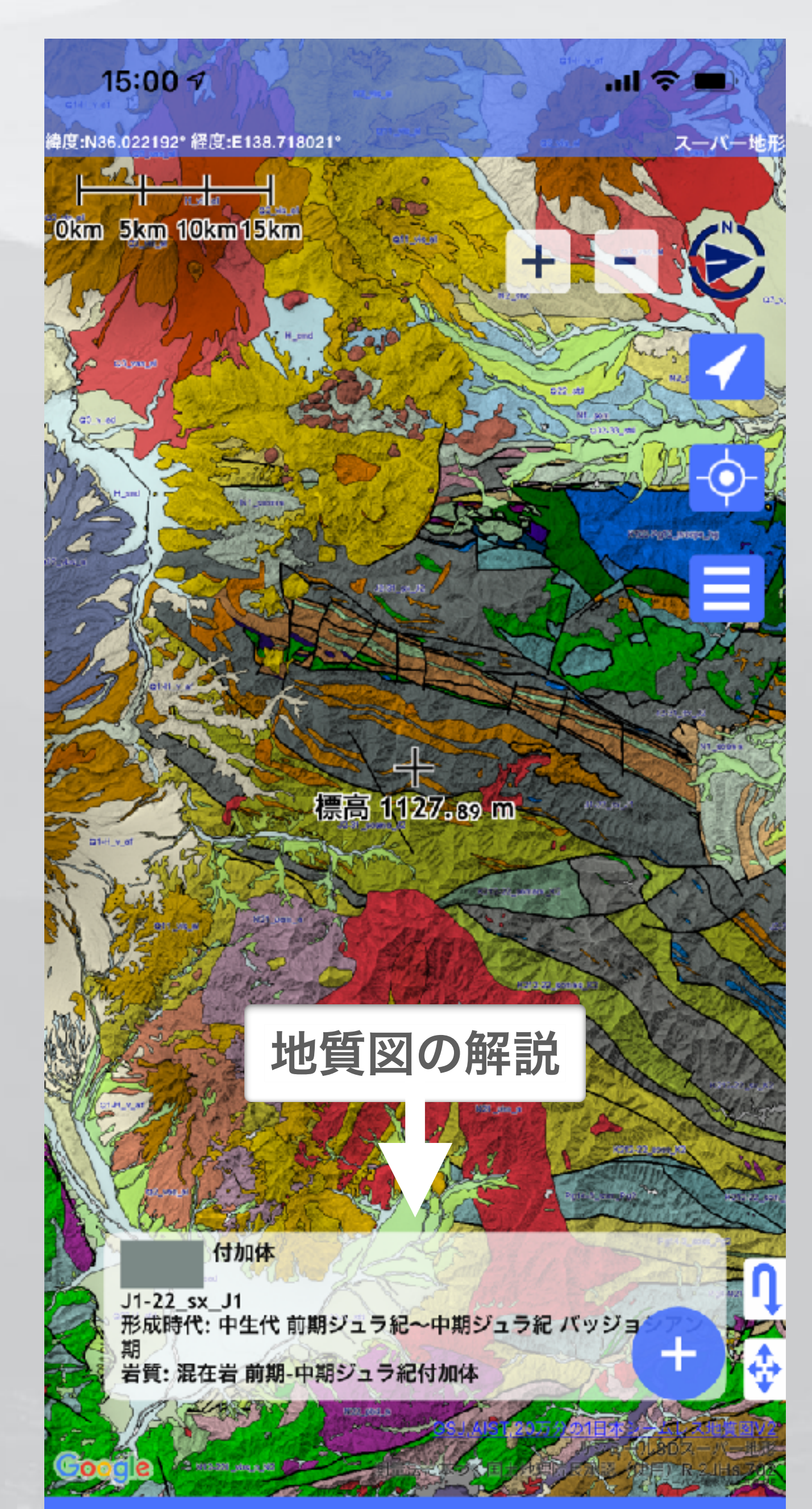

# スーパー地形アプリの地図 古地図など

### ・農研機構さんの東京測量図原図と関東迅速測図に対応 ・用途地域(関東)も提供

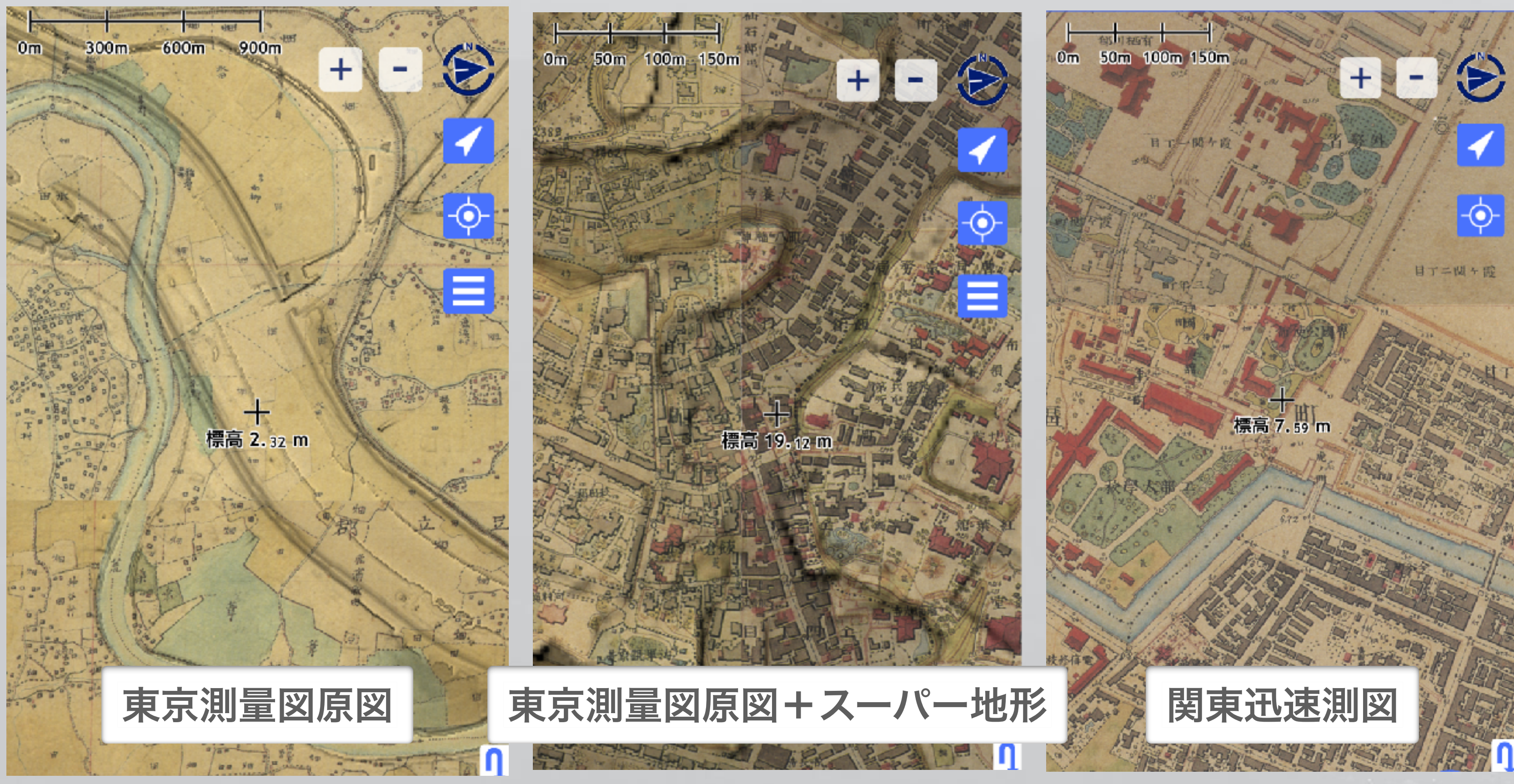

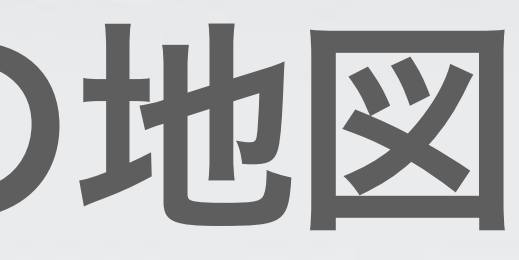

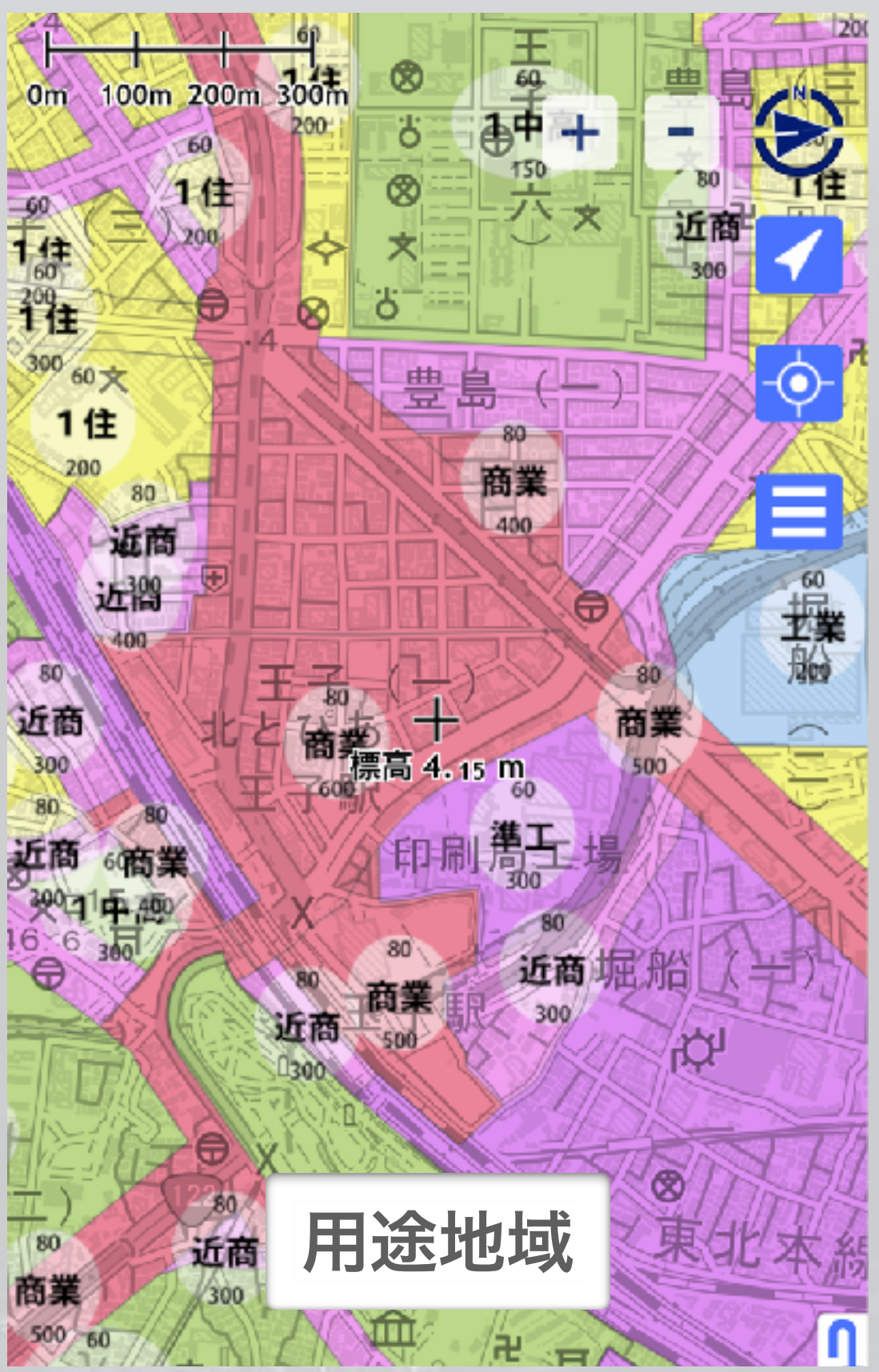

# 地理院地図のその他 湖沼図など

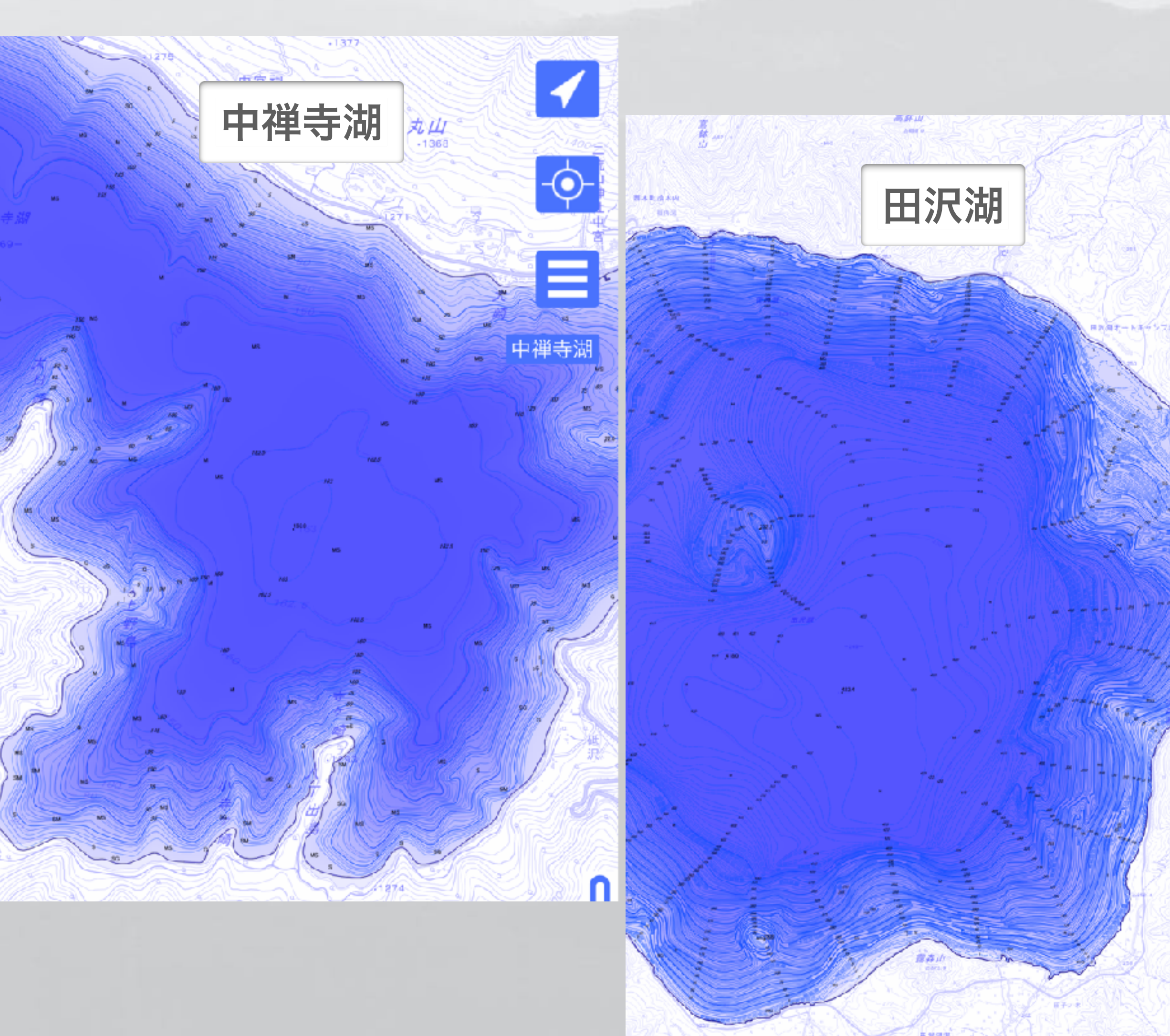

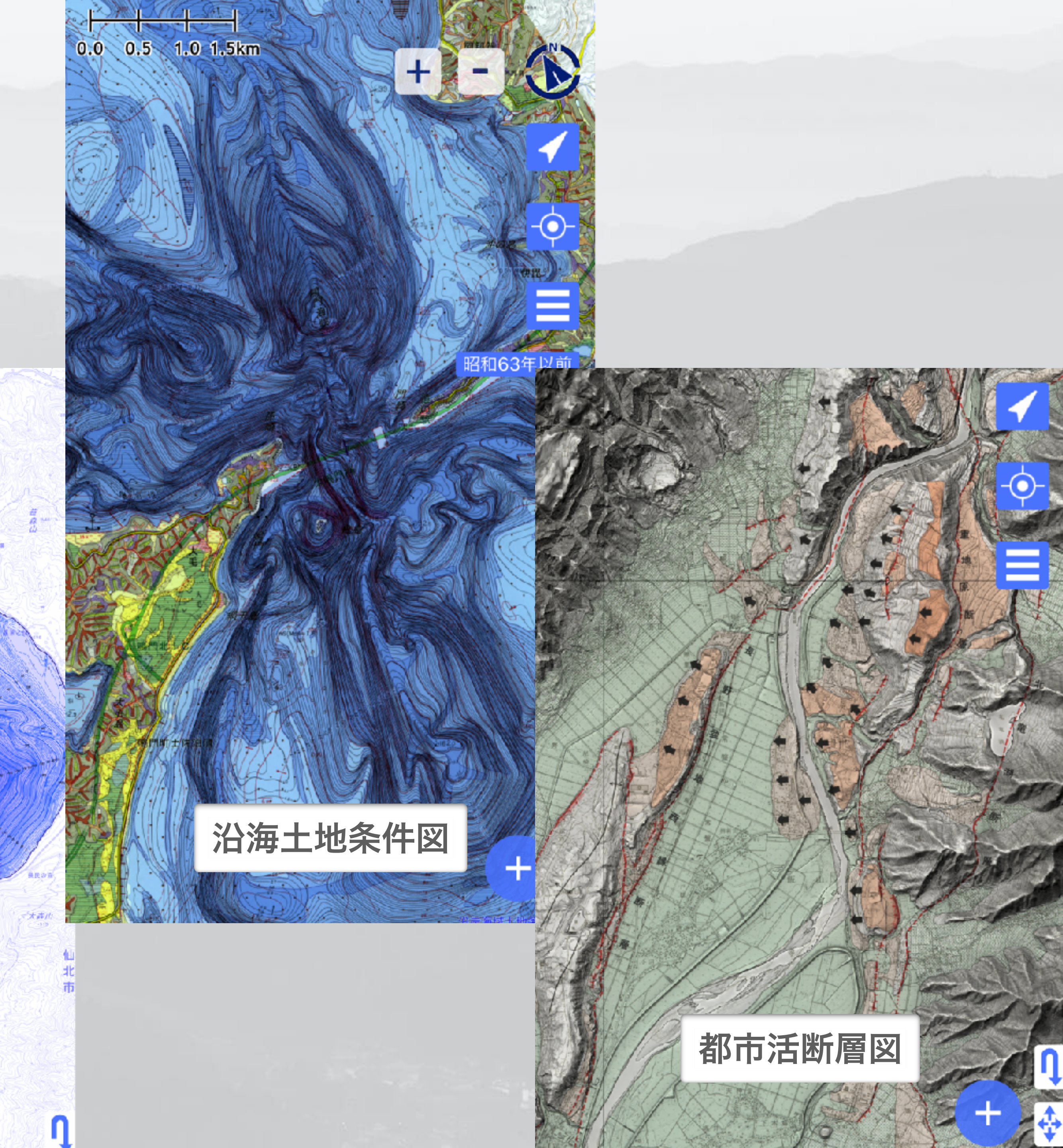

## アプリの入手先 アプリストアから入手できます • スーパー地形アプリ (スマートフォン) iPhone / iPad など $\rightarrow$

# Android

## **App Store Google Play**

 $\rightarrow$ 

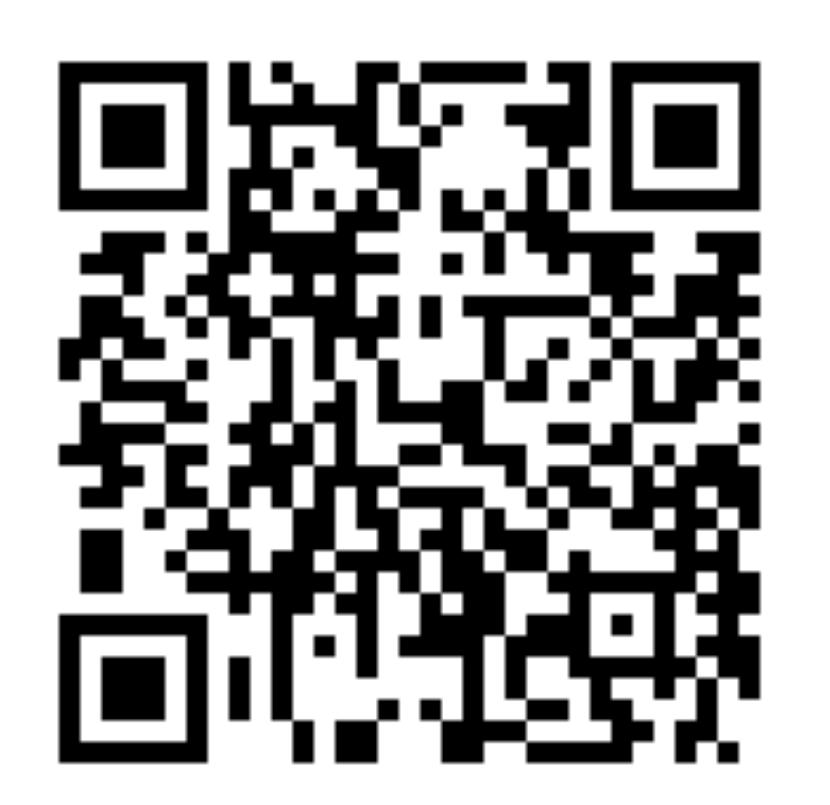

### 道迷いを防ぐ基本 る風景 山と街の移動の違い ①周囲の風景に特徴がない 2 移動すると風景が劇的 に変わる 2 移動しても風景が変わらない ③ 舗装されるか轍がある ③ 舗装されず土がむき出し

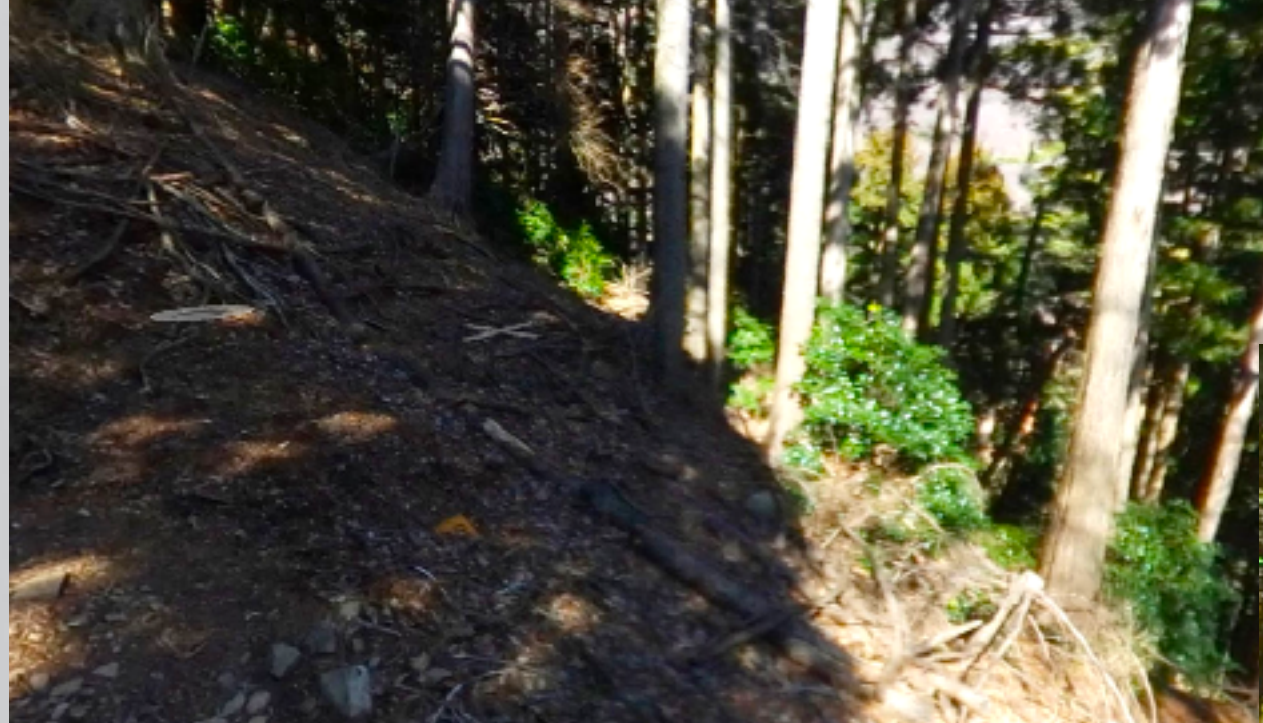

### 少し場所が変わっても あまり変わらない

# ①建物や看板など特徴あ

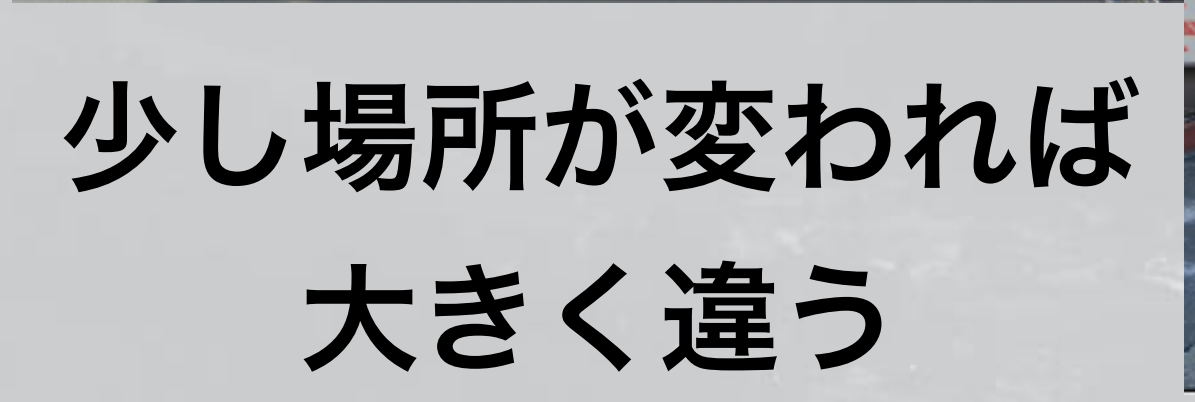

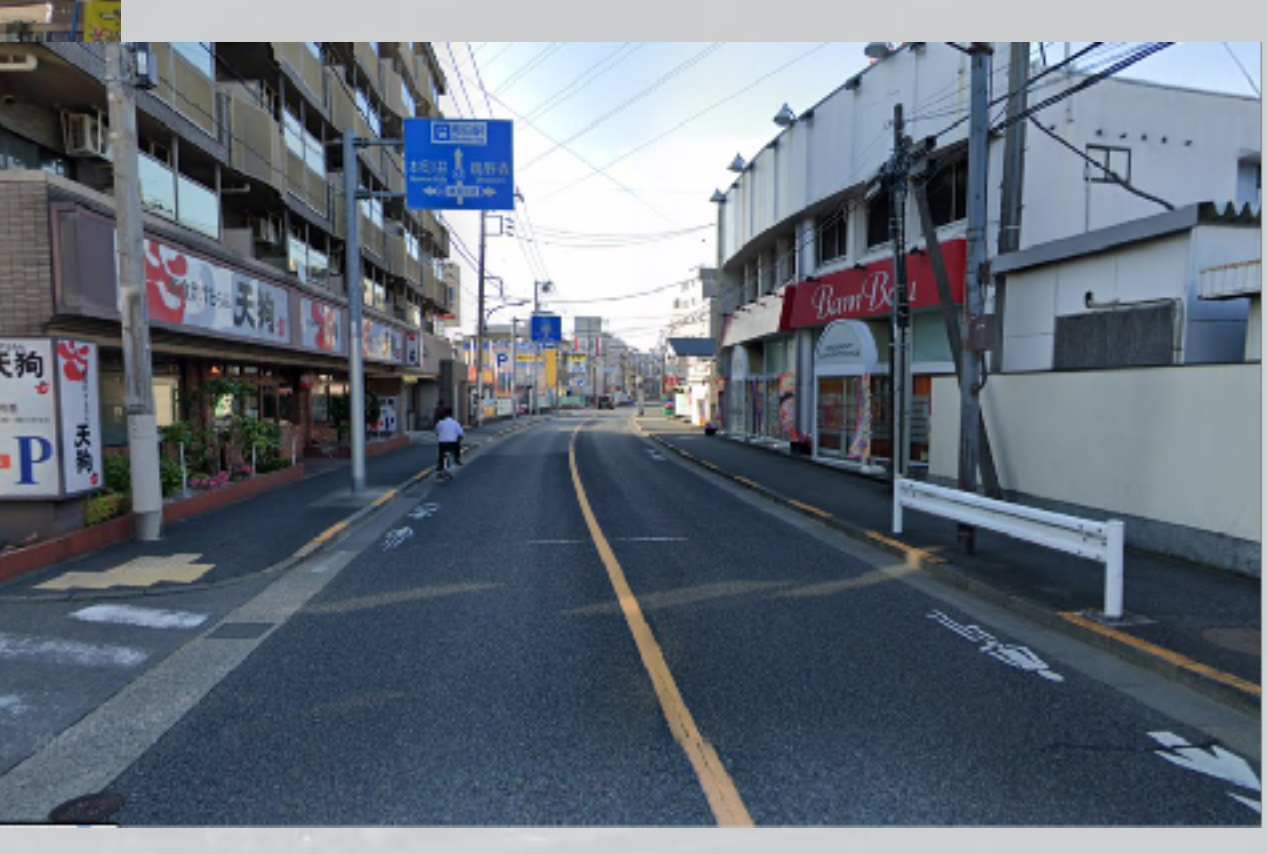

### ここはどこ? 山では、「ここはどこ」か知るのに、大きなコストがかかっていた ●紙地図 ・濡れない工夫 .1524 ●シルバコンパス 大菩薩峠 ・クロスベアリングなど使い方の習熟 ・読図の技術 石 ・等高線から地形を想像する訓練 ・天候の状況 ・暴風雨など天候が悪いと使えない 気力体力 ・バテバテの状況でも細かい作業をする気力

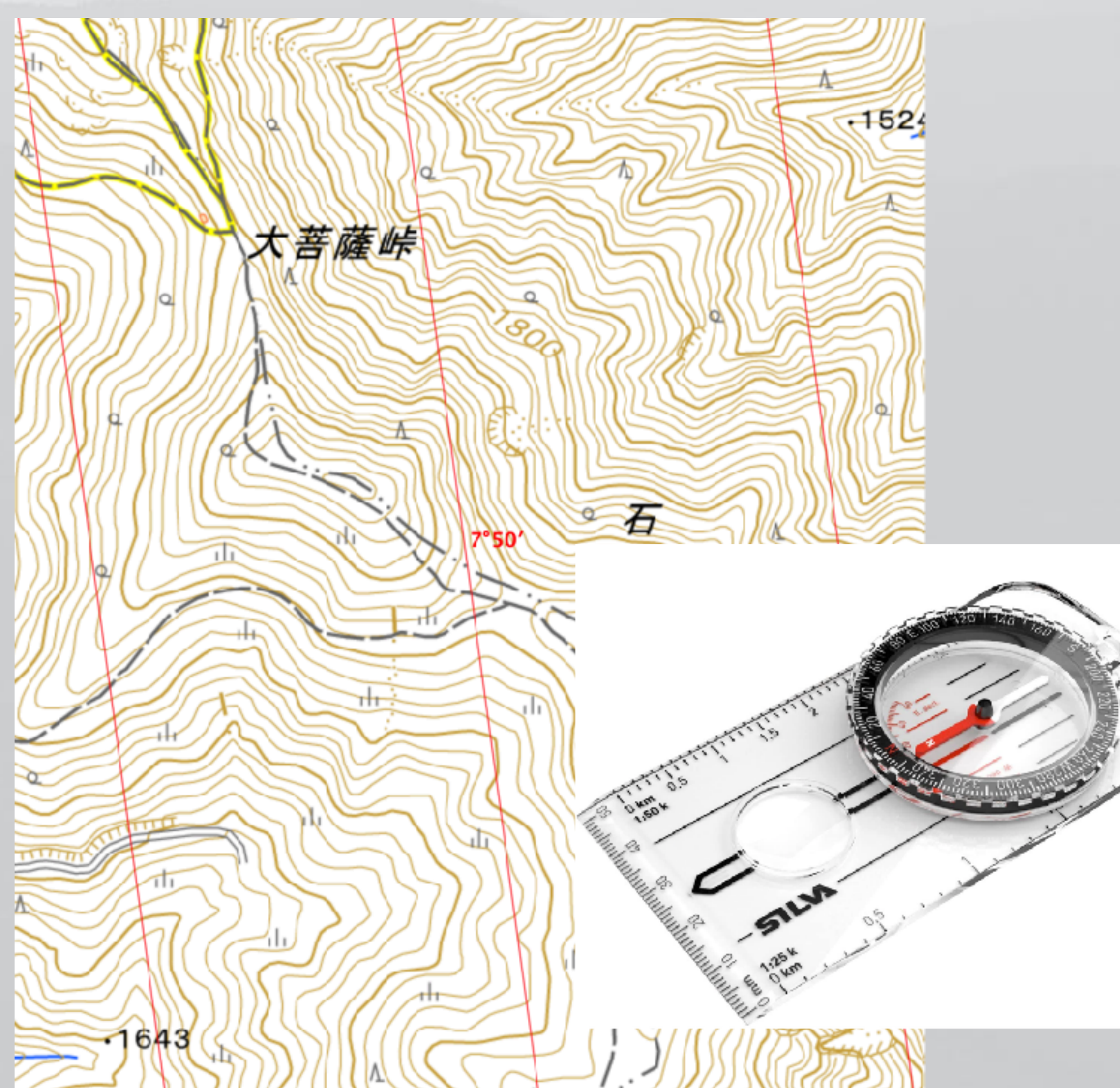

# 現在地の把握

# GPSは現在地を把握するコストを大幅に下げた。

## 馬 → 自動車

# 鍬 → トラクター

固定電話 → 携帯電話

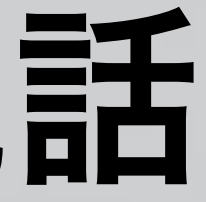

# GPS 全地球測位システム

- 測位システム (Global Positioning System)
- 24個以上の衛星から構成。
- 衛星からの電波を地上で受信する。
- 衛星には非常に正確な時計が搭載。
- その時刻と電波を受信したときの時刻の差から衛星まで の距離を測定
- 3つ以上の衛星についてそれぞれ距離を測定できれば、 三角測量の原理により自分の位置が正確にわかる。実際は4つ必要

# • GPSは米軍が軍事目的で開発し、管理運用している全地球

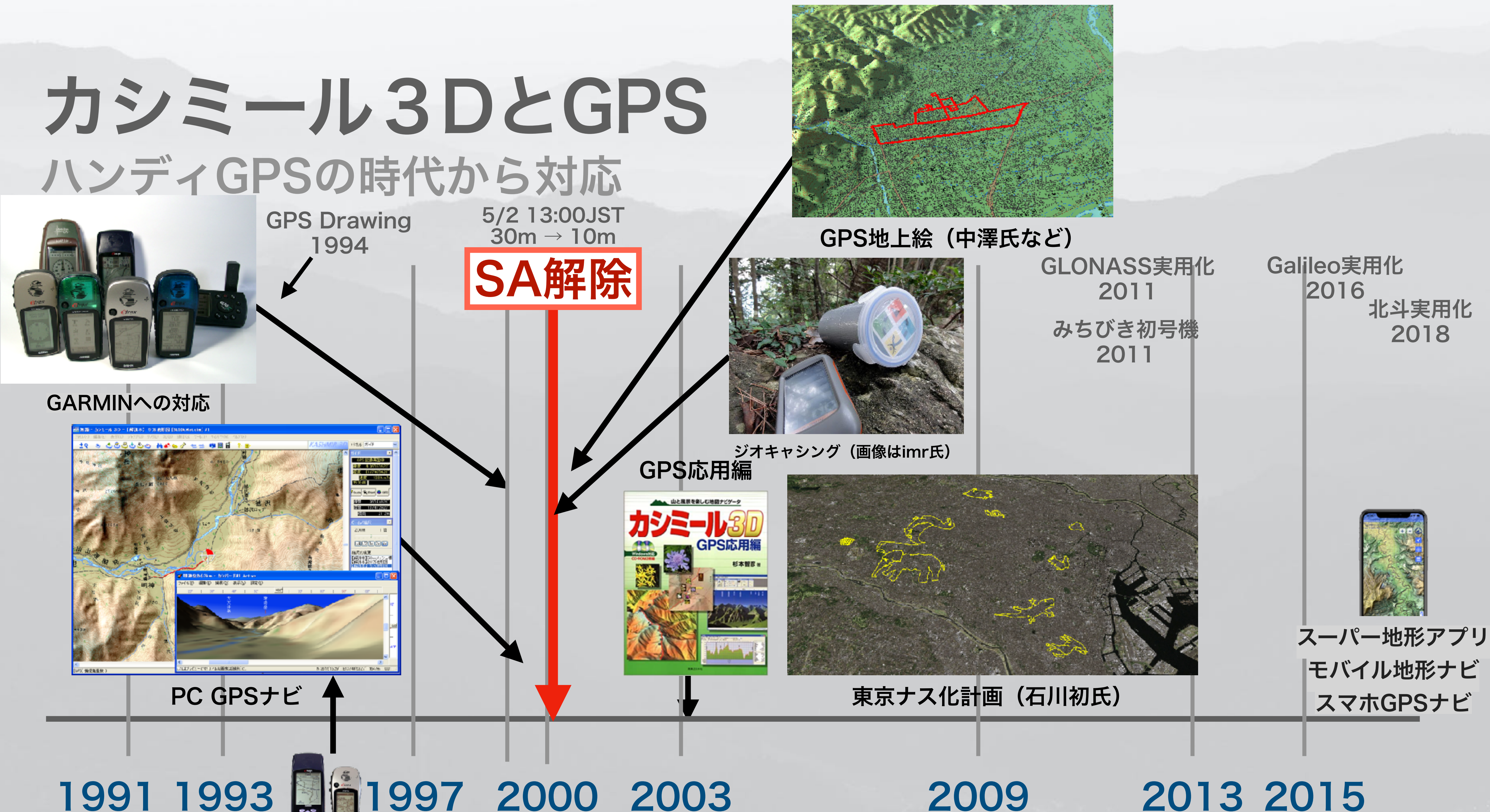

### 1991 1993 1997 2000 2003

GPSの個人輸入 nifty-FGPS(登山用、ナビトラなど)

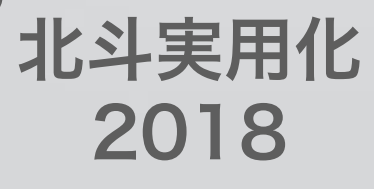

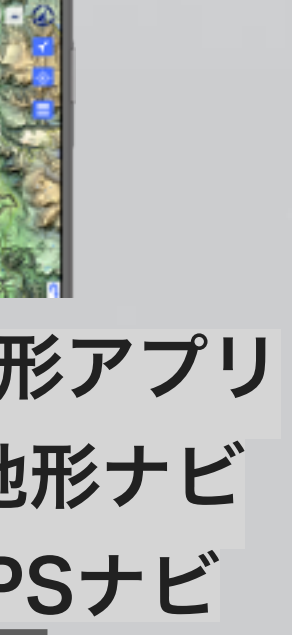

# GPSの得意 ・ 不得意 測位の精度が高くなる場所とそうでない場所 4つ以上の衛星・・・自分の位置が正確にわかる。

### 空が開けた場所

得意

### 谷間やビルの間

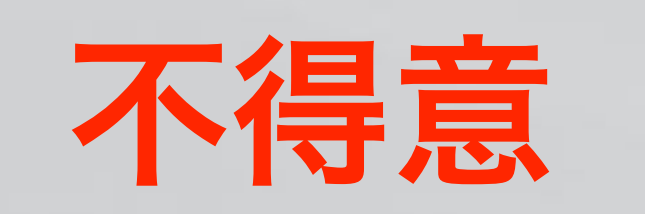

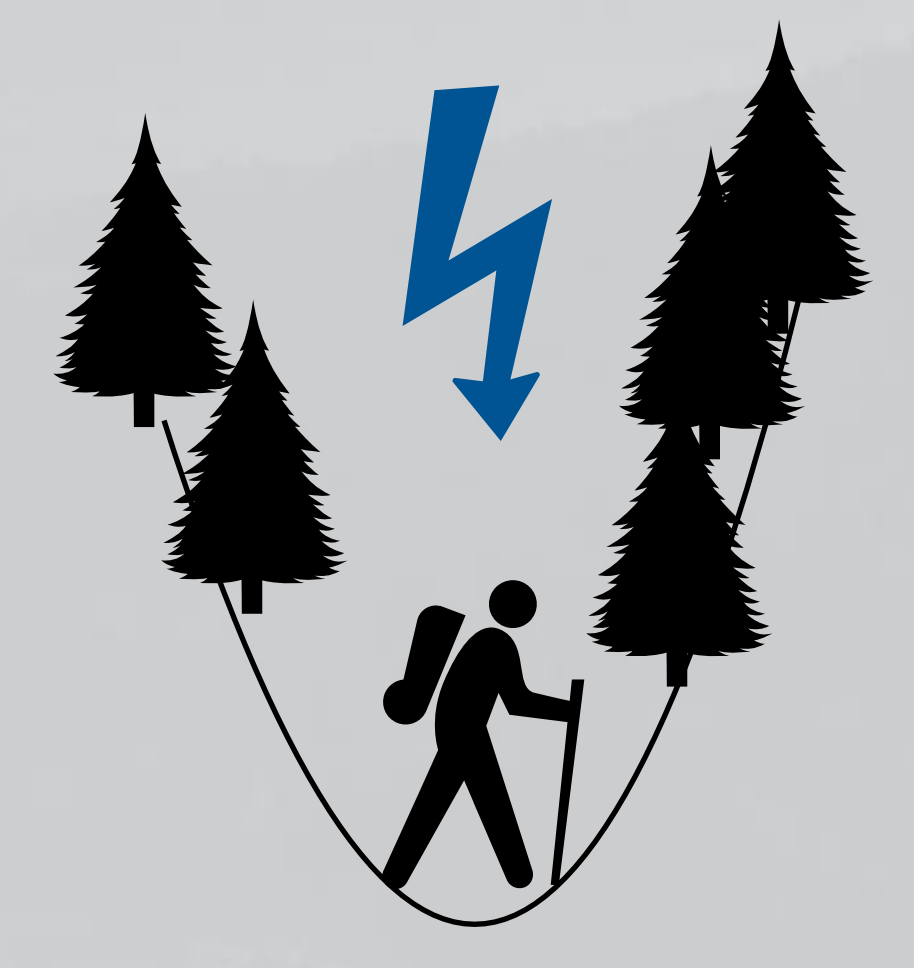

# GPSの位置精度 都会と山の違い

## 山の方が精度良く取れる

### 都会はビルの反射の影響が 大きい(GPS電波が反射される)

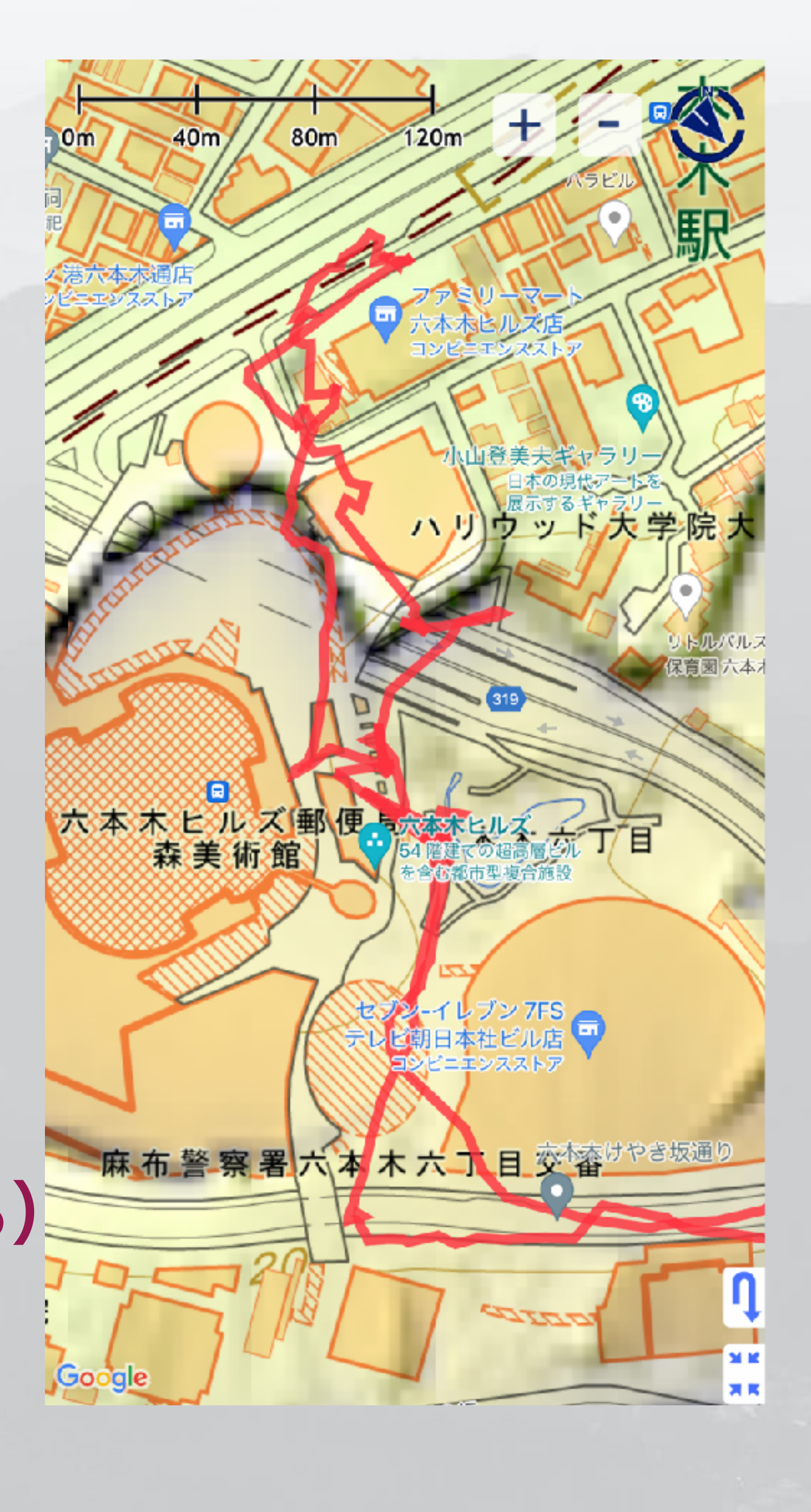

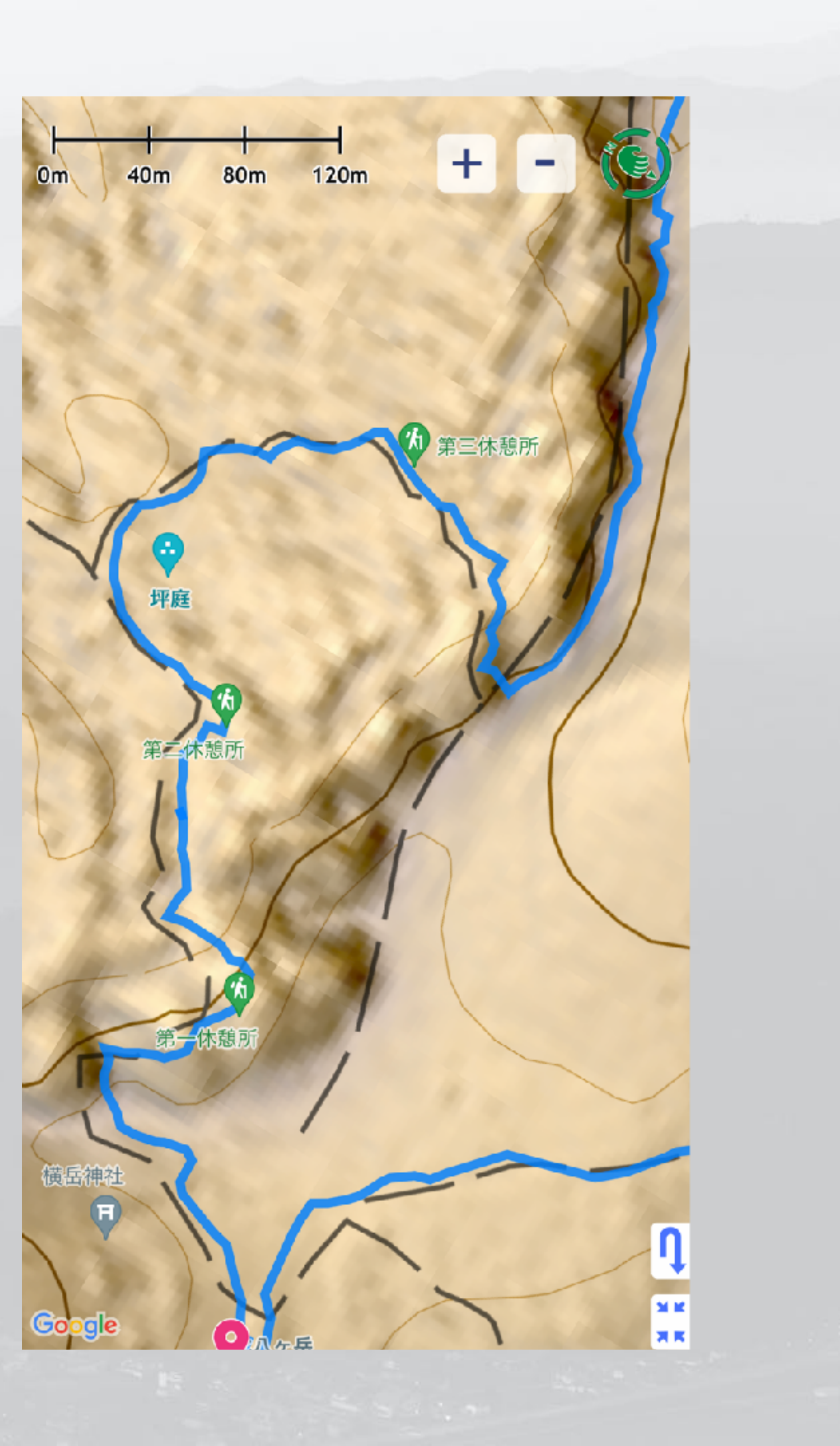

# GPSの特性を理解 万能ではない

- でも大体は合っている(1kmもずれることはない)
- ・空が見えない場所 → 精度が悪い場合がある
- 天候の影響は少ない(雨でも測位できる)
- 機種によって性能が違う (iPhone, Pixel などは良好)

• GPSによる位置は必ずしも正確とは限らない(軍事用である)

宇宙天気の影響を受ける(太陽フレアで電離層の密度が変わる)

## GPSの精度を見る スーパー地形アプリのコンパス表示色

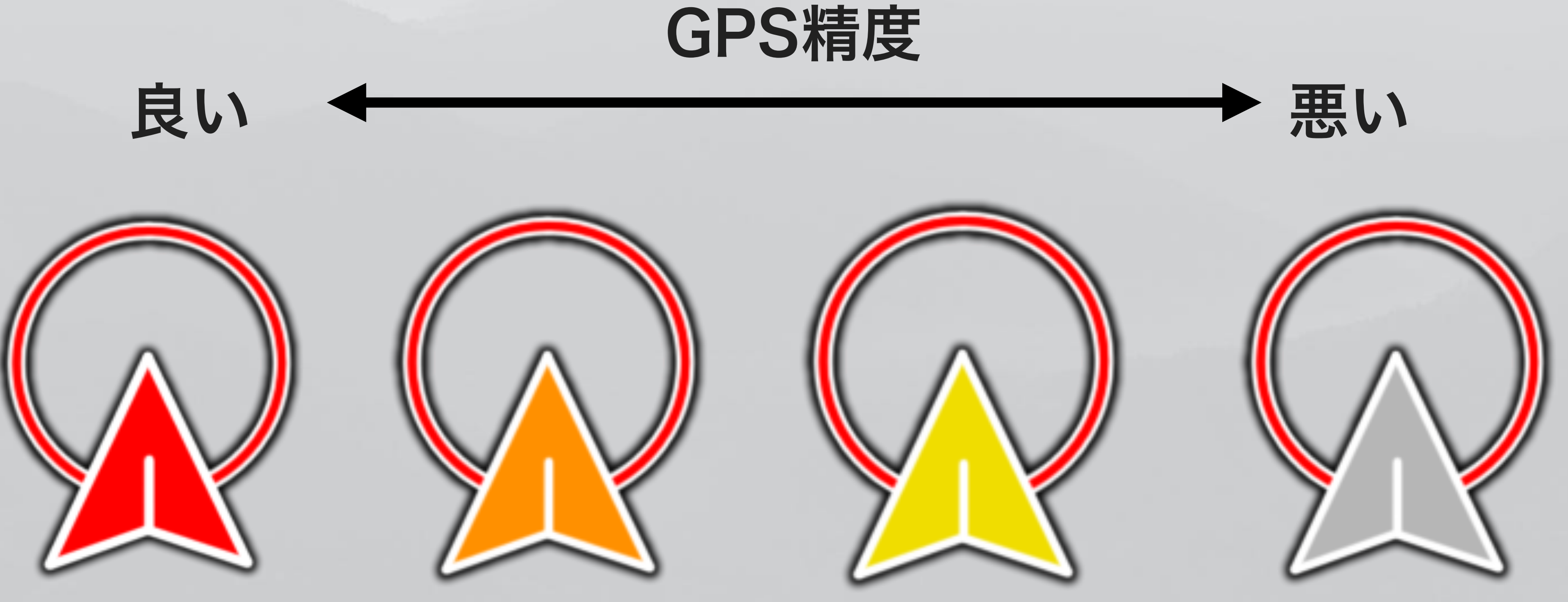

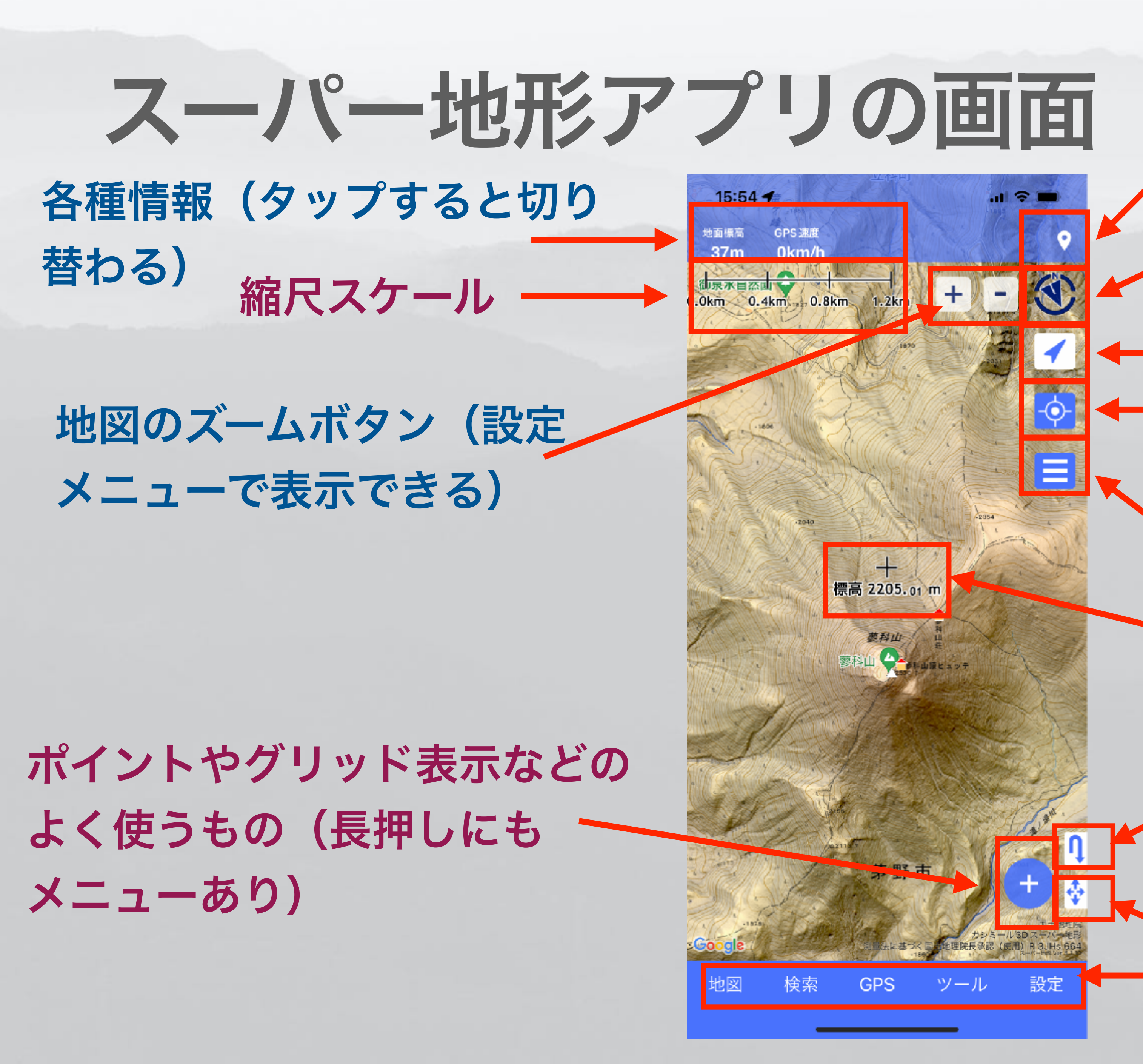

現在位置の数値情報、送信機能
・
地図の向きを切り替える

GPSのON・OFFを切り替える
 地図の中心を現在位置にする
 長押しでロックできる

・地図の合成や濃度・色の設定 ・地図の中心、標高値(地面)の表示

・地図の履歴(前に表示した位置) ・全画面表示(長押しで中心十字も消す) ・メニュー

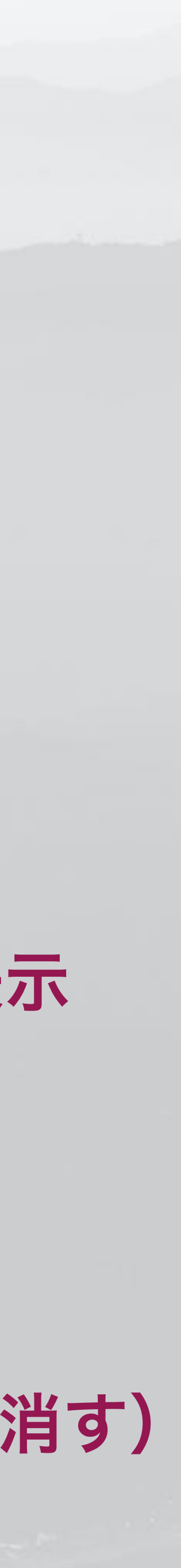

# 山で使う地図の選び方

• 「地理院地図」を使っているものを選ぶ → ①オフライン(圏外) でも使用できる (事前作業必要)

→ 2 一括ダウンロードできる地図 地理院地図 スーパー地形データ (地形) 陰影図(地形)

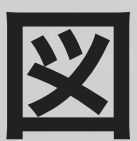

このあたり

スーパー+空中写真 地理院地図(平面) 地理院地図 (立体) 空中写真(シームレス) 

〇スーパー地形データ

●スーパー+地図

その他 > シームレス地質図V2 シームレス地質図 淡色地図+スーパー地形 今昔マップ(首都圏) PLATEAU空中写真

Google Map(地図) Google Map(衛星)

GPS

地図履歴 標高パレット

検索

地図

ツール

設定

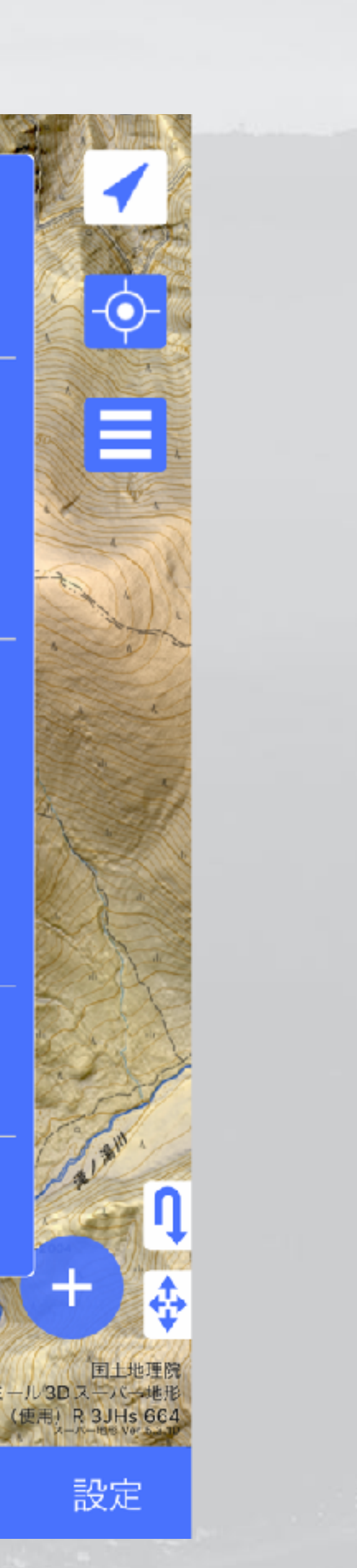

# 地図の選び方

- 使用可能。(Google Mapはだめ)
  - 「キャッシュ」 一度、表示するとダウンロードされる機能 縮尺ごとに表示させる必要がある

# 「地理院地図」以外のものは「キャッシュ」すれば圏外でも

# ただし、上限があるので、それを超えると古いものは削除

→山でメインで使用するものとしてお勧めしない キャッシュし忘れや、消えたりするので

# 自分の位置を知る 山で使う基本

地面標高 2229m 0m 1949 Google 地図

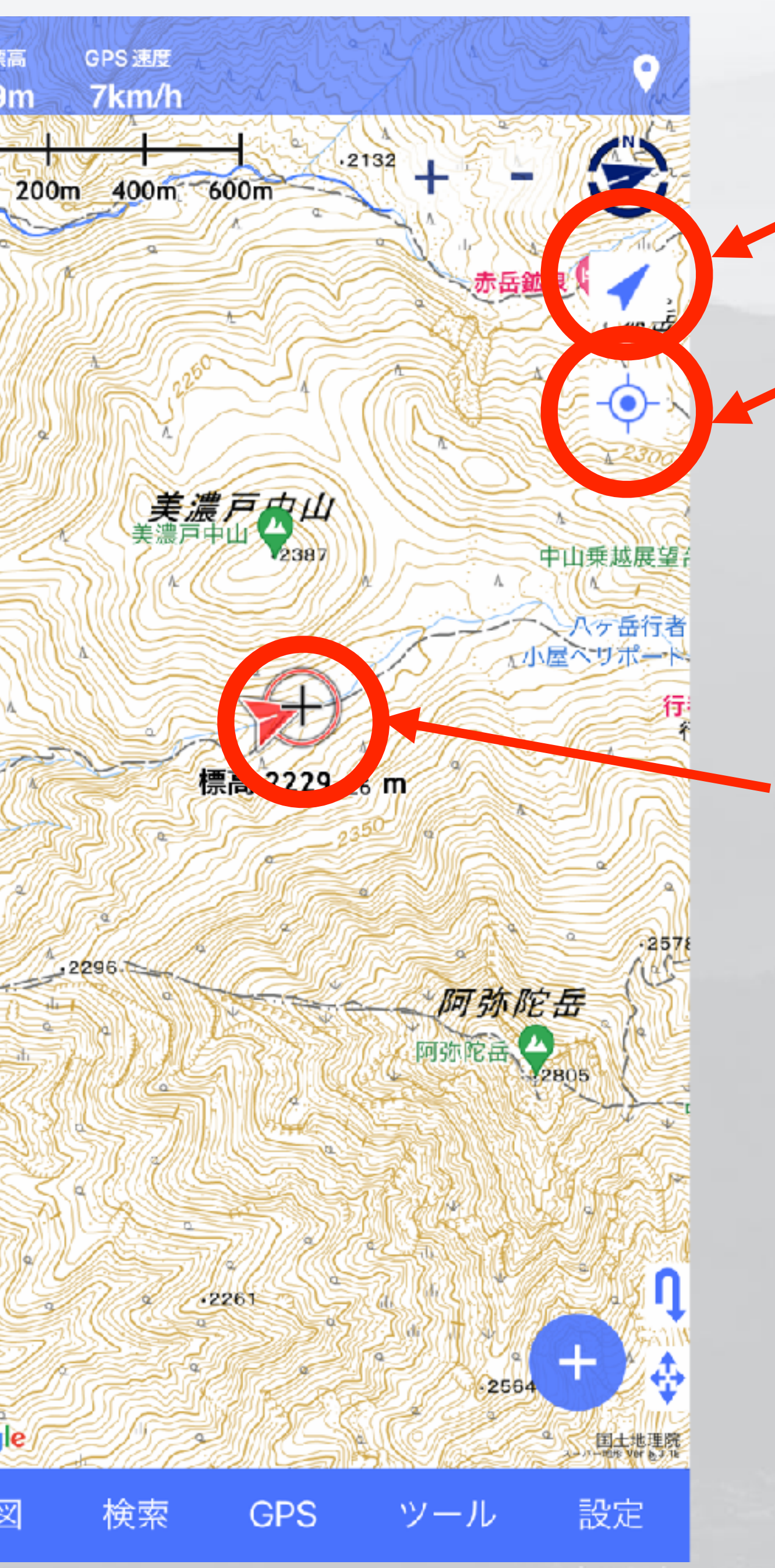

# **OGPSをON**(白色)

### **2**追従をON(白色)

### **日現在位置にコンパス** が出る

・矢印の向きはスマホ の向き

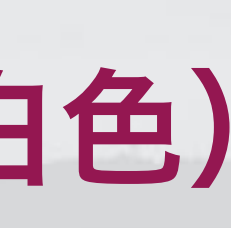

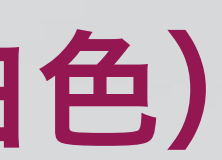

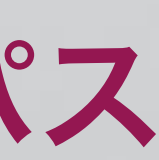

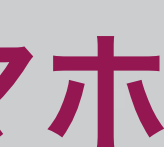

# 自分の位置を知る 追従をロックする

地面標高 2263m 0m 200m 400m 600m

.2261

Google.

地図

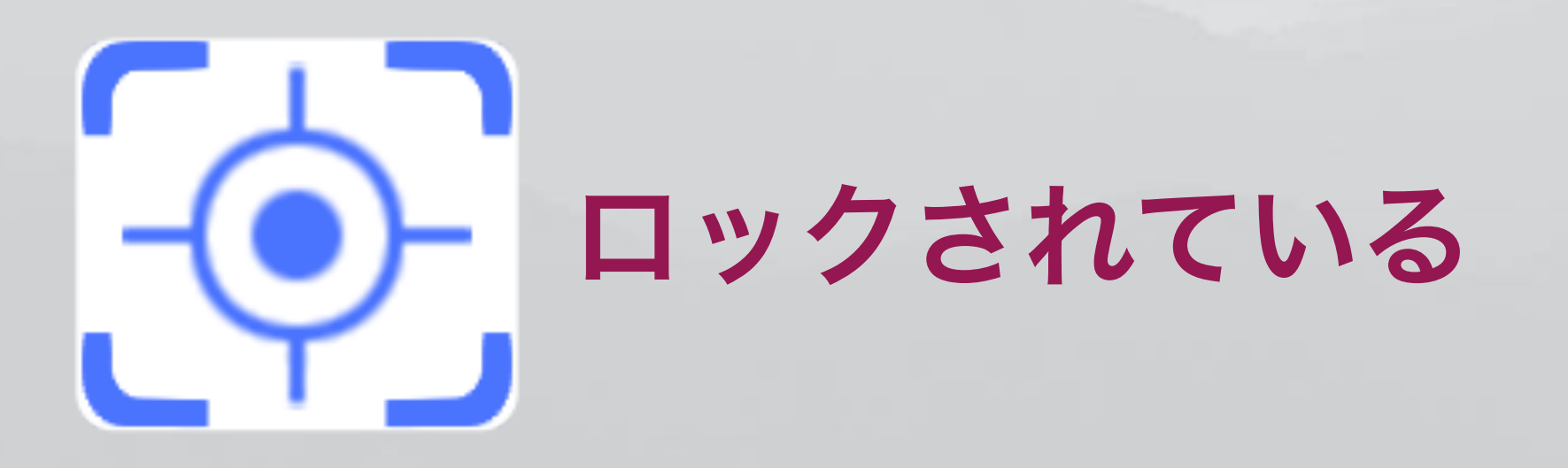

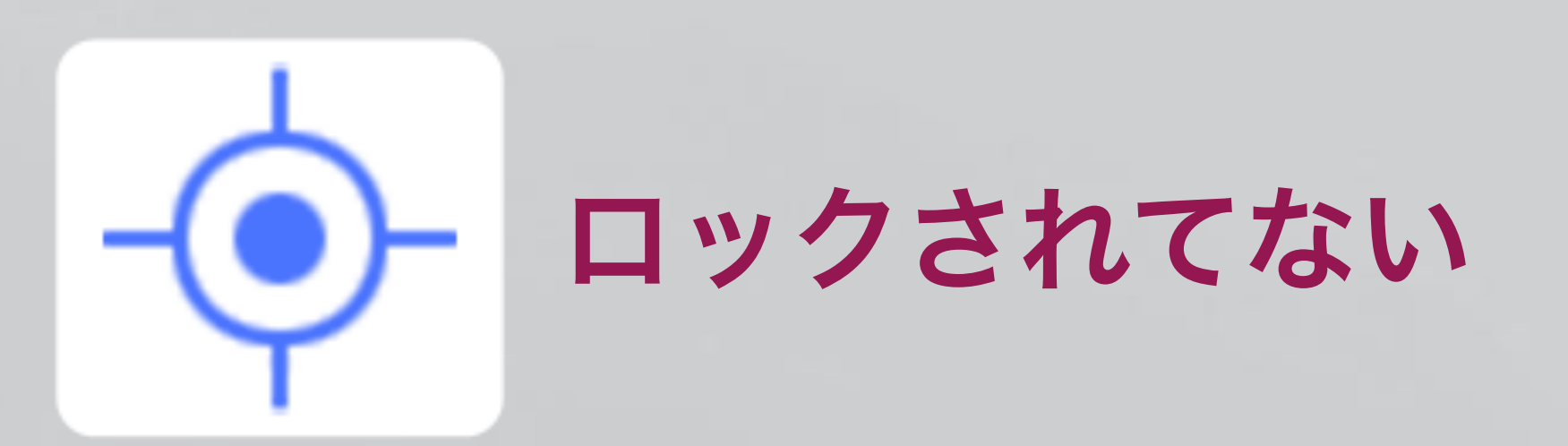

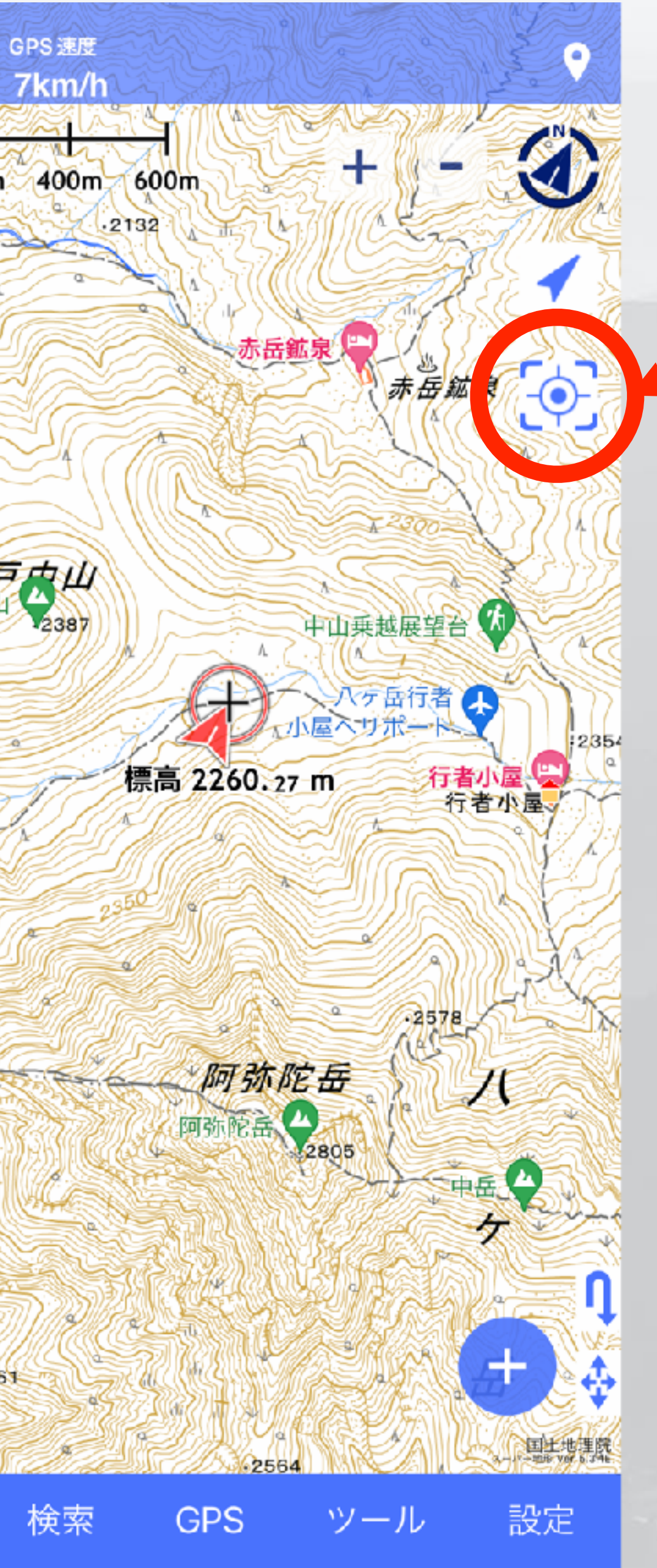

## ●長押しすると 追従がロックされる

### **2**地図を触っても元に 戻る

### の解除するにはもう一度 長押し。

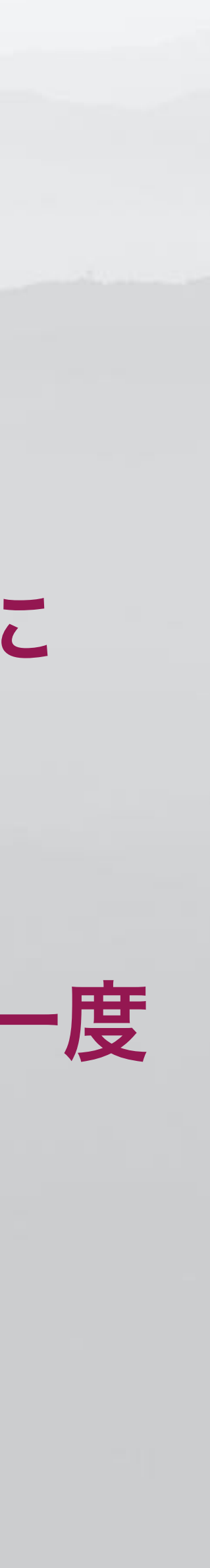

# 自分の位置を知る標高表示など

タップすると変わる

**GPS**速度

7km/h

### ●現在地の標高 地面標高=地図の標高値 GPS標高=測定した標高値

地面標高

2229m

地図

Google

家沢

地面標高

2229m

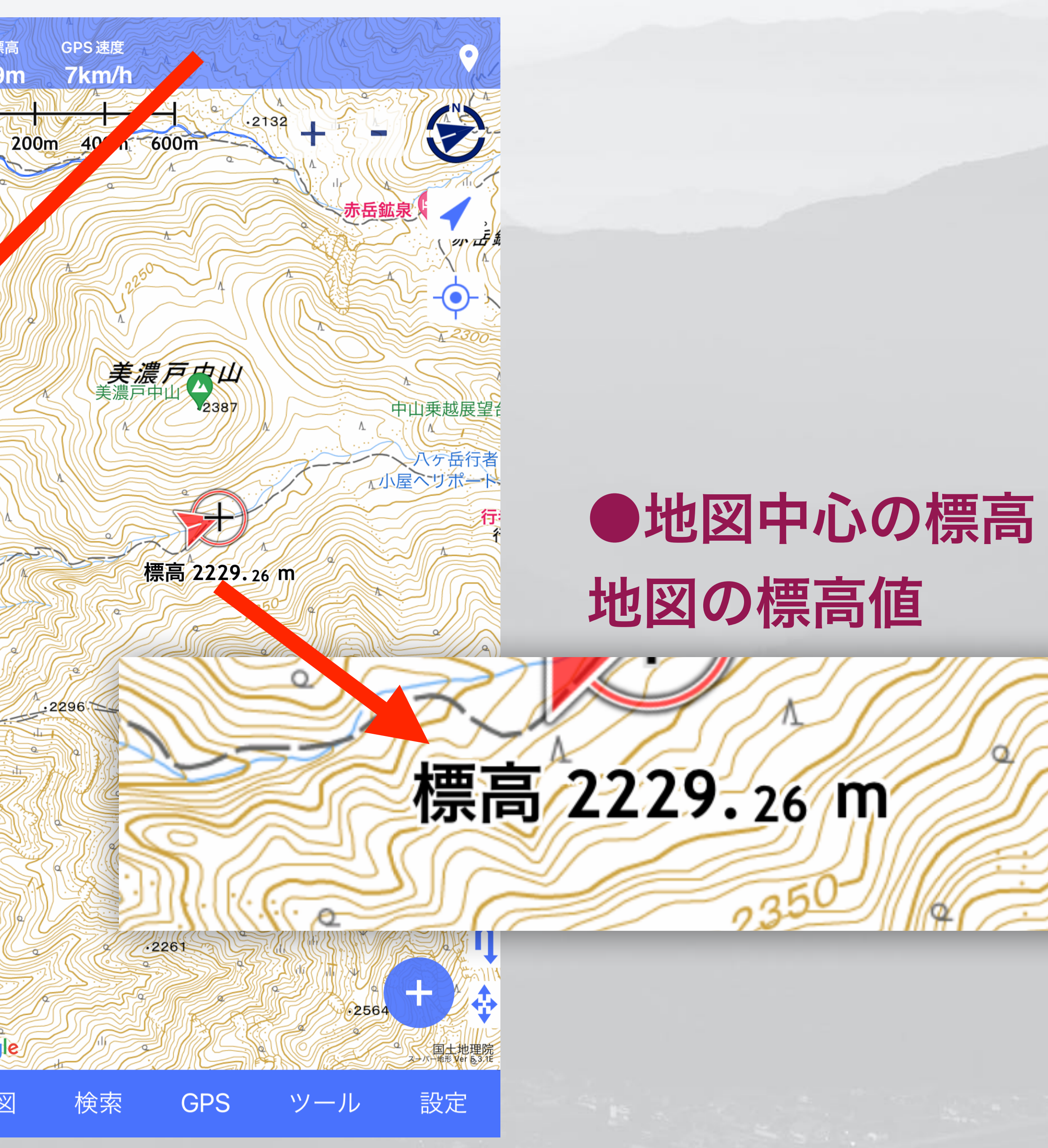

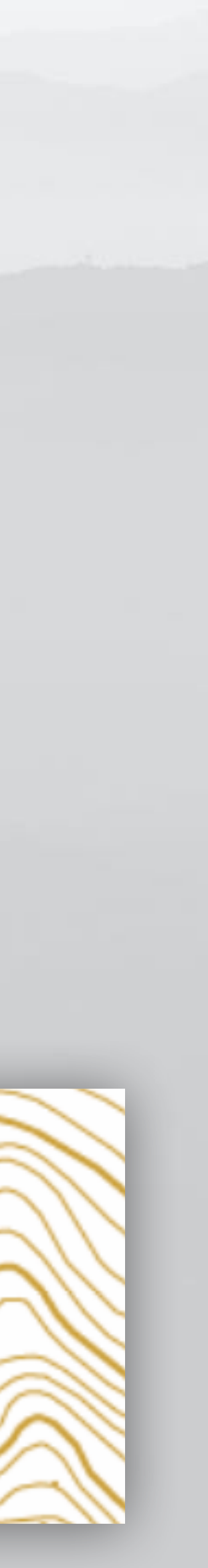

## トラックを記録する 歩いてきた道がわかる

### トラック(Track)=軌跡

・歩いてきた道を記録する
・し迷った時に元に戻れる
・2現在地の把握に役立つ
・3思い出の記録に使う

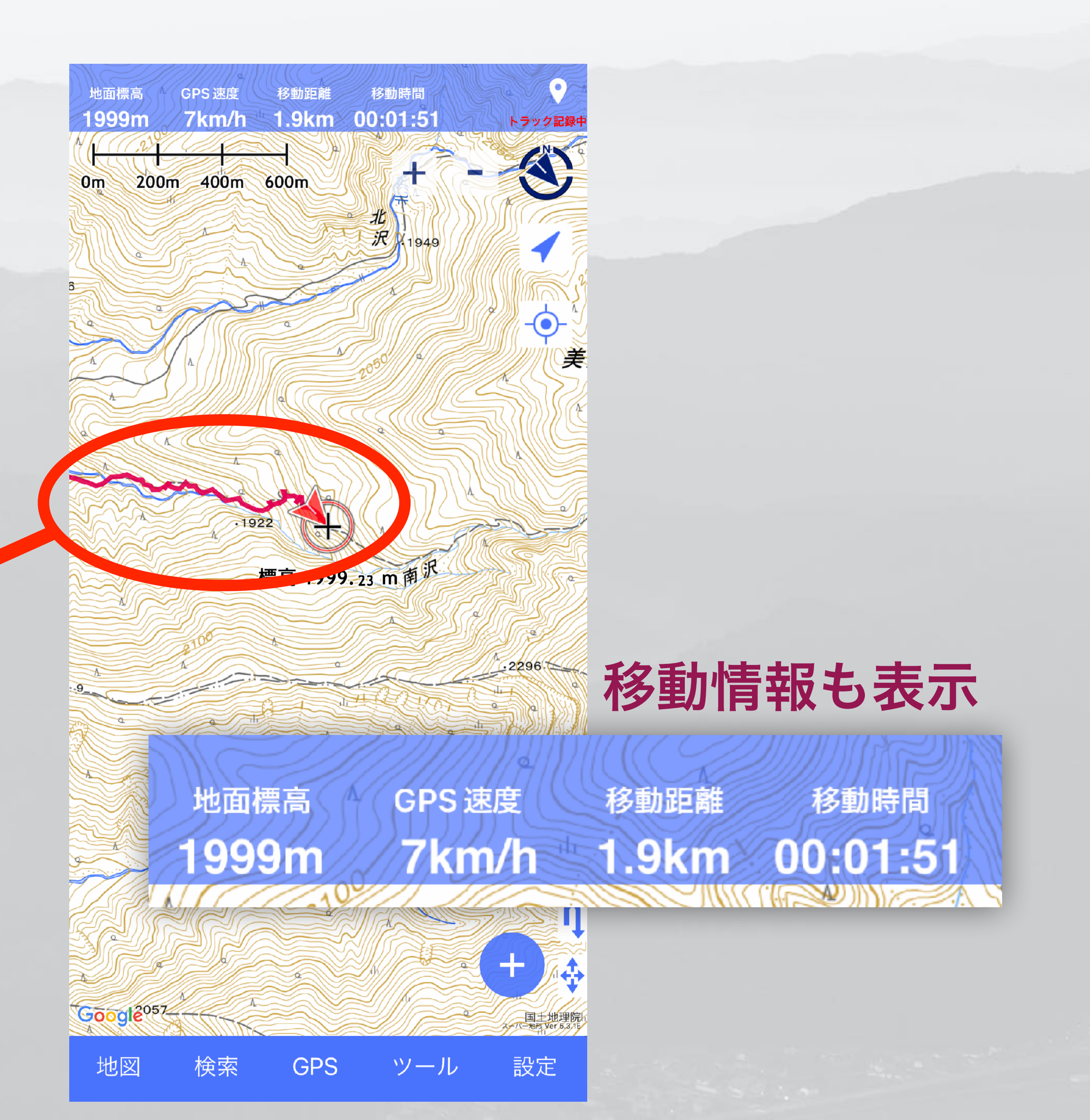

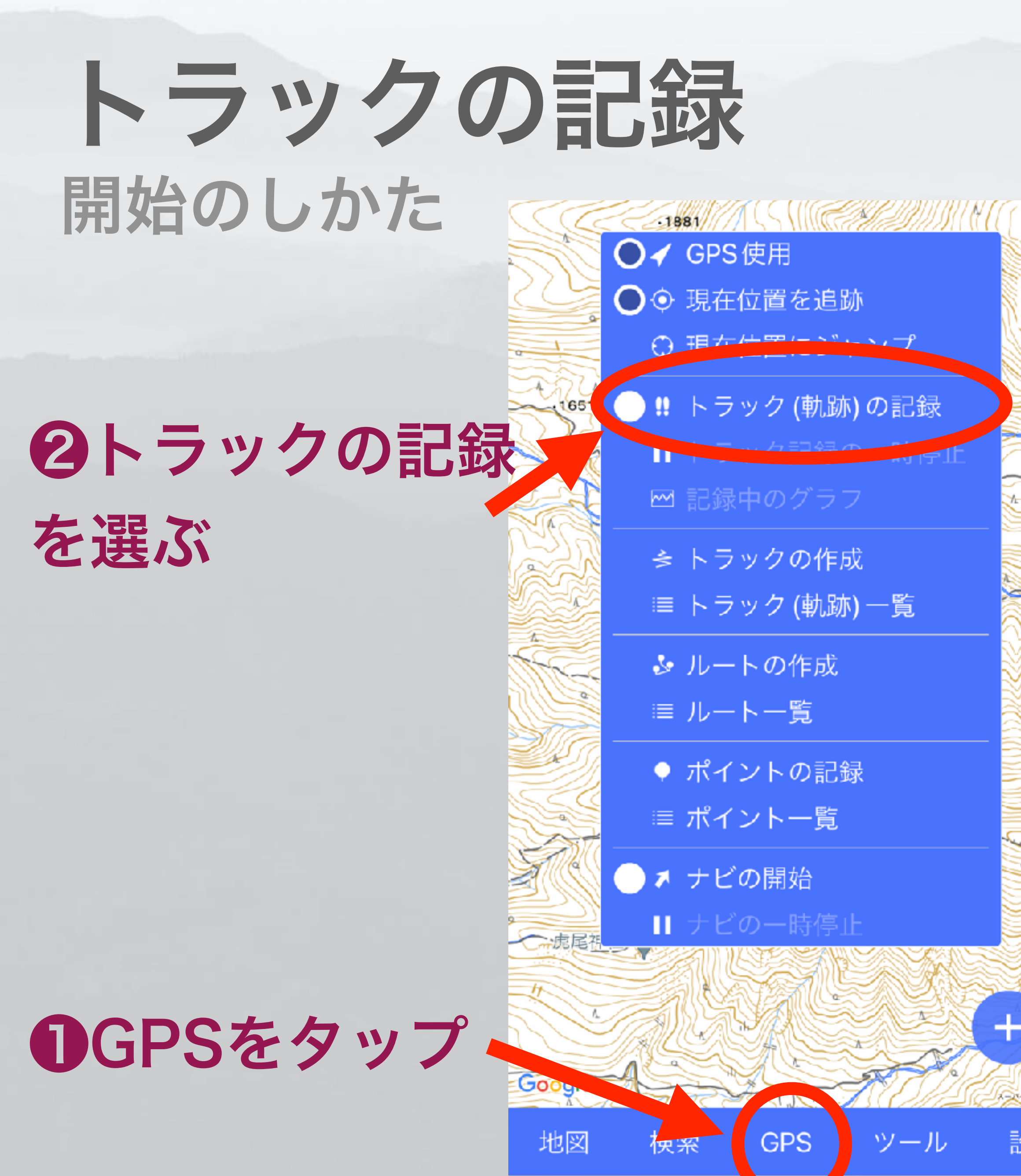

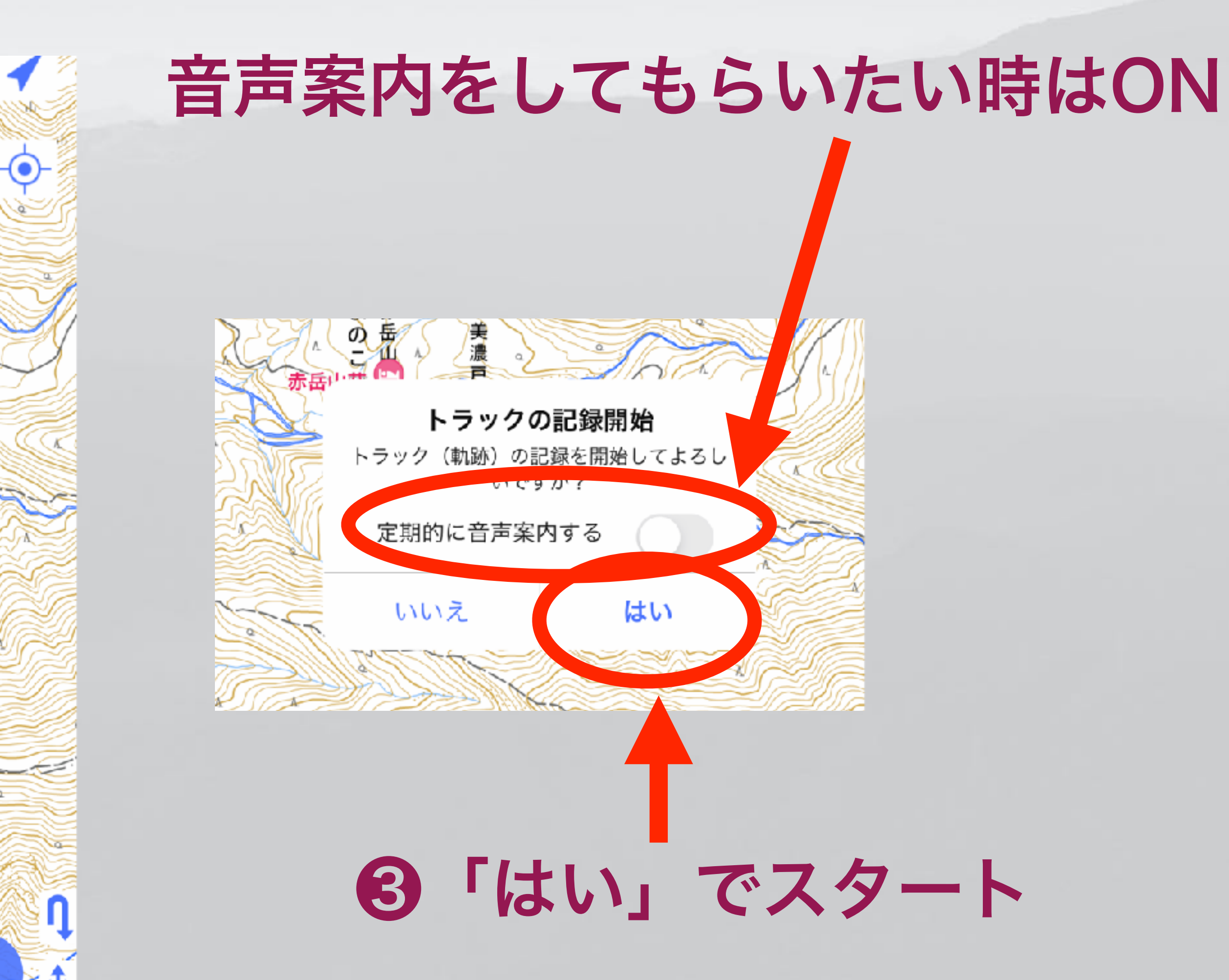

設定

国土地理院

## トラックの記録中 音声案内の種類と間隔 「設定」→「音声案内」で変えられる

### 音声案内

音声案内のタイミングや間隔の設定

|         | ナビアラーム時に音声条内   |
|---------|----------------|
|         | 定期的に音声案内 (ナビ時) |
|         | 定期的に音声案内 (記録時) |
| 5分10分20 | 定期的に音声案内の間隔    |
|         | 定期的に音声案内の内容 1  |
|         | 定期的に音声案内の内容2   |
|         | 定期的に音声案内の内容3   |
| 到着時     | 定期的に音声案内の内容4   |
| 残り距     | 定期的に音声案内の内容5   |
| トラック    | 定期的に音声案内の内容6   |
| バッ      | 定期的に音声案内の内容 7  |

分 30分 時刻 衛星標高 速度 間 (ナビ) 巨離 (ナビ) '記録状態 'テリ残量 時刻 緯度経度 衛星標高

### 到着時間(ナビ)

最終目的地時間(ナビ)

標高差

残り距離(ナビ) 最終目的地距離(ナビ)

残り距離(ナビ) 最終目的地距離(ナビ)

### 方位速度

ペース 移動時間

移動距離

移動距離

累積標高+

衛星精度

### トラック記録状態

バッテリ残量 UTM座標 MGRS(UTMグリッド)

# トラック記録の終了 行動が終わったら終了させる トラック記録させっぱなしだと電池消耗する

- 宿に着いたら終了させ、翌日の出発時に開始を推奨
- 忘れて長いトラックが記録されても、編集でカットできる
- •トラック終了は、「GPS」  $\rightarrow$ 「トラック記録の終了」
- トラック記録の一時停止機能もあり

# あとで1本につなげることもできる

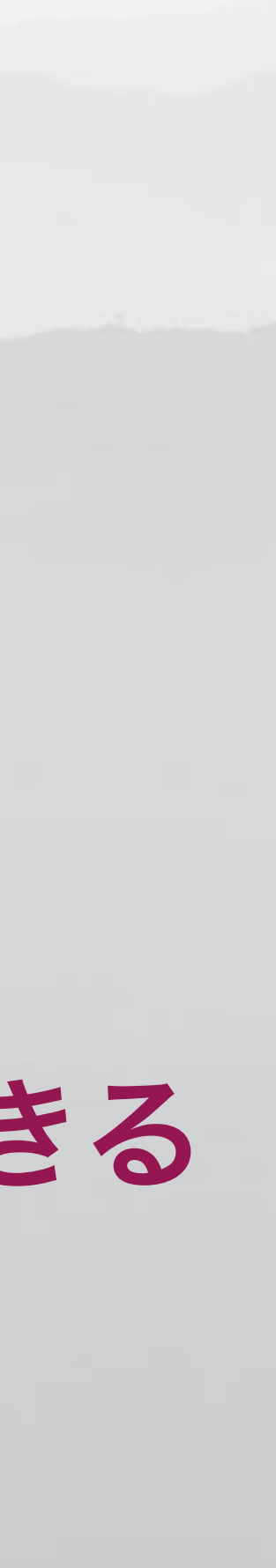

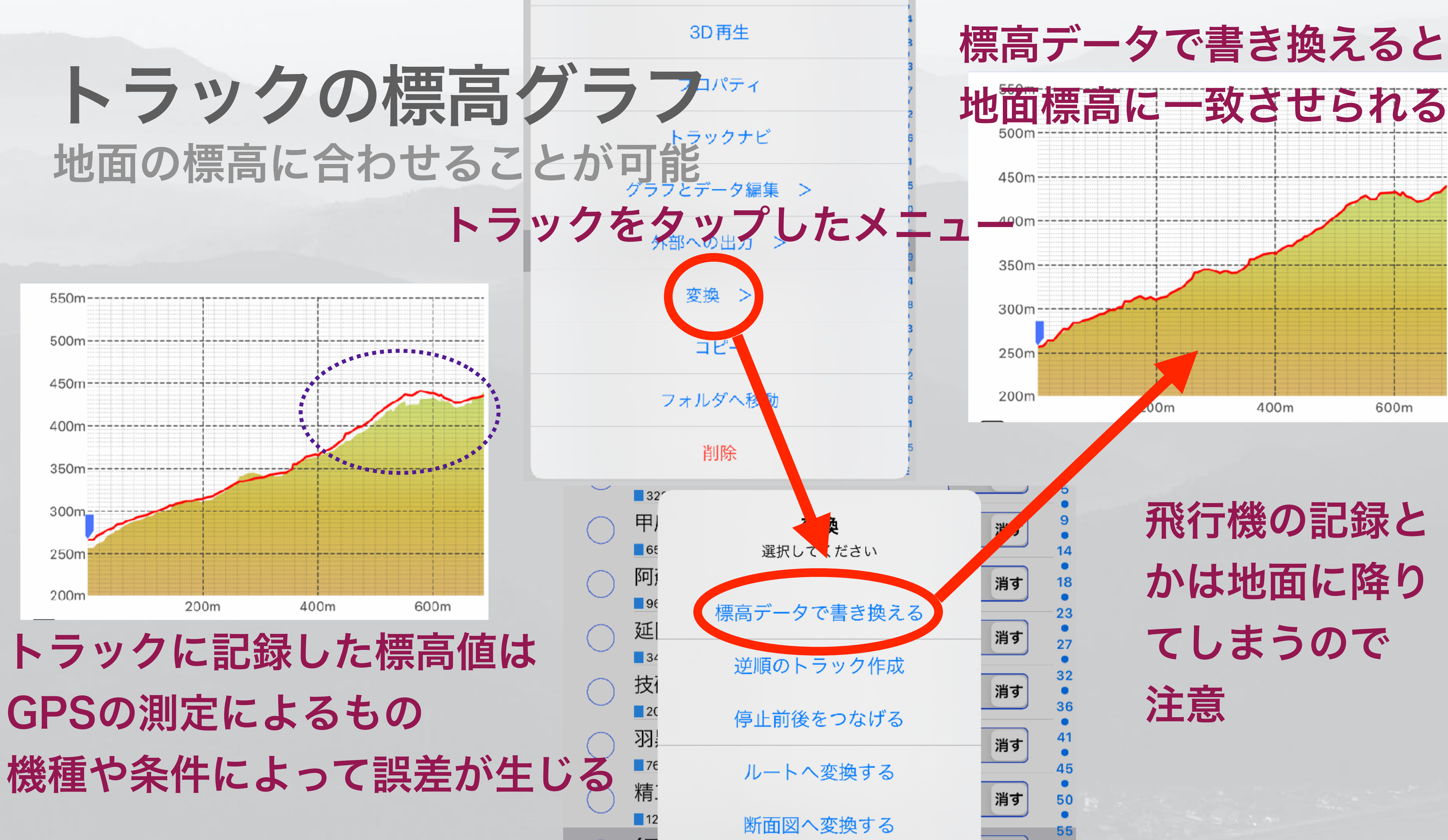

|     |   |    |    |   |   |    |   |   |   |   |   | _  |   |     | 2 | ۲. | 2  |     |
|-----|---|----|----|---|---|----|---|---|---|---|---|----|---|-----|---|----|----|-----|
|     |   | ĺ. |    | ŝ |   |    |   |   |   |   | 2 |    | 2 | /   |   |    | į. |     |
|     |   |    |    |   |   |    |   |   |   | / | 1 | /  | 1 |     |   |    |    |     |
|     |   |    |    |   |   |    |   | 2 |   |   | _ |    |   |     | 1 |    | i. |     |
| 7   |   |    |    |   |   |    | 4 |   | / |   | _ |    |   |     |   |    |    | C.  |
| 7   | 1 |    | Ζ  | Y |   |    | N |   | 2 | 1 |   |    |   |     |   | 1  |    | r.  |
|     |   | 2  |    | 2 |   |    |   | 1 |   | C |   | 1  |   | 2   | 2 |    | ,  |     |
|     |   | 2  | /  | 1 |   |    |   | ÷ |   | 2 |   | 1  |   |     | 2 | /  | 1  |     |
| -1  |   |    |    |   |   |    |   |   |   | 1 |   |    | 1 | 1   |   |    |    |     |
|     |   |    |    |   |   |    |   |   |   |   |   |    |   |     |   |    |    |     |
| _   | _ |    | 2  | 1 |   | -  |   | 1 |   | 2 | _ | 1  | _ |     | _ | _  |    | _   |
| _   | _ |    |    | 7 |   | -  | - | - |   | - | _ | 7  | _ |     |   | _  | ľ  | -   |
| -1  |   |    |    | 2 |   |    |   |   |   |   |   |    |   |     |   |    | 5  |     |
| 1   |   |    |    |   |   |    |   |   |   |   |   |    |   |     |   |    | ĩ  |     |
| - 1 |   |    |    | 1 |   |    |   | ÷ |   |   |   | 1  |   |     |   |    | t  |     |
| -1  |   |    |    |   |   |    |   | ÷ |   |   |   | ÷  |   |     |   |    | t  |     |
| -3  |   |    |    | ė |   |    |   | ÷ |   |   |   | ÷  |   |     |   |    | ÷  |     |
| -1  |   |    |    | 2 |   |    |   | - |   |   |   |    |   |     |   |    | i. |     |
|     |   |    |    | 2 |   |    |   | 1 |   |   |   | 1  |   |     |   |    | 1  |     |
|     |   |    |    |   |   |    |   |   |   |   |   |    |   |     |   |    | 1  |     |
| 1   |   |    |    |   |   |    |   |   |   |   |   |    |   |     |   |    |    |     |
|     |   |    |    |   |   |    |   |   |   |   |   | 7  |   |     |   |    | ĩ  |     |
| -   | - | ٠  | •  | • | ٠ | -  | • | - | • | • | - |    | - | • • | - | -  | e  | -   |
| 12  |   |    |    | 5 |   |    |   | ę |   |   |   | ę  |   |     |   |    | ŝ  |     |
| 민   |   |    |    | ŝ |   |    |   | Ŷ |   |   |   | ÷  |   |     |   |    | f, | 2   |
| 1   | - |    |    | ŝ |   |    |   | ÷ |   |   |   | ÷  |   |     |   | s  | 1  |     |
|     |   | 4  | Ľ, | ŝ |   |    |   |   |   |   |   | į, | é |     | 1 | f  | 1  |     |
|     |   |    |    | 1 | ŝ | í, |   |   |   |   |   | 1  | 1 |     |   |    |    |     |
|     |   |    |    |   |   |    |   | ü | ÷ | , |   | 1  |   |     |   |    |    |     |
| 1   |   |    |    |   |   |    |   |   |   |   |   |    |   |     |   |    |    |     |
| - 2 |   |    |    |   |   |    |   |   |   |   |   |    |   |     |   |    |    |     |
| -1  |   |    |    |   |   |    |   |   |   |   |   |    |   |     |   |    |    | -   |
| - 1 |   |    |    |   |   |    |   |   |   |   |   |    |   |     |   |    |    |     |
| _   | _ |    |    | ė |   | -  |   | ÷ |   |   | - |    | - |     |   | -  |    | -   |
| - 8 |   |    |    |   |   |    |   |   |   |   |   | -  |   |     |   |    | ÷. |     |
|     |   |    |    |   |   |    |   |   |   |   |   |    |   |     |   |    |    |     |
| . 1 |   |    |    |   |   |    |   |   |   |   |   |    |   |     |   |    |    |     |
|     |   |    |    |   |   |    |   |   |   |   |   |    |   |     |   |    |    |     |
| 1   |   |    |    |   |   |    |   |   |   |   |   |    |   |     |   |    |    |     |
| 1   |   |    |    |   |   |    |   |   |   |   |   |    |   |     |   |    |    |     |
| -1  |   |    |    |   |   |    |   |   |   |   |   |    |   |     |   |    |    | • • |
| - 1 |   |    |    |   |   |    |   |   |   |   |   |    |   |     |   |    |    |     |
| -1  |   |    |    |   |   |    |   |   |   |   |   |    |   |     |   |    |    |     |
| . 1 |   |    |    |   |   |    |   |   |   |   |   |    |   |     |   |    |    |     |
| _   | _ |    | _  | 2 |   | _  |   | - |   | _ | _ | 1  | _ |     | _ | _  |    | _   |
|     |   | 1  | 2  | 2 | 1 | -  |   | Ξ |   | 2 | - |    |   |     | 2 |    |    | -   |
|     |   |    |    |   |   |    |   |   |   |   |   |    |   |     |   |    |    |     |
|     |   |    |    |   |   |    |   |   |   |   |   |    |   |     |   |    |    |     |
| 1   |   |    |    |   |   |    |   |   |   |   |   |    |   |     |   |    |    |     |
| - 1 |   |    |    |   |   |    |   |   |   |   |   |    |   |     |   |    |    | -   |
| -1  |   |    |    |   |   |    |   |   |   |   |   |    |   |     |   |    |    |     |
| - 1 |   |    |    |   |   |    |   |   |   |   |   |    |   |     |   |    |    |     |
| . 1 |   |    |    |   |   |    |   |   |   |   |   |    |   |     |   |    |    |     |
| . 1 |   |    |    |   |   |    |   |   |   |   |   |    |   |     |   |    |    |     |
|     |   |    |    |   |   |    |   |   |   |   |   |    |   |     |   |    |    |     |
|     |   |    |    |   |   |    |   |   |   |   |   |    |   |     |   |    |    |     |
| -   | - | •  | 1  | 2 | • | -  | • | - | • | 1 | - |    | - |     |   | 1  |    | -   |
| 1   |   |    |    |   |   |    |   |   |   |   |   |    |   |     |   |    |    |     |
|     |   |    |    |   |   |    |   |   |   |   |   |    |   |     |   |    |    | - 1 |
| - 1 |   |    |    |   |   |    |   |   |   |   |   |    |   |     |   |    |    |     |
| -1  |   |    |    |   |   |    |   |   |   |   |   |    |   |     |   |    |    |     |
|     |   |    |    |   |   |    |   |   |   |   |   |    |   |     |   |    |    |     |
|     |   |    |    |   |   |    |   |   |   |   |   |    |   |     |   |    |    |     |
|     |   |    |    |   |   |    |   |   |   |   |   |    |   |     |   |    |    |     |
|     |   |    |    |   |   |    |   |   |   |   |   |    |   |     |   |    |    |     |
|     |   |    |    |   |   |    |   |   |   |   |   |    |   |     |   |    |    |     |
|     |   |    |    |   |   |    |   |   |   |   |   |    |   |     |   |    |    |     |
| -   | - | •  | -  |   |   | -  | - | - | • | - | - | -  |   |     | - |    |    | -   |
|     |   |    |    |   |   |    |   |   |   |   |   |    |   |     |   |    |    |     |
|     |   |    |    |   |   |    |   |   |   |   |   |    |   |     |   |    |    |     |
| 1   |   |    |    |   |   |    |   |   |   |   |   |    |   |     |   |    |    |     |
|     |   |    |    |   |   |    |   |   |   |   |   |    |   |     |   |    |    |     |
|     |   |    |    |   |   |    |   |   |   |   |   |    |   |     |   |    |    |     |
| 1   |   |    |    |   |   |    |   |   |   |   |   |    |   |     |   |    |    |     |
|     |   |    |    |   |   |    |   |   |   |   |   |    |   |     |   |    |    |     |
|     |   |    |    |   |   |    |   |   |   |   |   |    |   |     |   |    |    |     |
|     |   |    |    |   |   |    |   |   |   |   |   |    |   |     |   |    |    |     |
| 1   |   |    |    |   |   |    |   |   |   |   |   |    |   |     |   |    |    | -   |
| 1   |   | 1  | 1  | 1 | 1 | 1  |   |   | 1 | 1 | 1 | 1  | 1 | 1   | 1 | 1  |    |     |
|     |   |    |    |   |   |    |   |   |   |   |   |    |   |     |   |    |    |     |

# 電池の節約 機内モードとオフラインモード

## ・機内モード スマホの電波をOFFにする

# オフラインモード 「スーパー地形」アプリでネットに繋がないようにする

# 機内モードの方が重要 (効果的) +オフラインモードでさらに良い

# GPSの 誤解 スマホのGPSは基地局電波不要

### ・昔の携帯電話

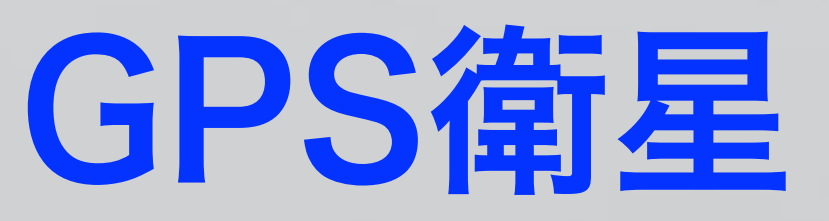

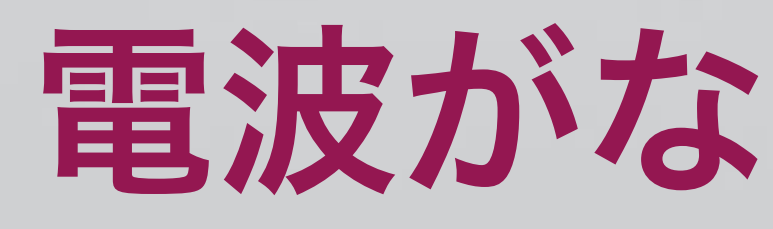

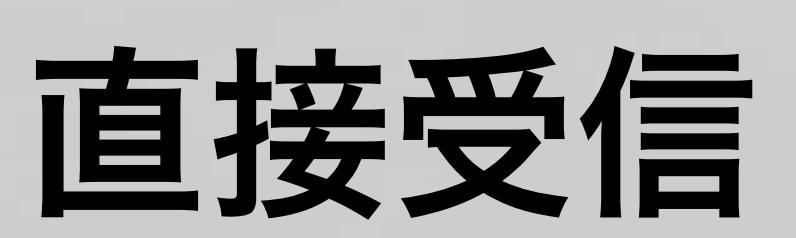

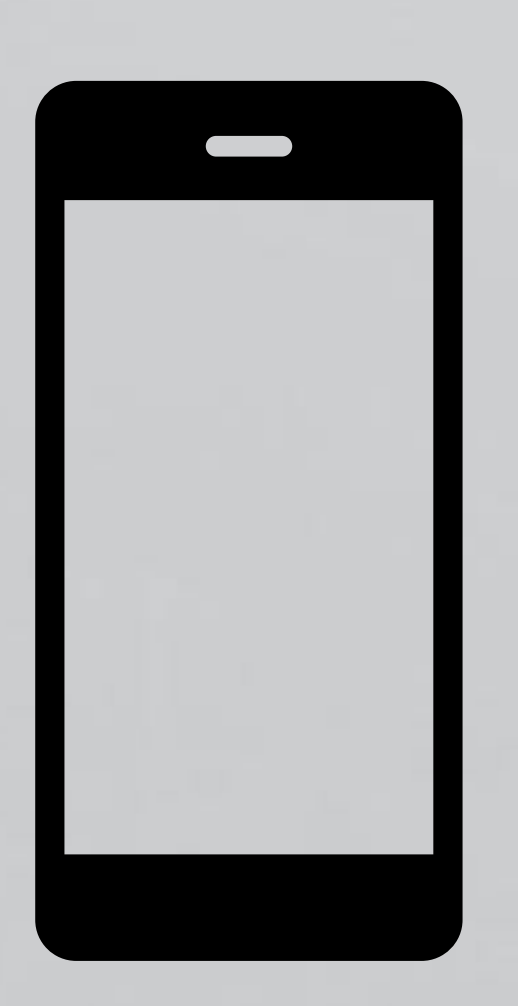

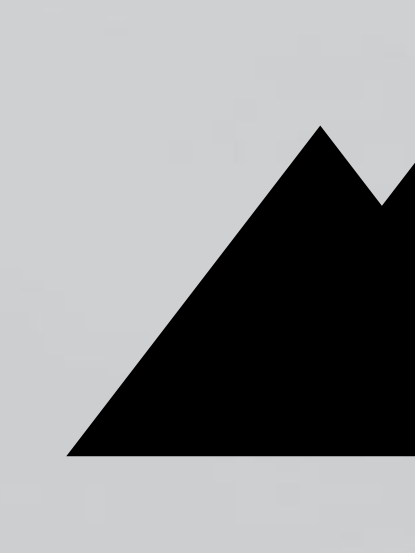

# 基地局の電波から位置を推定していた 電波がないとGPSは使えないという誤解

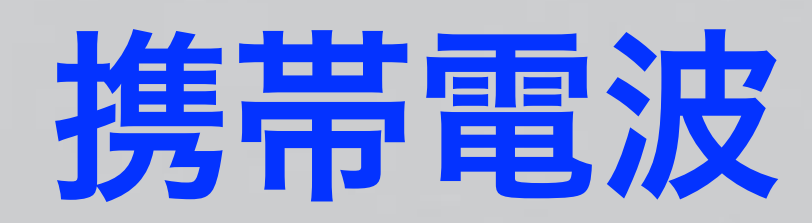

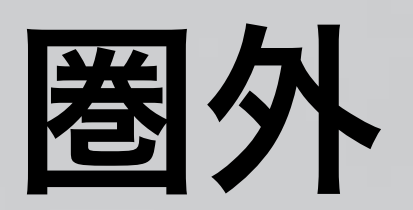

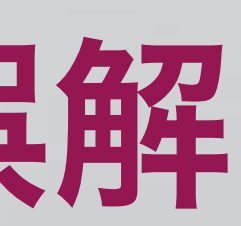

# なぜ機内モードにするか 遠くの基地局と通信するため 基地局を探すと電池を消費する 大きな電力で送信する 遮蔽・回折

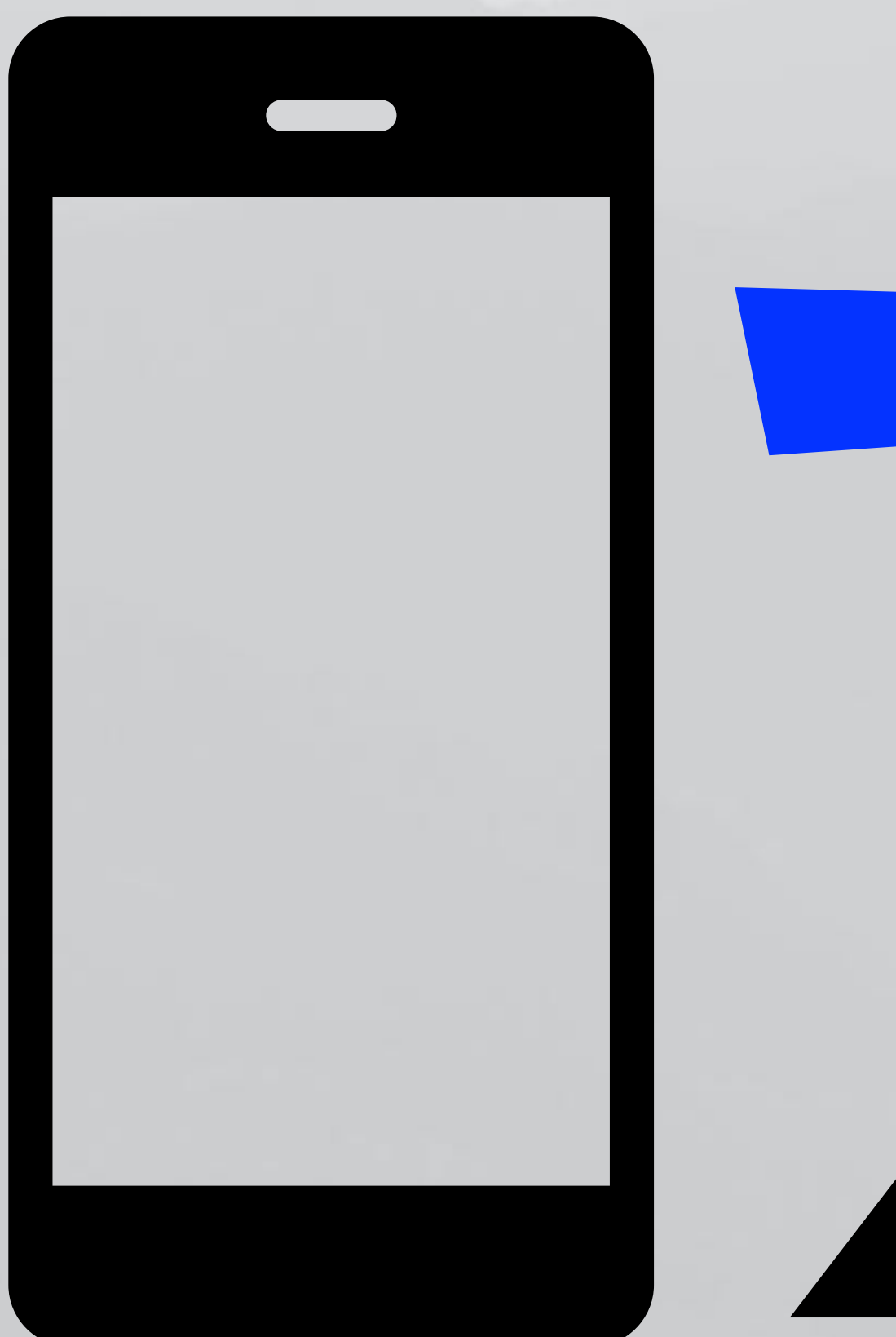

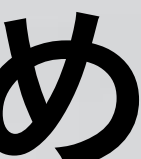

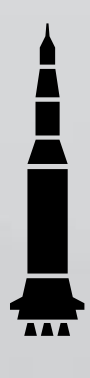

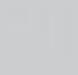

# その他の節電方法いらなくなったスマホを使う

# SIMなし 機内モードON

スーパー地形用

## 家ではWiFiで使用 ※ただしGPS搭載機種(iPadな

サブ

### 中古でものK

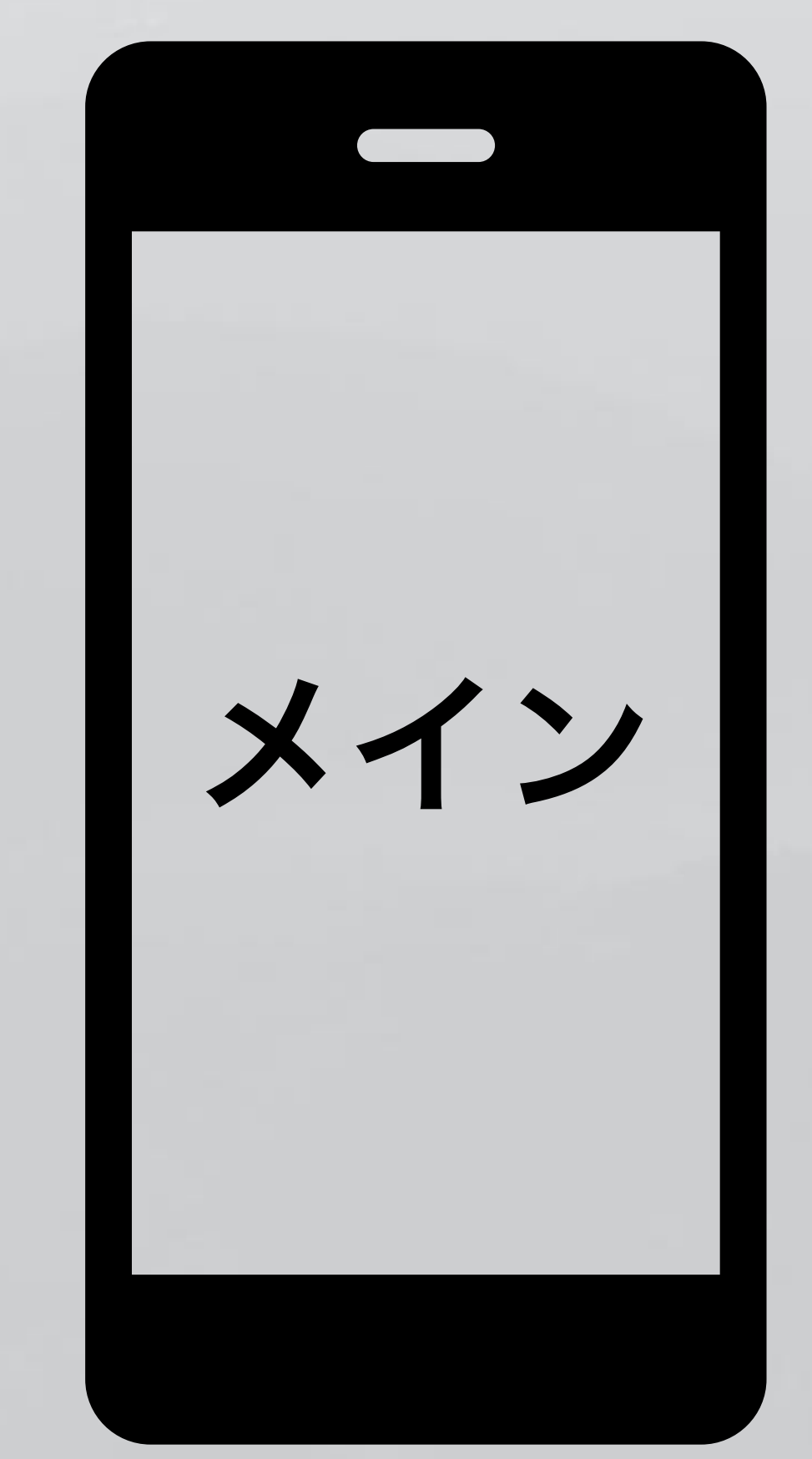

# SIMあり 機内モードOFF

# 待ち受け用緊急通話用

※<mark>ただしGPS搭載機種(iPadなどのモデルによってはなかったりする)</mark>

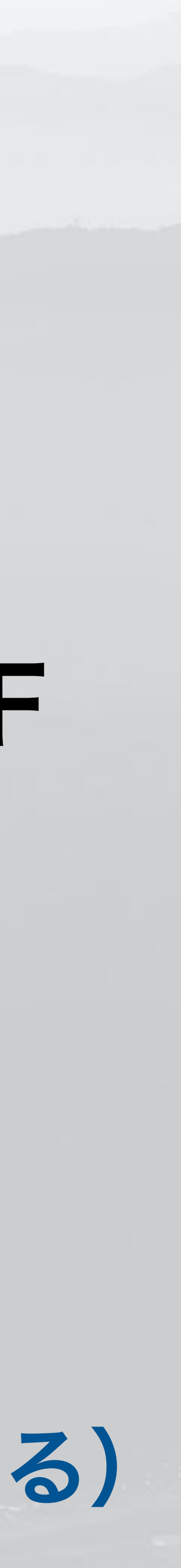

# 予備バッテリは必須 モバイルバッテリを携行

・日程や電源の確保可能な状況で容量を決める

- 日帰りでも1回満充電可能な容量のものを携行
- ・
   hまりなら泊数+1回分程度の容量を選ぶ
- ケーブルは2本携行する(予備1本)よく切れるので。

### 宿泊場所で電源確保可能ならば、ACコネクタ付きを選ぶ
## モバイルバッテリー 携行したい

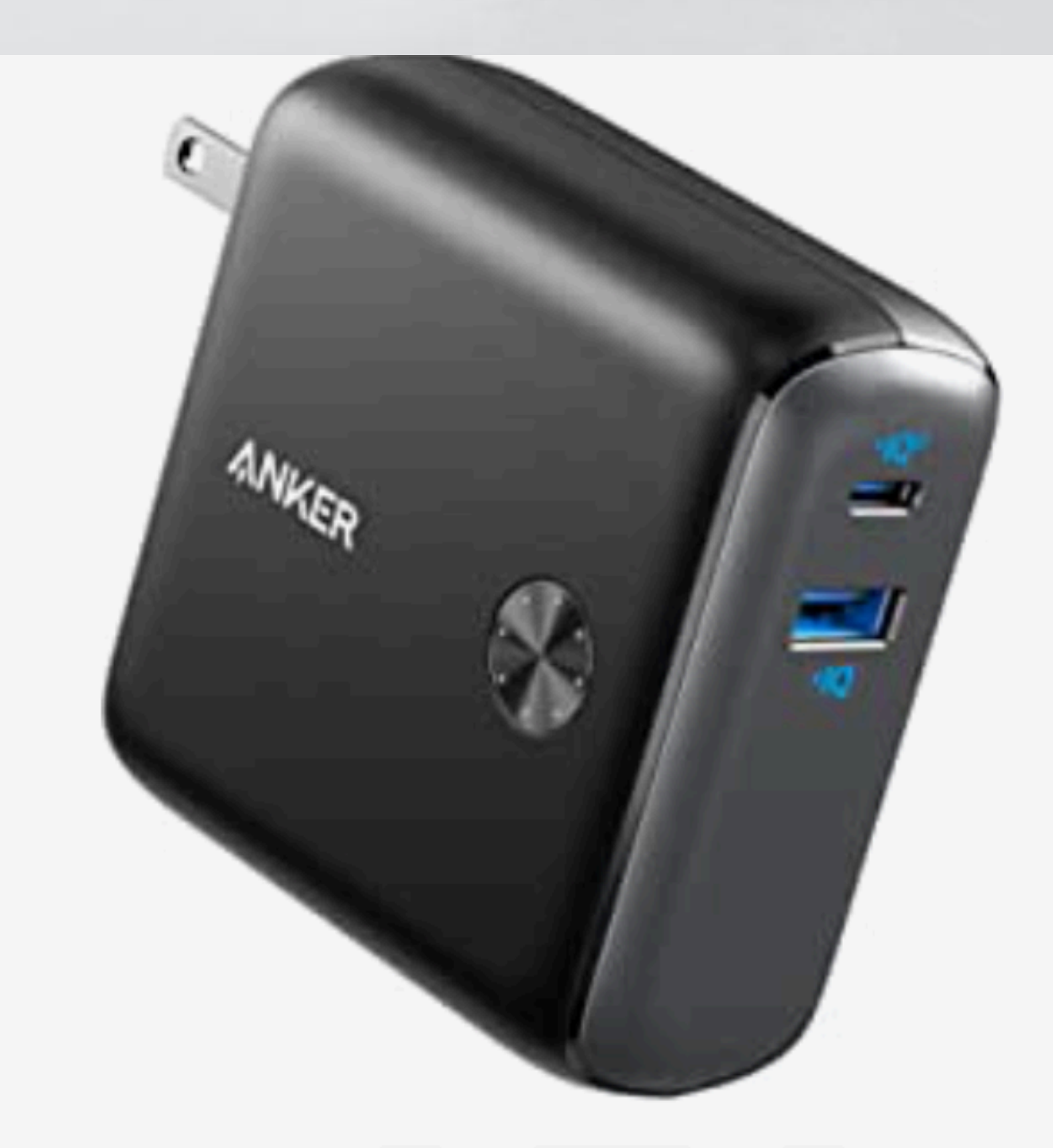

## コンセントー体型

## ・バッテリーは消耗品

## ・充放電をするたびに劣化して容

### 量が減る

## 100回程度8割くらいになる

## ・定期的に買い換える

## ・廃棄は家電量販店で無料引取 ビックカメラ、ユニディとか

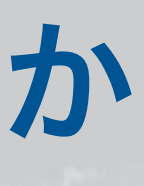

# 地図の表示通常は電波が必要

# ・ ・ ・ ・ ・ ・ ・ ・ ・ ・ ・ ・ ・ ・ ・ ・ ・ ・ ・ ・ ・ ・ ・ ・ ・ ・ ・ ・ ・ ・ ・ ・ ・ ・ ・ ・ ・ ・ ・ ・ ・ ・ ・ ・ ・ ・ ・ ・ ・ ・ ・ ・ ・ ・ ・ ・ ・ ・ ・ ・ ・ ・ ・ ・ ・ ・ ・ ・ ・ ・ ・ ・ ・ ・ ・ ・ ・ ・ ・ ・ ・ ・ ・ ・ ・ ・ ・ ・ ・ ・ ・ ・ ・ ・ ・ ・ ・ ・ ・ ・ ・ ・ ・ ・ ・ ・ ・ ・ ・ ・ ・ ・ ・ ・ ・ ・ ・ ・ ・ ・ ・ ・ ・ ・ ・ ・ ・ ・ ・ ・ ・ ・ ・ ・ ・ ・

ネットから取得 するため

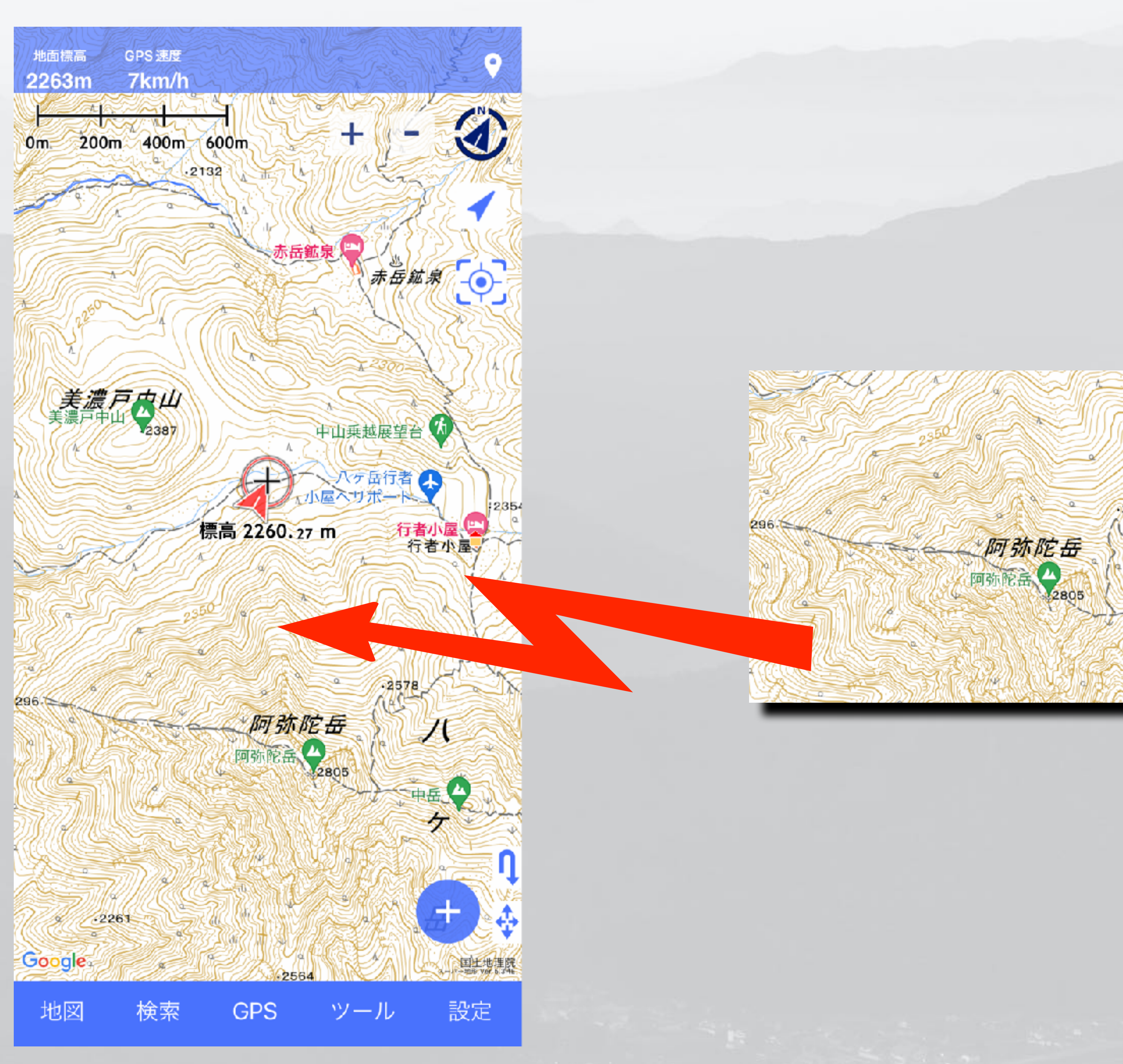

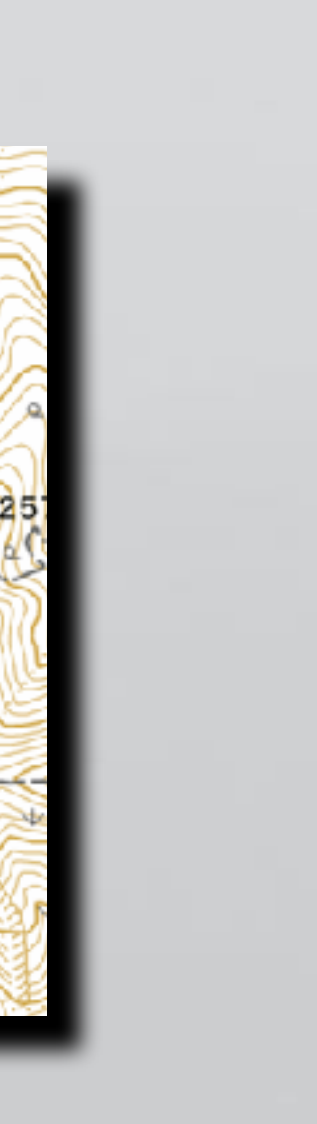

## 電波がなくても地図を見れるようにする 一括ダウンロードとキャッシュ

- ・区面ごとに地図をスマホにダウンロードする ・確実に保存される(勝手に削除されない) ・できる地図は決まっている(地理院地図とスーパー地形) ←これはやらなくても良い ・見た地図がスマホに保存される ・縮尺ごとに保存されるので、見ていない縮尺は保存されない
- ・キャッシュ
- - ・全ての地図が対象
  - ・勝手に消えることがある

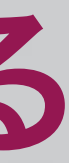

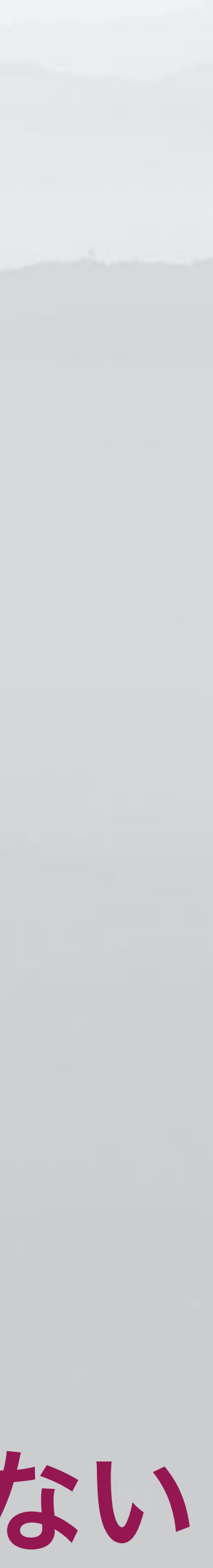

## ー括ダウンロード

回 測定 🖮 断面図の作成 岳鉱泉 ≔ 断面図一覧 🏜 見通しの判定 ≡ 見通しの一覧 11 **1** 3D (T) 🔶 AR 行者小屋 🙁 パノラマ展望図 行者小居 ≡ パノラマ一覧 ◎ 等高線オーバーレイ Apple Watch 共有 2296 ⑨ 共有フォルダ X 보 地図の一括ダウンロート 中岳人 💿 カスタムマップ ケ ② シミュレーション Ŋ .2261 19 .2564 Google 国土地理院 ---地理院 地図 検索 設定 GPS ツール

Testan - Frank 青木村 田田田泉 青木村 ダウンロード 大田神谷 254 選択済み all totto have 選択済み ダウンロード 12.3 下课訪町 3月4 ダウンロード Q (2)訪市/ 国站市 0

もどる

全削除

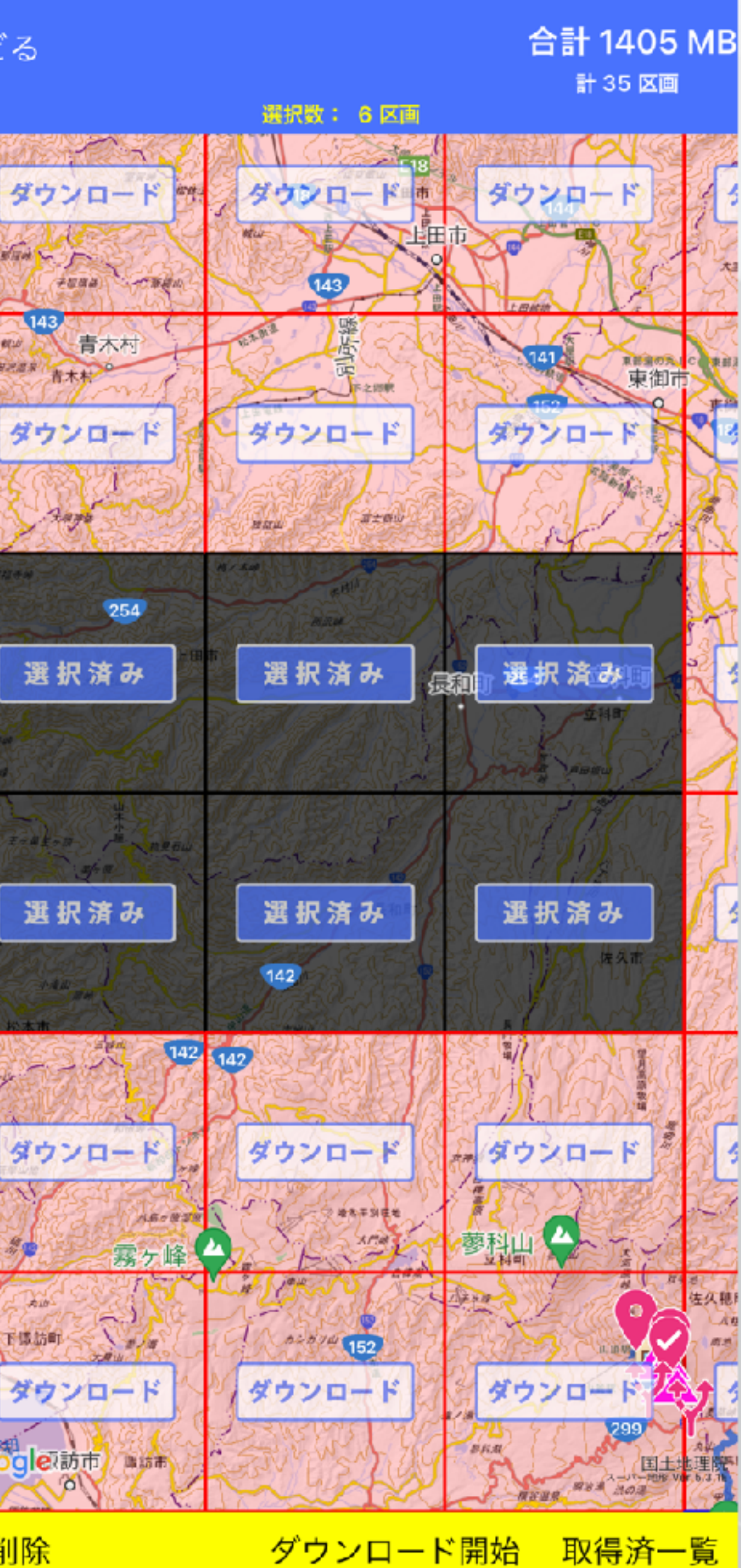

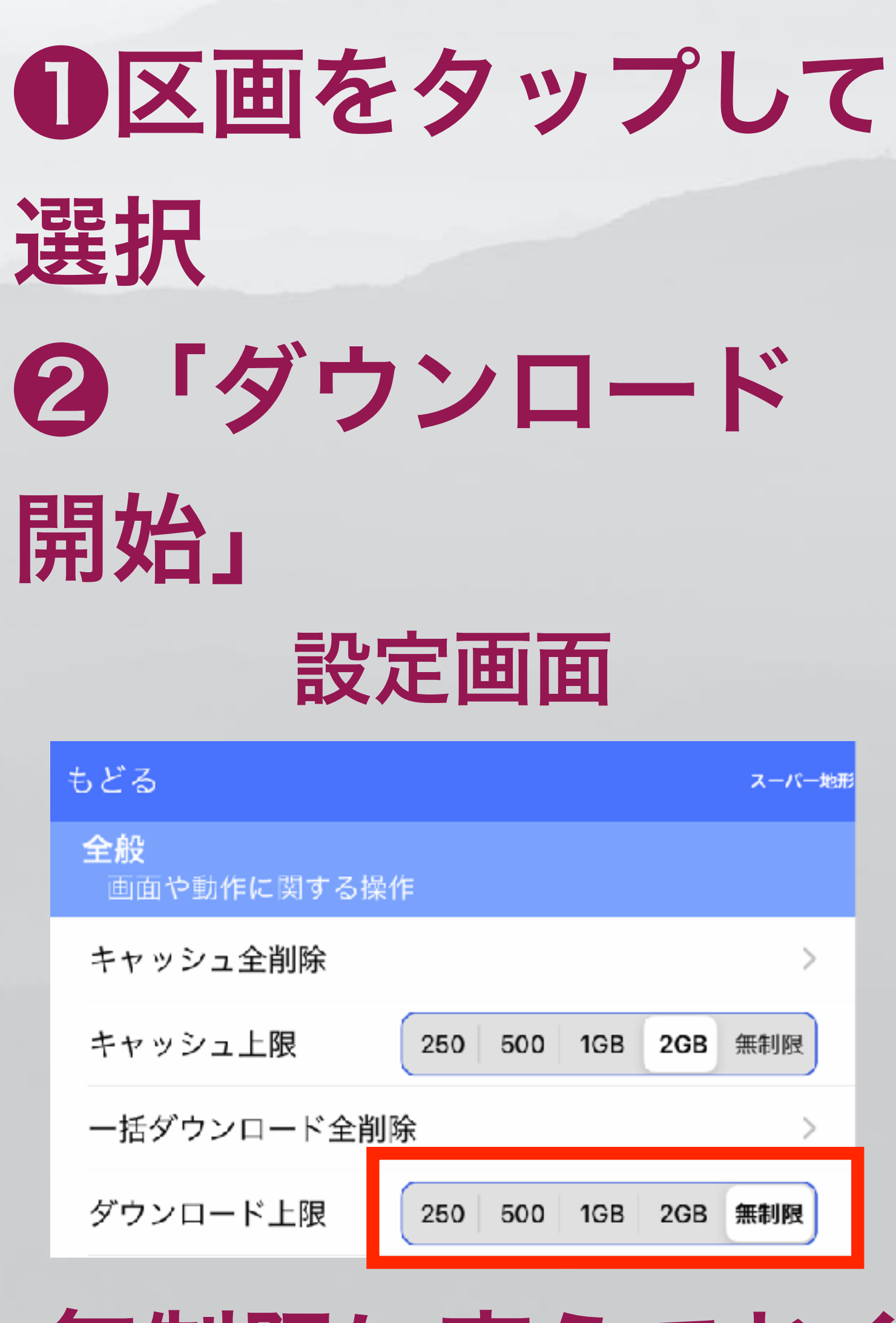

## 無制限に変えておく

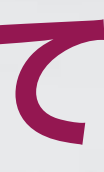

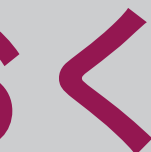

## ー括ダウンロードの確認 タップすると終了できる オフラインにして表示されればOK

スーパー地研

## のオフラインモードにする

もどる

全般 画面や動作に関する操作

オフライン使用

地図由心に十字

Um 300m

オフライン

GPS 速度

7km/

фщ 🙄

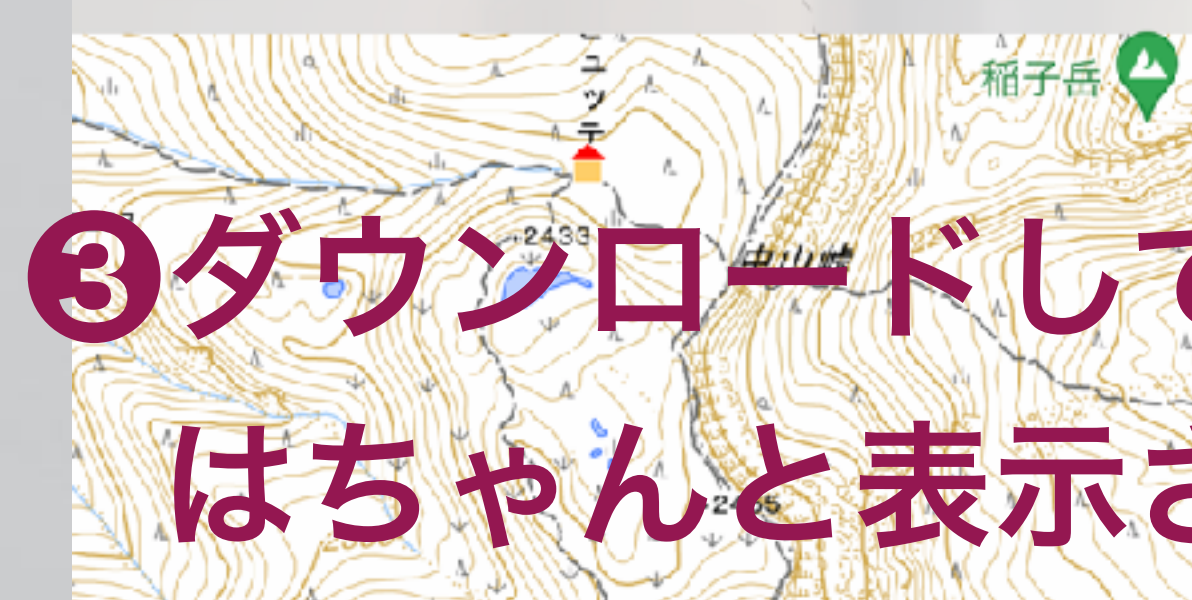

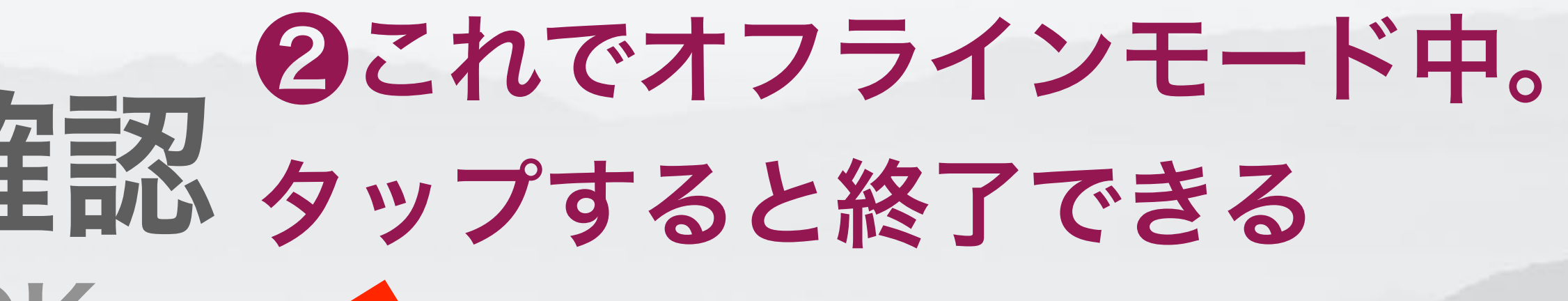

|     |      | 白駒池 | i be | • |
|-----|------|-----|------|---|
| 00m | 900m | +   | -    |   |
|     |      |     | 1    |   |
|     |      |     |      |   |

## ④ダウンロードしていない 場所の地図は出ない

 $\sim$ 

標高 2408.03 m

## ・キャッシュも同様の 方法で確認できる

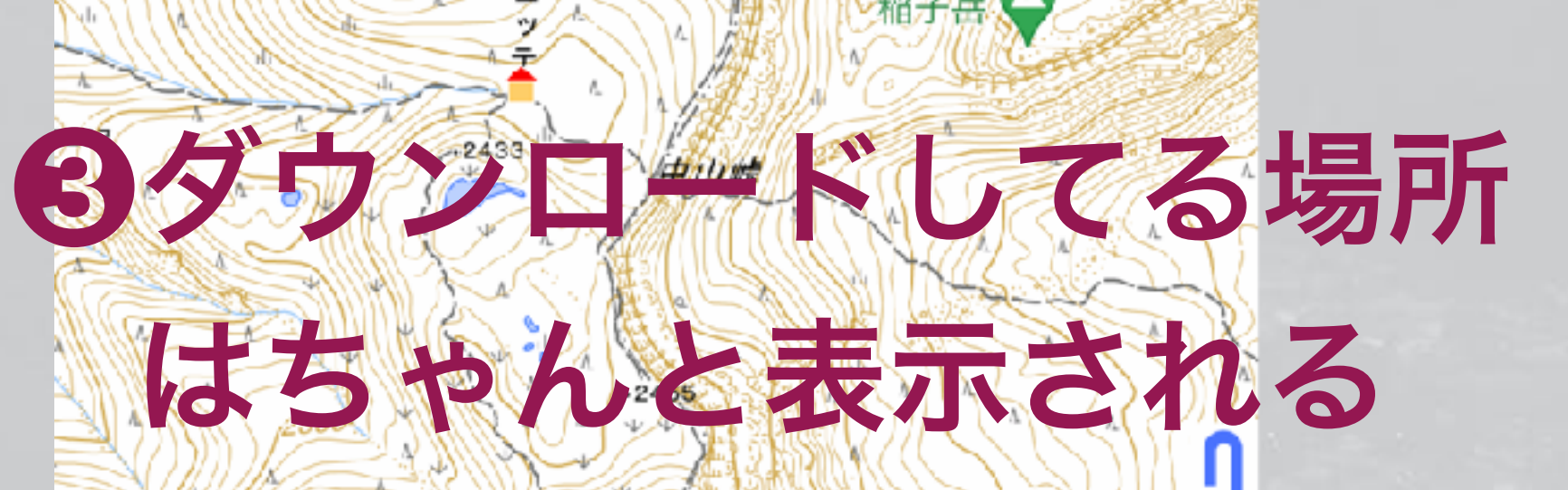

![](_page_40_Picture_16.jpeg)

## **ポイント** 地図にピンをつける

## Googleの情報 (ポイントではない) 標高 2437.38 m 地図にポイントを入れると、 中山峙 目標や通過点が分かりやすくなる(ナビもできる) ポイントナビやポイントアラーム 水場やエスケープルートの分岐などを把握できる 現場でのメモに活用できる(時刻も記録できる)

![](_page_41_Picture_2.jpeg)

## 追加したポイント例

![](_page_41_Picture_4.jpeg)

## ポイントの追加 追加の仕方は複数用意しています

## 追加したい位置に+を合わせる

![](_page_42_Figure_2.jpeg)

ショートカット N 36.032031° E 138.360831° 標高 2453.16 m

から

ポイントの記録

GPS位置の記録

トラックの記録開始

ナビの開始

中心位置を送る

GPS 位置 を送る

キャンセル

![](_page_42_Figure_12.jpeg)

### ・画面長押し (設定で有効にした場合)

![](_page_42_Figure_14.jpeg)

![](_page_42_Picture_15.jpeg)

## ポイントのプロパティ ポイントの設定

緯度経度は直接変更可能 左端のボタンをタップする とUTMなどでも入力できる

アイコンを変えられる ポイントに写真を関連 付けることができる

![](_page_43_Picture_3.jpeg)

E138.360831°

写真を撮る

キャンセル

## 「名称」の自動ナンバリング機能あり 例)山行001…山行002・・・

## 「よみ」や「備考」は自由に 使える

「ポイントアラーム」は 近づくと音声で知らせる 試聴ボタンあり 追加した日時(変更不可)

![](_page_43_Picture_7.jpeg)

![](_page_43_Picture_8.jpeg)

![](_page_43_Picture_9.jpeg)

### ポイント一覧 並び替 ポイントを管理するところ

![](_page_44_Figure_1.jpeg)

複数選択 操作もでき

> タップし メニュー

| ポイントの          |                                                                                                    | フォルダにま                                                                                                    |
|----------------|----------------------------------------------------------------------------------------------------|----------------------------------------------------------------------------------------------------|
| 並び替え           | もどる ポイント                                                                                                    | て<br>現在位置↑ 整理できる                                                                                                    |
|                | ●ポイント ■関東甲信越 ■八ヶ岳                                                                                                    | フォルダの選択 >                                                                                                    |
| 数選択して<br>すもできる | <ul> <li>ふ岳頂上小屋</li> <li>2016/10/06 14:01:05</li> <li>ふ岳</li> <li>ふ岳</li> <li>2016/10/06 13:59:03</li> <li>イオ小屋分岐点</li> <li>2021/10/11 14:16:36 [長野県参野市]</li> <li>ア</li> <li>尾根分岐</li> <li>2016/10/06 13:58:33</li> <li>ア</li> <li>尾根通し</li> <li>2021/10/11 14:17:00 [長野県券野市]</li> <li>ク岐点</li> <li>2021/10/11 14:17:00 [長野県券野市]</li> <li>ク岐点</li> <li>2021/10/11 14:17:00 [長野県券野市]</li> <li>ア</li> <li>ア省小屋</li> <li>2016/10/06 13:58:15</li> <li>原望台</li> <li>2021/10/11 14:14:51 [長野県券野市]</li> <li>藤黄岳</li> <li>2016/10/06 13:57:50</li> <li>赤岳鉱泉</li> <li>2016/10/06 13:57:27</li> <li>ア</li> </ul> | 表示 消す       s         表示 消す       s         表示 消す       5         表示 消す       14         表示 消す       14      < |
|                | <ul> <li>2018/10/08 14:02:20</li> <li>デデ 尾根離れ</li> <li>2021/10/11 14:18:11 [長野県茅野市]</li> </ul>                                                                                                    | 表示消す                                                                                                    |

![](_page_44_Picture_5.jpeg)

![](_page_44_Picture_6.jpeg)

## レート 通過するポイントを順番につないだもの 訪れるポイントの順番に、

## いわゆる「道」そのものとは違う。

細かく道なりにポイントを設定する のはお勧めしない。

![](_page_45_Picture_4.jpeg)

## **ルートの作成** ルートのポイントは複製されます

どっちでもOK

![](_page_46_Figure_2.jpeg)

![](_page_46_Figure_3.jpeg)

## ・ポイントを作成してからルート作成 ・いきなりルート作成

## ルートの作成 いきなり作成

![](_page_47_Picture_1.jpeg)

夏沢峠

A2741.9

黄岳

硫黄岳山在

![](_page_47_Picture_2.jpeg)

アイコンもデフォルト のものが使われる

![](_page_47_Picture_4.jpeg)

トラック 線の情報

## トラックは線の情報

## 登山道をトレースしたもの トラックナビ

![](_page_48_Picture_4.jpeg)

![](_page_48_Picture_5.jpeg)

## トラックの活用 トラックデータがあると・・

## トラックナビが使える

# ・トラックに沿って行動していないとアラームが出る ・道が不明瞭な低山や藪の多い山などでおすすめ

- ・夏のアルプス稜線上などでは効果は薄い

## トラックの入手方法 他の人の記録を使うこともできる

- ・登山SNSから(課金が必要な場合が多い)
- で入手できれば使える)
- 「スーパー地形」や「カシミール3D」で作る

他人の記録を使う場合は、バリエーションや迷った記録もあるの で、地図上に表示し、事前によく見て確認する。

## ・他のアプリから(登山アプリに限らずGPX形式やKML形式

## トラックの作成 「スーパー地形」内で作成する

![](_page_51_Figure_1.jpeg)

### ・ スタート地点に十字を合わせる

### ❷「GPS」から「トラックの作成」

![](_page_51_Figure_4.jpeg)

## トラックの作成 登山道をトレースする

![](_page_52_Figure_1.jpeg)

「完了」 をタップ

## ●地図の登山道に沿って「追加」ボタンをタ ップしてトレースする ・ある程度、大雑把で良い。 ・つづらおりとかは無理なので適当に省略。

**0**でき上がったら

❸「地面に沿った・ を選んでOK

![](_page_52_Figure_6.jpeg)

## トラックの作成 出来上がり

![](_page_53_Figure_1.jpeg)

## 名称など設定してOK

![](_page_53_Picture_3.jpeg)

地図上に表示される

![](_page_53_Figure_5.jpeg)

## トラックのグラフ 所要時間もだいたいわかる

![](_page_54_Figure_1.jpeg)

### **ロ**グラフを長押し **日**所要時間のグラフになる **②メニューで「**経 (時間は機械的に計算して 過時間×標高」 いるので誤差があります) Chilly - Chilly - Chilly - Alt K 経過時間 1:54:01 標高 2757.12m 2800m 2700m 2600m 2500m 2400m 2300m 2200n 2100m 30分 1h0m 1h30m A2741.9

![](_page_54_Picture_3.jpeg)

## トラック作成のコツ 道路検索もできる

- で作成できる
- ・作成したトラックは「トラックー覧」で管理できる
- ・他人のトラックで不要なところは削除できる

## 道路のあるところはルート検索できます(登山道はできない) ・ピストンの場合は行きだけ作れば、帰りの逆コースはメニュー

![](_page_55_Picture_8.jpeg)

## トラック作成のコツ

Q.

![](_page_56_Picture_1.jpeg)

道路のあるところは「道路検索」 ボタンを押すとそこまでの道を自動 トレースする

![](_page_56_Picture_3.jpeg)

![](_page_56_Figure_4.jpeg)

## **3つのナビ機能** ポイントナビ

## • ひとつの目標を目指す。

- ・目的地の方向を指す

   赤い線が常に出る。
- 目的地までの時間と距離

![](_page_57_Picture_4.jpeg)

## **3つのナビ機能** ルートナビ

- ・途中のポイントをいくつか指 定する。
- 線はだいたいのコース。

• 各ポイントまでの時間と距離

![](_page_58_Picture_4.jpeg)

## **3つのナビ機能** トラックナビ

- 軌跡(資色)に忠実に進むよう
   なときに使う。
- 逸脱したらアラーム。
- ・道迷い防止。
- 目的地までの距離と時間。

![](_page_59_Picture_5.jpeg)

# トラックナビ+ポイントアラー組み合わせて使用

# トラックナビの機能

アラーム設定したポイント
 を組み合わせる

![](_page_60_Figure_3.jpeg)

## ナビの使い分け ポイントナビ 城跡、ヤブ、沢、狩猟、街歩きなど 道がそもそもない。

- ルートナビ 夏のアルプス、トレラン、街歩きなど
  - チェックポイント毎にペースをつかみたい。

  - ・迷うとまずい。命にかかわる。

## 道ははっきりしているのでだいたい方向がわかれば良い。

# ・道ははっきりしているので、途中のポイントまでの時間や距離が欲しい。

## トラックナビ 登山、雪山、低山、林道ツーリングなど • 道ははっきりしない可能性あり。分岐多い。

![](_page_61_Picture_8.jpeg)

![](_page_62_Figure_1.jpeg)

## ポイントアラーム

![](_page_63_Figure_1.jpeg)

# ポイントを追加してアラーム を設定するだけ

### ポイントのプロパティで 「ポイントアラーム」にチェックを入れる

ポイントアラームのOFFは [設定]-[GPSポイント] -[ポイントアラーム] をOFFにする

## 家族が場所をわかる機能 自宅から登山状況を確認する

- 共有できる。
- AirTagは使えない。
- Androidは「Googleデバイスを探す」機能が使える。
- ・登山SNSサービス(ヤマレコのイマココサービス)

![](_page_64_Picture_5.jpeg)

![](_page_64_Picture_6.jpeg)

## iPhoneであれば「iPhoneを探す」機能で、家族と位置情報を

## 10m以内に別の人のでも良いので iPhoneがあるのが必須。 AirTagのみでは使えない。

![](_page_64_Picture_10.jpeg)

## AppleWatchの活用 スマホを取り出す必要がない

・登山中に手元で地図や経過を確認できる。

## スマホを取り出すのは面倒(落とすリスクもある)

![](_page_65_Picture_3.jpeg)

### iPhoneが必要(iPhoneと連携して動く)

![](_page_65_Picture_9.jpeg)

![](_page_65_Picture_10.jpeg)

![](_page_65_Picture_11.jpeg)

## 検索機能 なんでも一括で検索できます

- ・地名はもちろん、作ったポイン トやトラック、備考内容、地図名 まで、全てが検索対象になってい ます。
- 緯度経度でもOK 入れ方:36.123/137.123

もどる

| 富士山                                             |                                  |                        |
|-------------------------------------------------|----------------------------------|------------------------|
| 小富士山                                            | こふじさん(3△)[平戸]<br>長崎県平戸市古江町       | <b>216</b> .8m         |
| 小富士山                                            | こふじさん[磐城金山]<br>福島県東白川郡棚倉町大字小菅生   | 443.0m                 |
| 富士山                                             | ふじさん(3Δ)[野沢]<br>福島県耶麻郡西会津町新郷大字冨士 | 508.9m                 |
| ● 山<br>フォルダ名:<アイコン                              | ポイント<br><sup>シなし&gt;</sup>       | 0.0m                   |
| <ul> <li>山</li> <li>フォルダ名:&lt;アイコン</li> </ul>   | ポイント<br><sup>ンなし &gt;</sup>      | 0.0m                   |
| ● 田<br>フォルダ名:<アイコン                              | ポイント                             | 0.0m                   |
| <ul> <li>土山</li> <li>フォルダタック長谷の1</li> </ul>     | ポイント                             | 0.0m                   |
| <ul> <li>・ 土山</li> <li>・ ユーレダタック長後の1</li> </ul> | - ステル = ン<br>ポイント<br>- オウ地タン     | 0.0m                   |
| <ul> <li>→ 新田</li> <li>→ 新田</li> </ul>          | - X チル名><br>ポイント                 | 0.0m                   |
|                                                 | - 又字地名><br>トラック<br>2             | 2016/03/22<br>13:44:08 |
|                                                 | に順 トラック<br>2<br>2 49 点           | 2016/03/22<br>13:44:41 |
| 當士山   2 点                                       | 断面図                              | 巨離:35km                |
| ▲<br>富士山から東<br>2点                               | 京 <mark>見通し</mark>               | 巨離:82km                |
| ▲<br>富士山から笹<br>2点                               | 子見通し 異                           | ē離:29km                |
| 富士山から霊                                          | 山見通し                             | E離:214km               |

検索

スーパー地

## パノラマ展望図 どこからでも見える山やポイントを描く

- ・見通しを考慮(正確ではない)
- ・太陽や月の位置も入る
- ・作ったポイントも入れられる

![](_page_67_Figure_4.jpeg)

## カシミールとスーパー地形のデータ交換 **GPX形式、GDB形式など**

## PC (Windows)

**Google Drive** iCloud Box DropBox Amazon

![](_page_68_Picture_3.jpeg)

## クラウドドライブ

### スマートフォン

![](_page_68_Figure_6.jpeg)

## スマホ同士なら 直接やり取りできる スマートフォン

![](_page_69_Picture_2.jpeg)

## 交換できるデータ GPSデータの他にもある

## GPSデータ(GPX,GDB,KML) GPSデータはGPX使用を推奨 フォルダ構造付きでやりとりしたい場合はGDB 他のアプリとの交換にはKMLも可能 カスタムマップ(KMZ) カシミールのマップカッターで切り出した地図

カシミールのマップカッターで切り出した地図 GoogleEarthのOverlayMapと同じもの

## ・標高パレットデータ(PAL) 標高の色分け設定

## **GPXの出力例**

![](_page_71_Figure_1.jpeg)

## メールやクラウド AirDropなどを選択

![](_page_71_Picture_4.jpeg)
## スーパー地形アプリはMacでも動きます M1以降のチップ搭載機

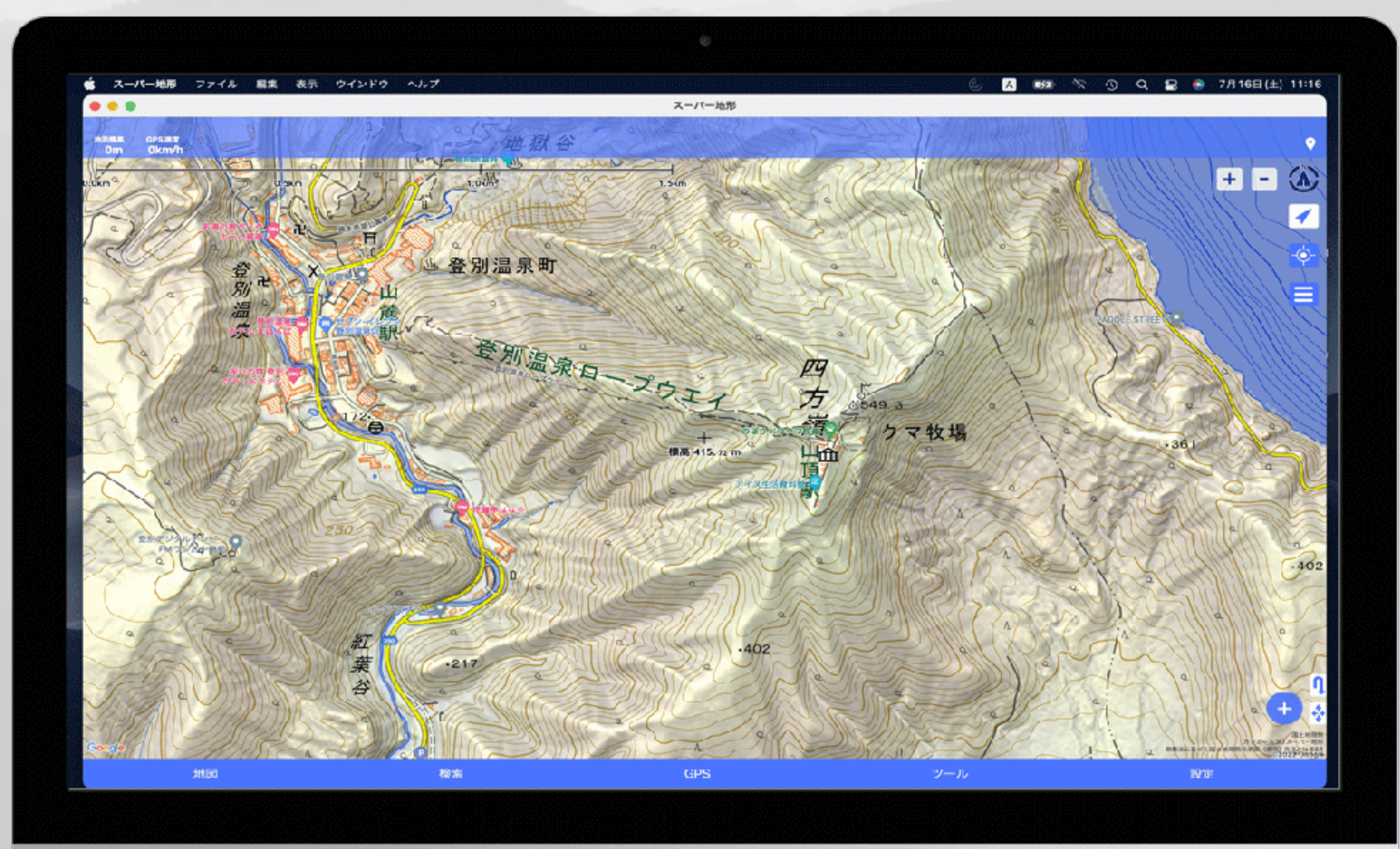

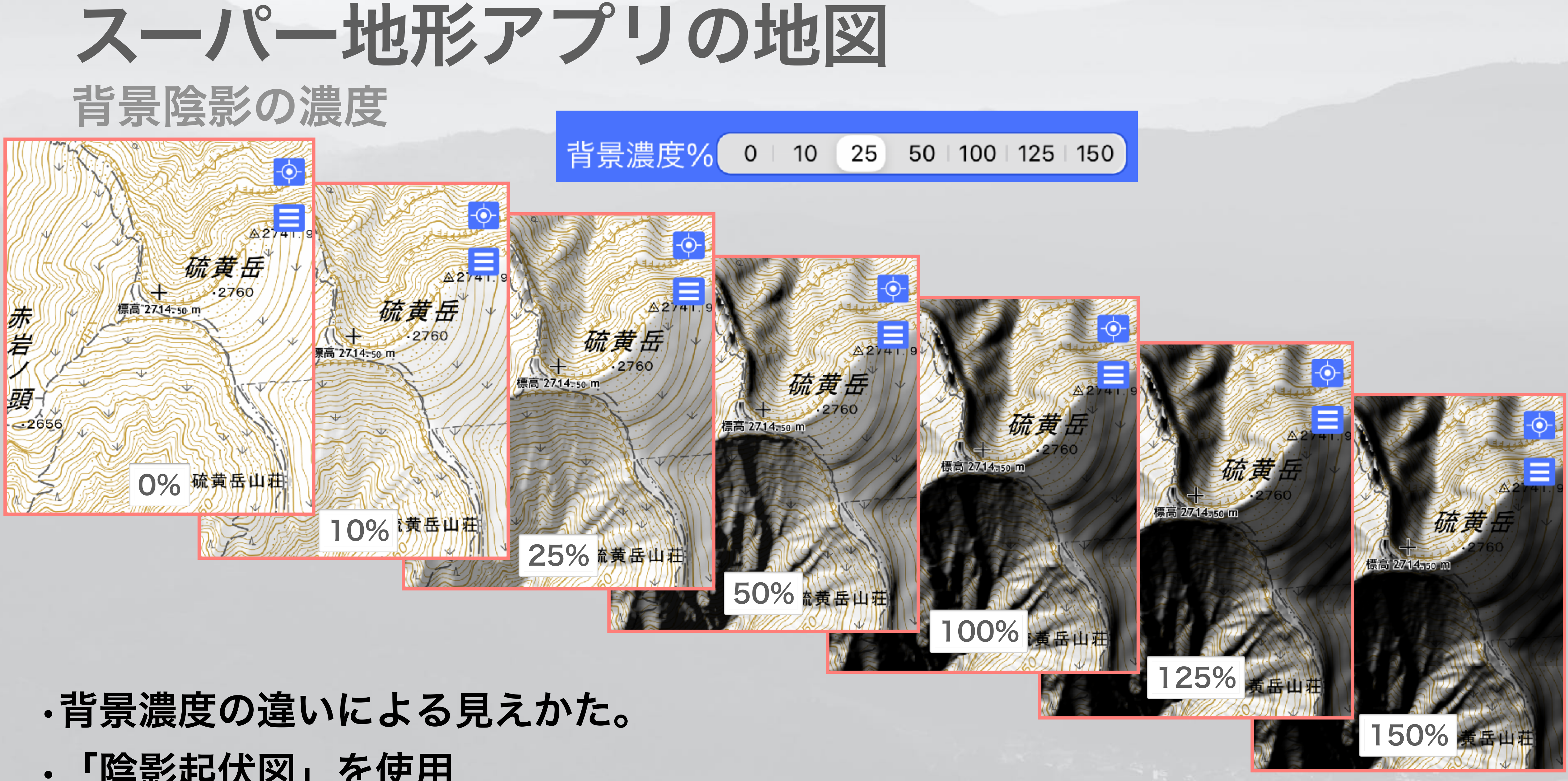

# 「陰影起伏図」を使用

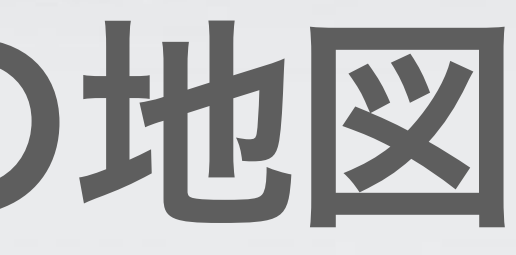

## スーパー地形アプリの地図 重ね合わせの調整

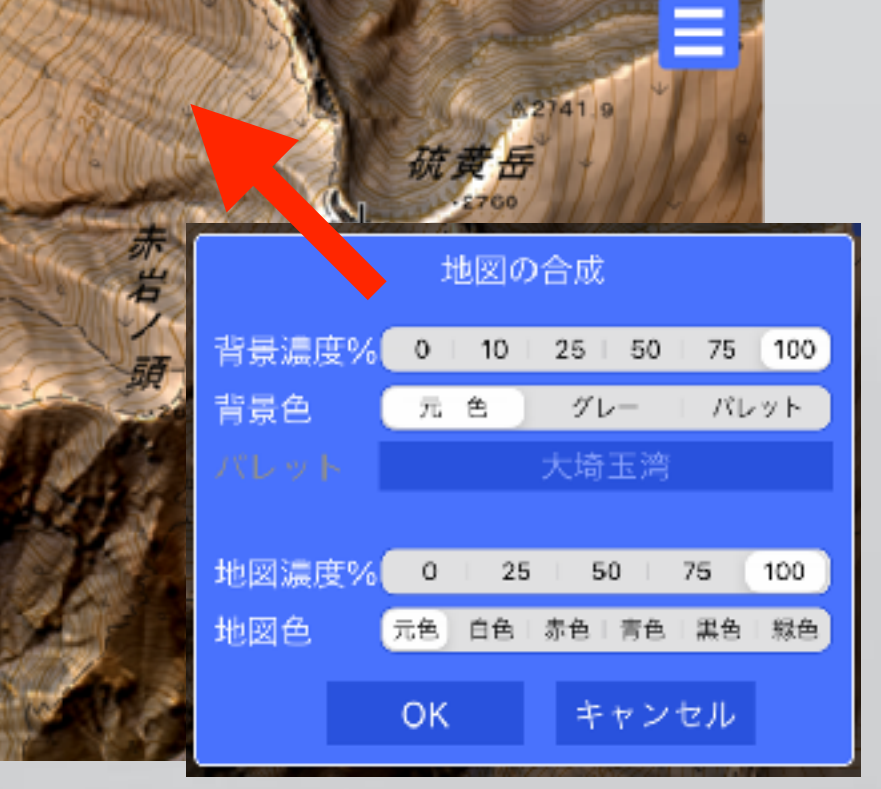

100% / 100%

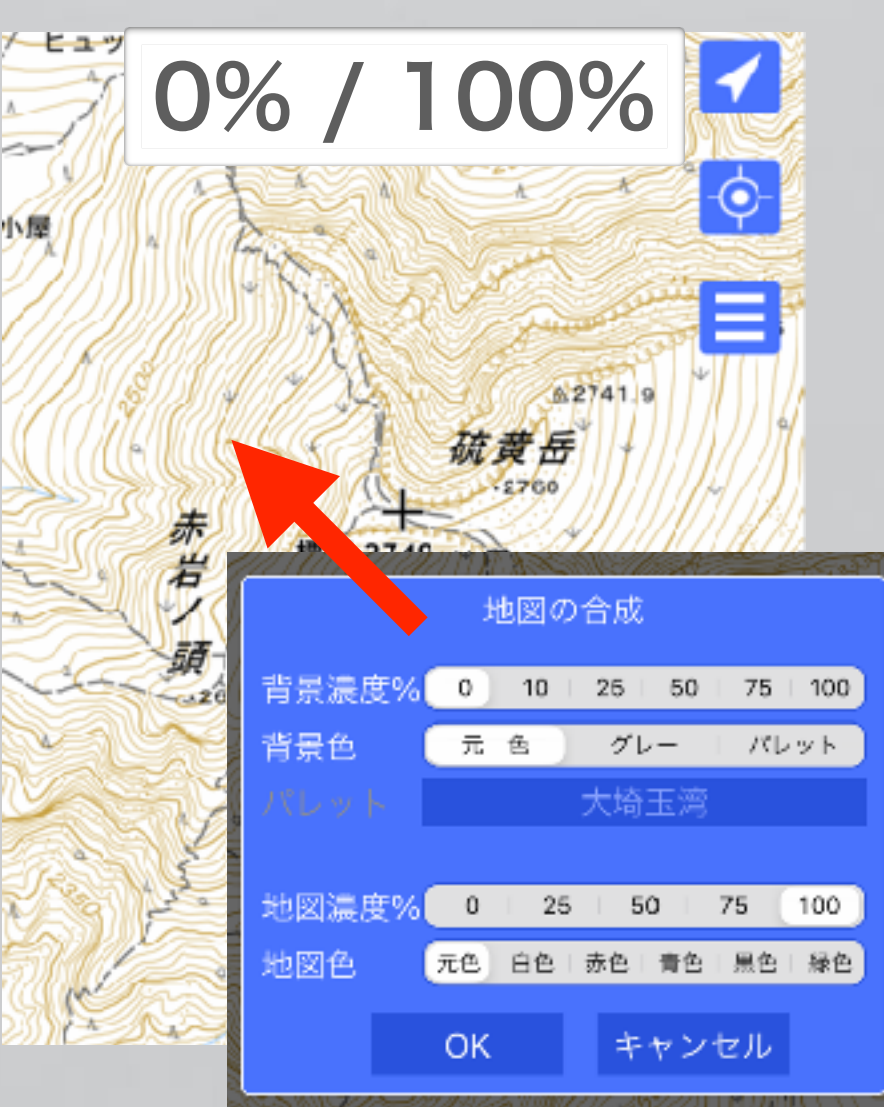

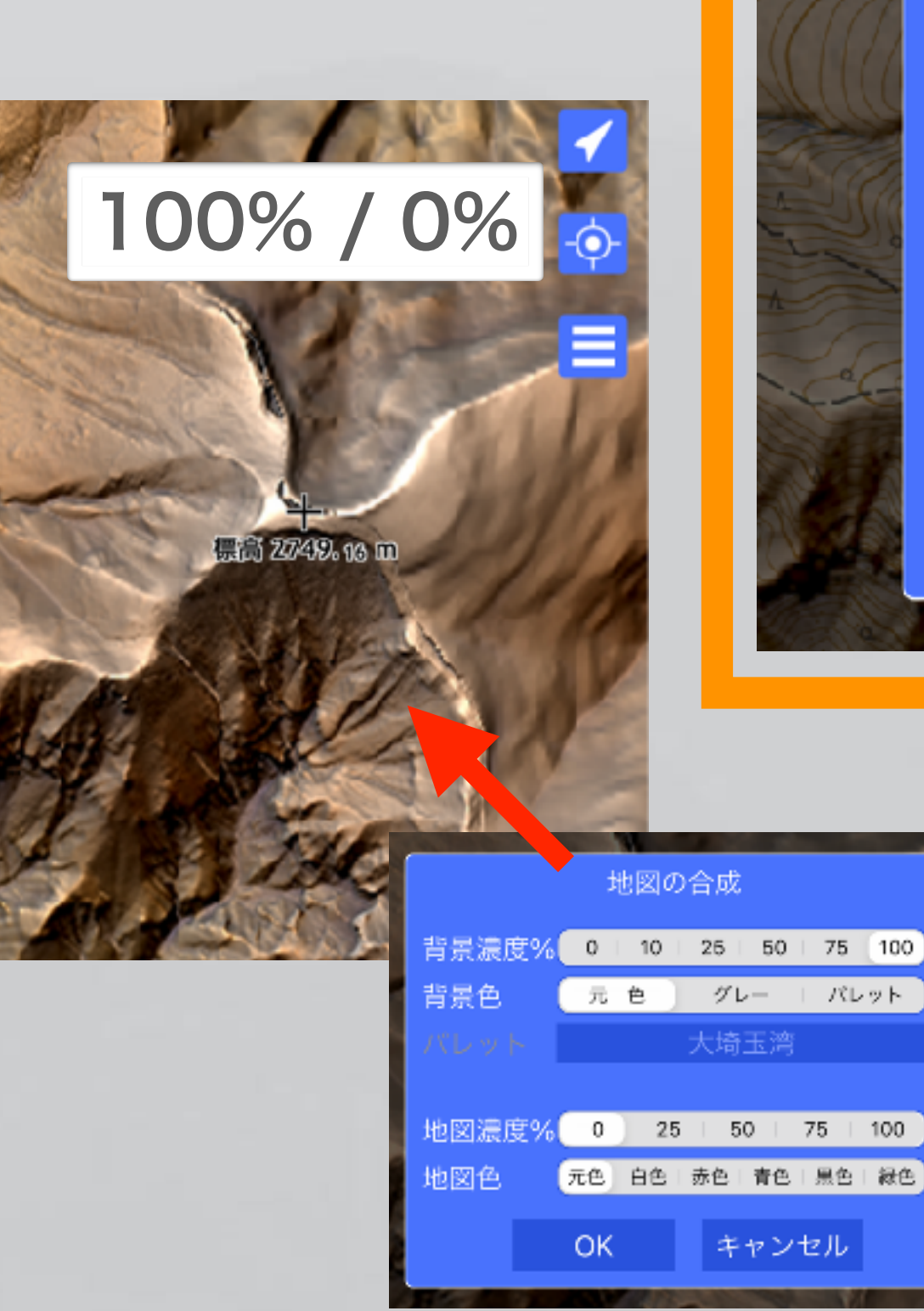

背景濃度 背景色

地図濃度<sup>。</sup> 地図色

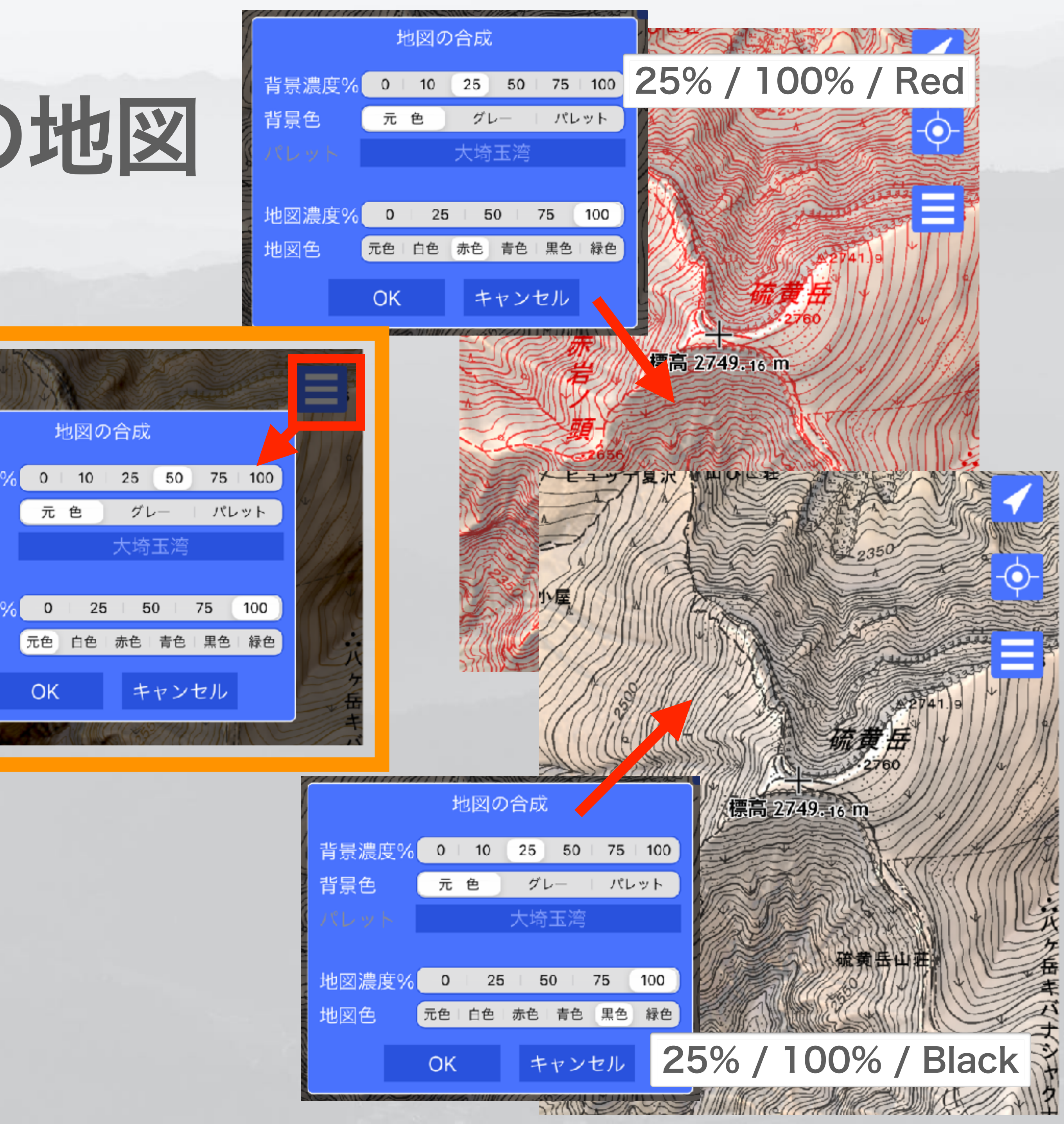

### 断面図の作成 「スーパー地形」アプリ iPhone/Android ・任意の多点間での断面図の作成 ・「断面図」では地球曲率を無視

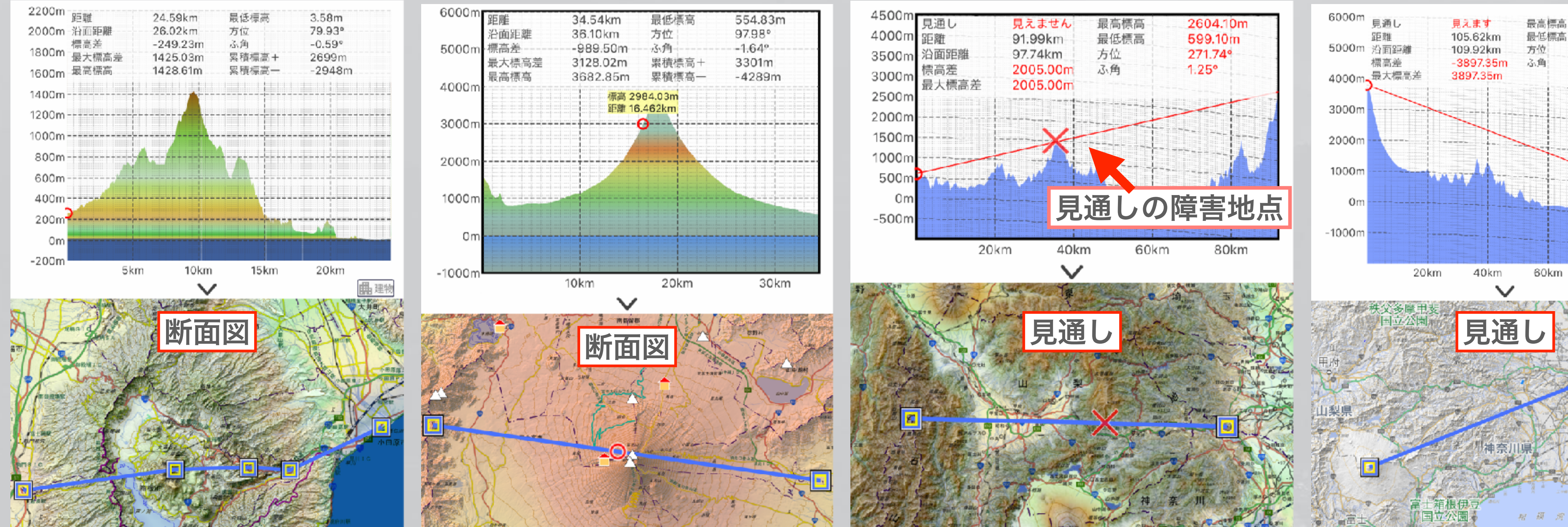

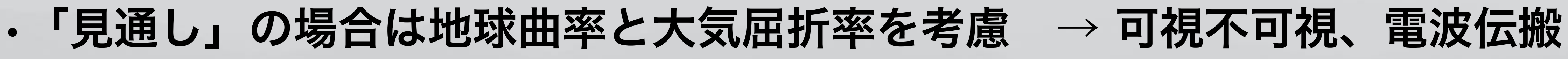

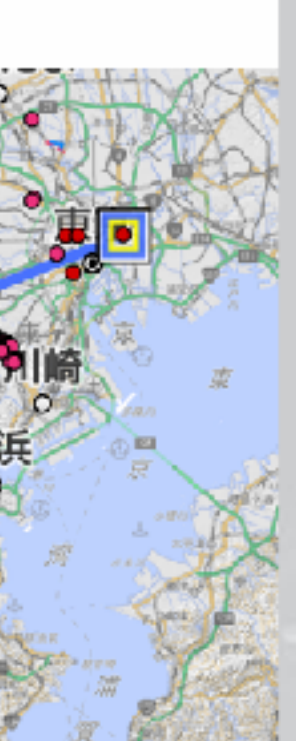

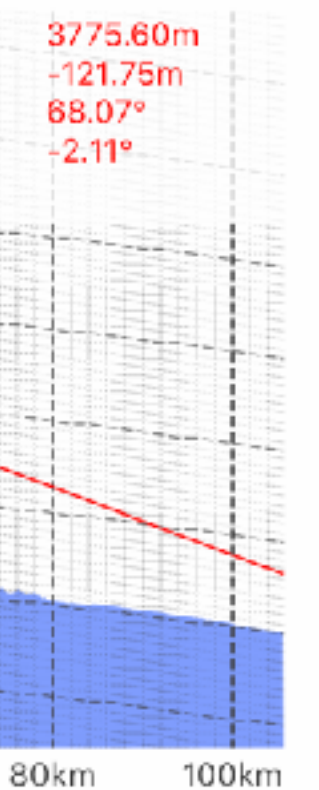

### 都市断面図 「スーパー地形」アプリ iPhone/Android ・PLATEAUプロジェクトの都市で建物込みの断面図を作成可能

- ・建物は高さか建坪で色分け可能
- ・現在56都市をカバー (PLATEAUデータの公開に合わせて整備中)

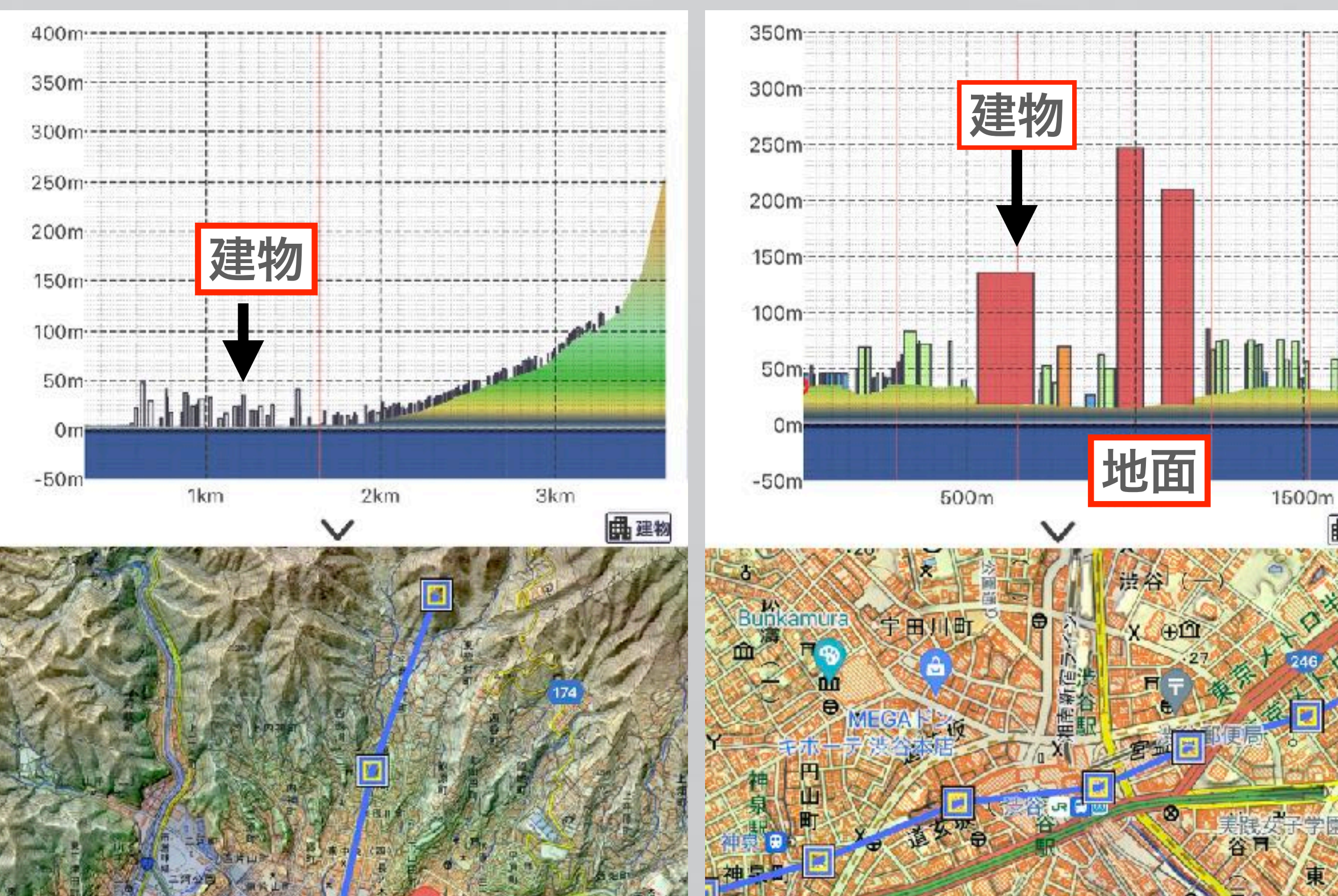

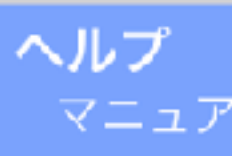

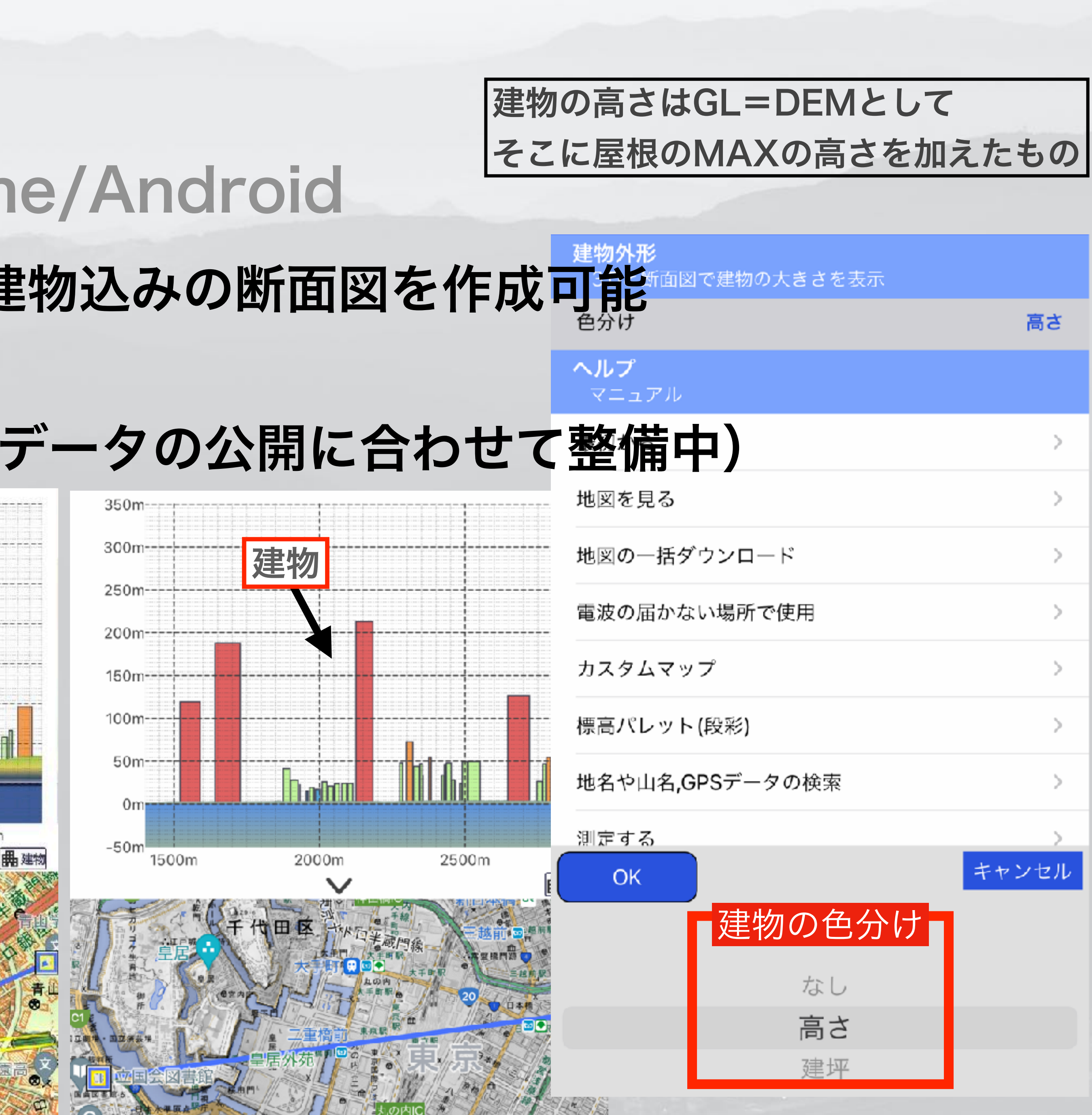

11日 JUE し 3 D - (ス パ ) 10mパッシュ (Superiorn dim) ファイルロ 加集(ロ) 五元(M. クャンブ(J) リンク(ロ) 20(0) 通信(C) ジール(T) ウィンドウ(W) ヘルブ(II) සියියියිය 🏘 🖌 🏷 🤌 🗮 🚍 🗃 🗃

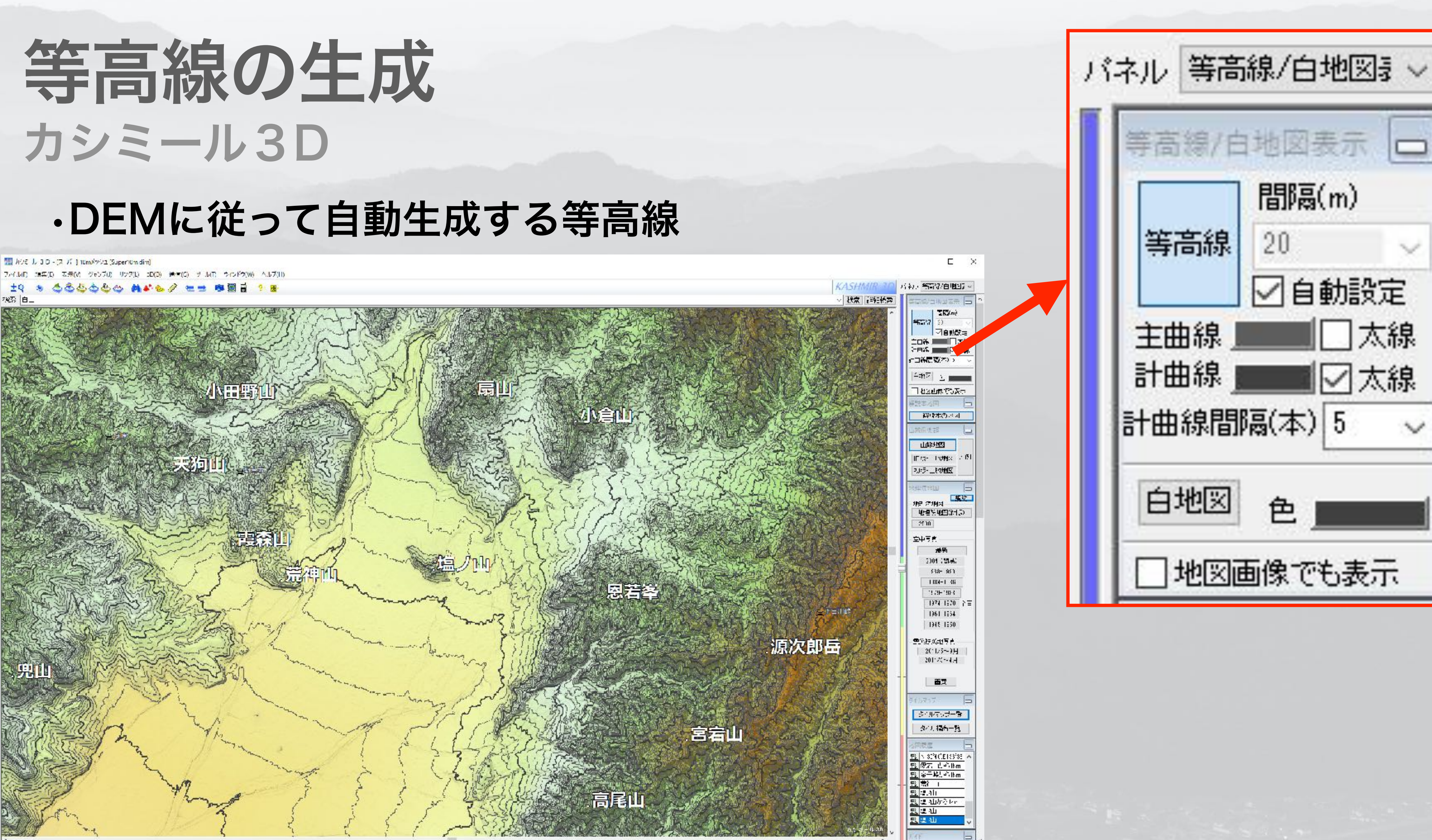

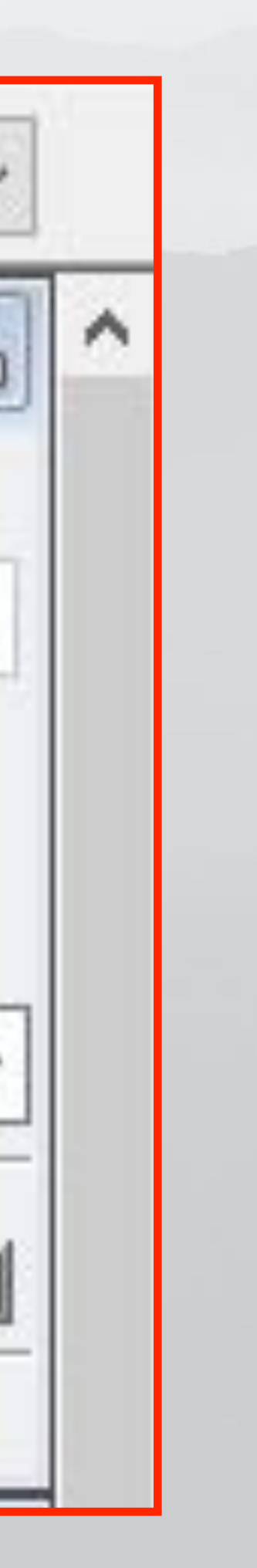

## **等高線の生成** 「スーパー地形」アプリ iPhone/Android ・DEM(スーパー地形データまたは地理院タイル)で自動生成

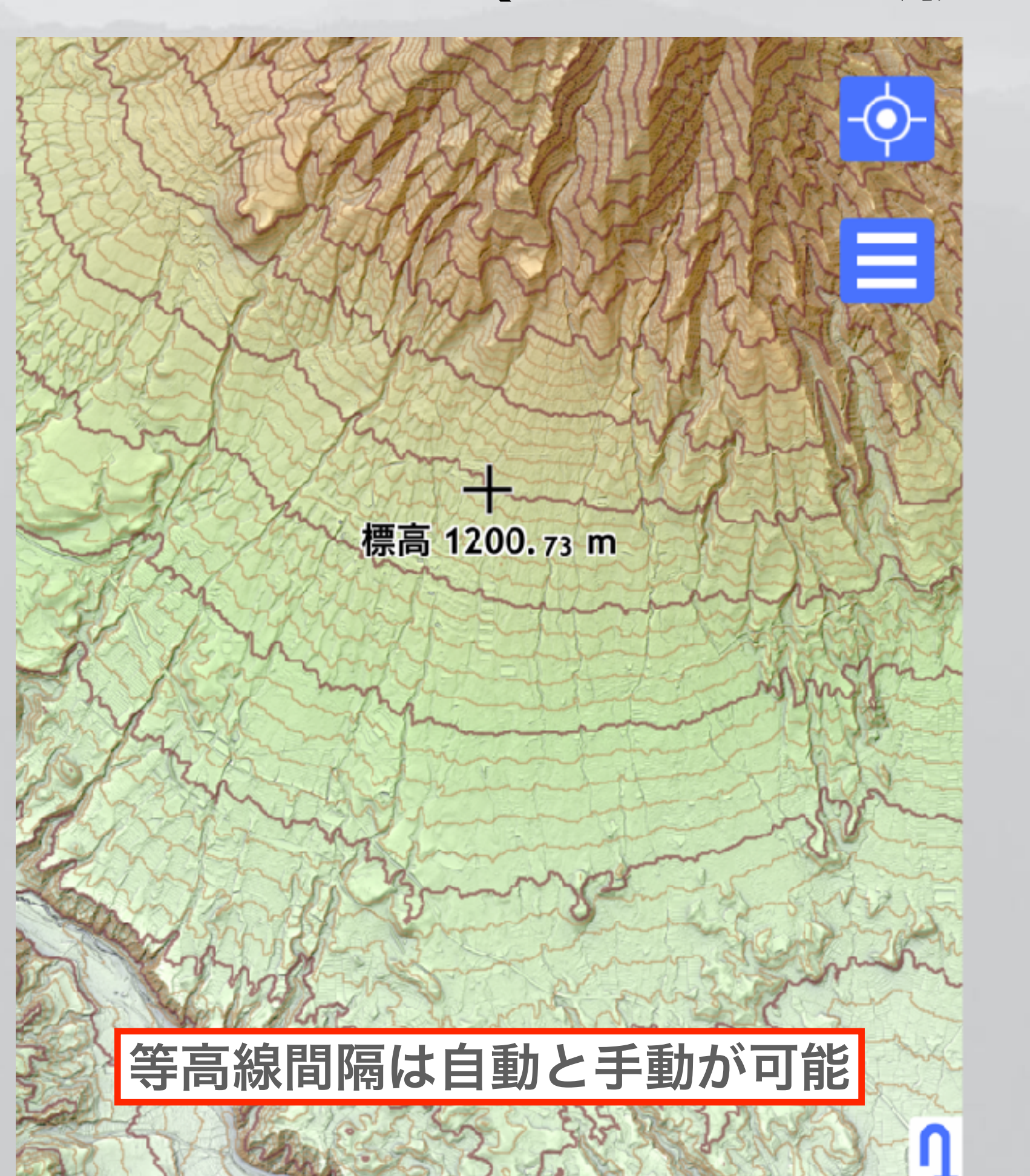

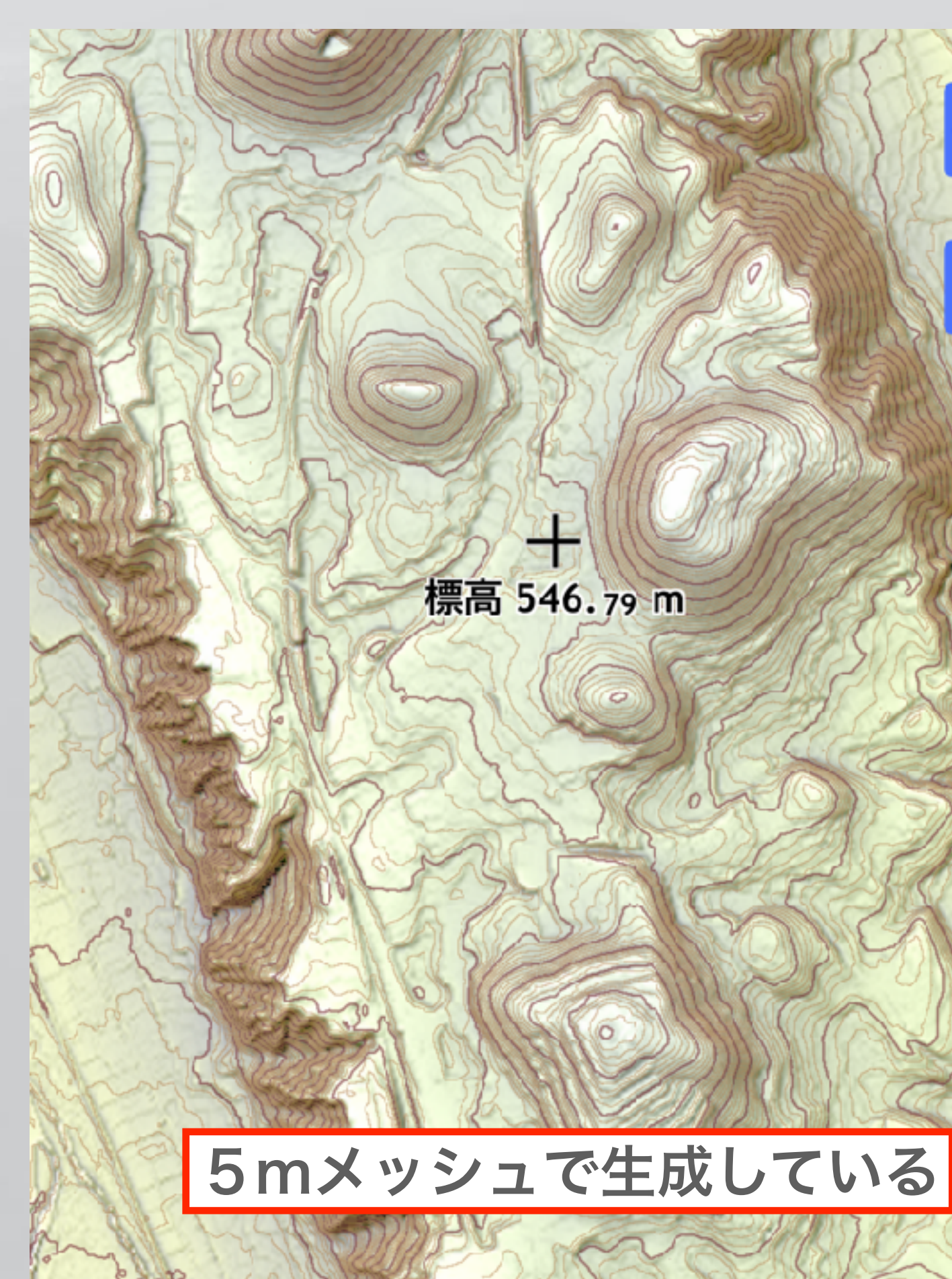

### 等高線オーバーレイ設定

-•

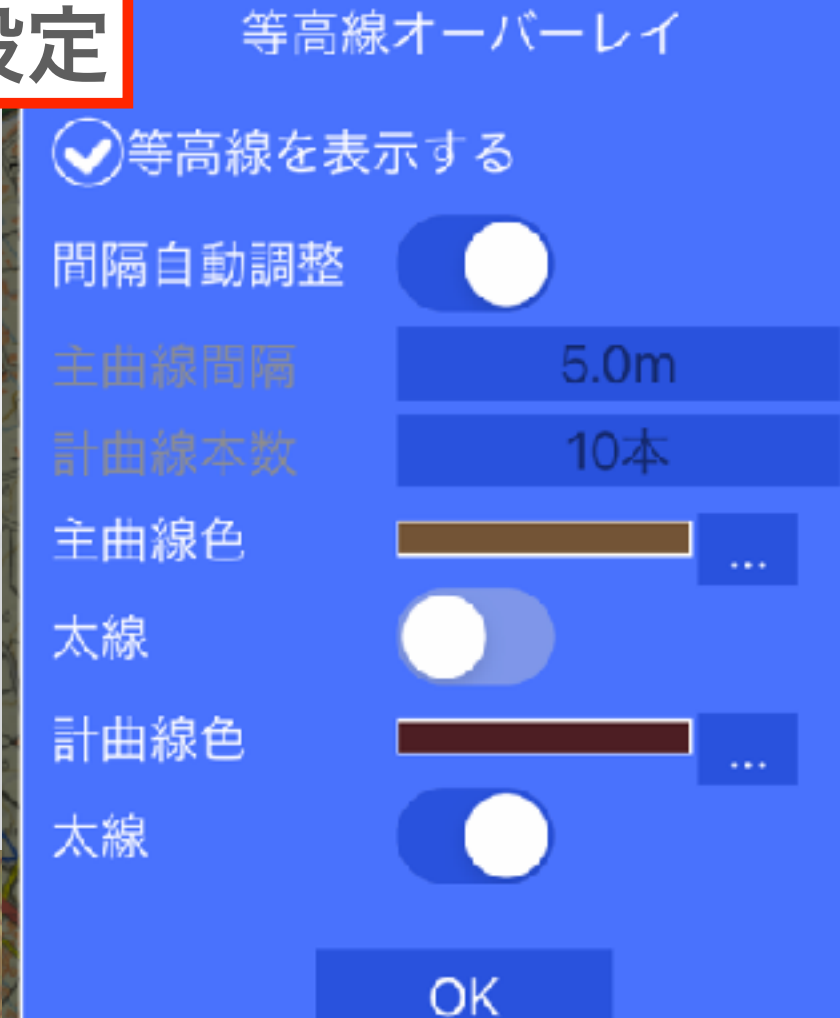

標高 319.89 m

OpenStreetMap+等高線生成

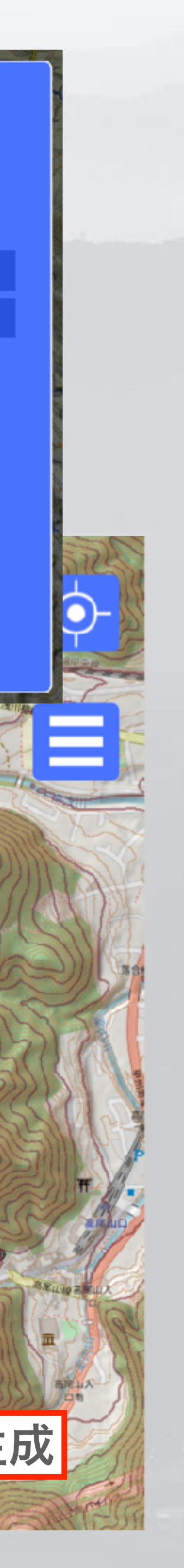

## 等高線の生成機能 DEMによる等高線

- ・従来の地形図の
  "手書き"等高線
- DEMから生成した
  高精細等高線
- ・見えない凹凸が見える

・従来の等高線は
 ローパスフィルタ
 を通しているように見える
 → 人に優しい。

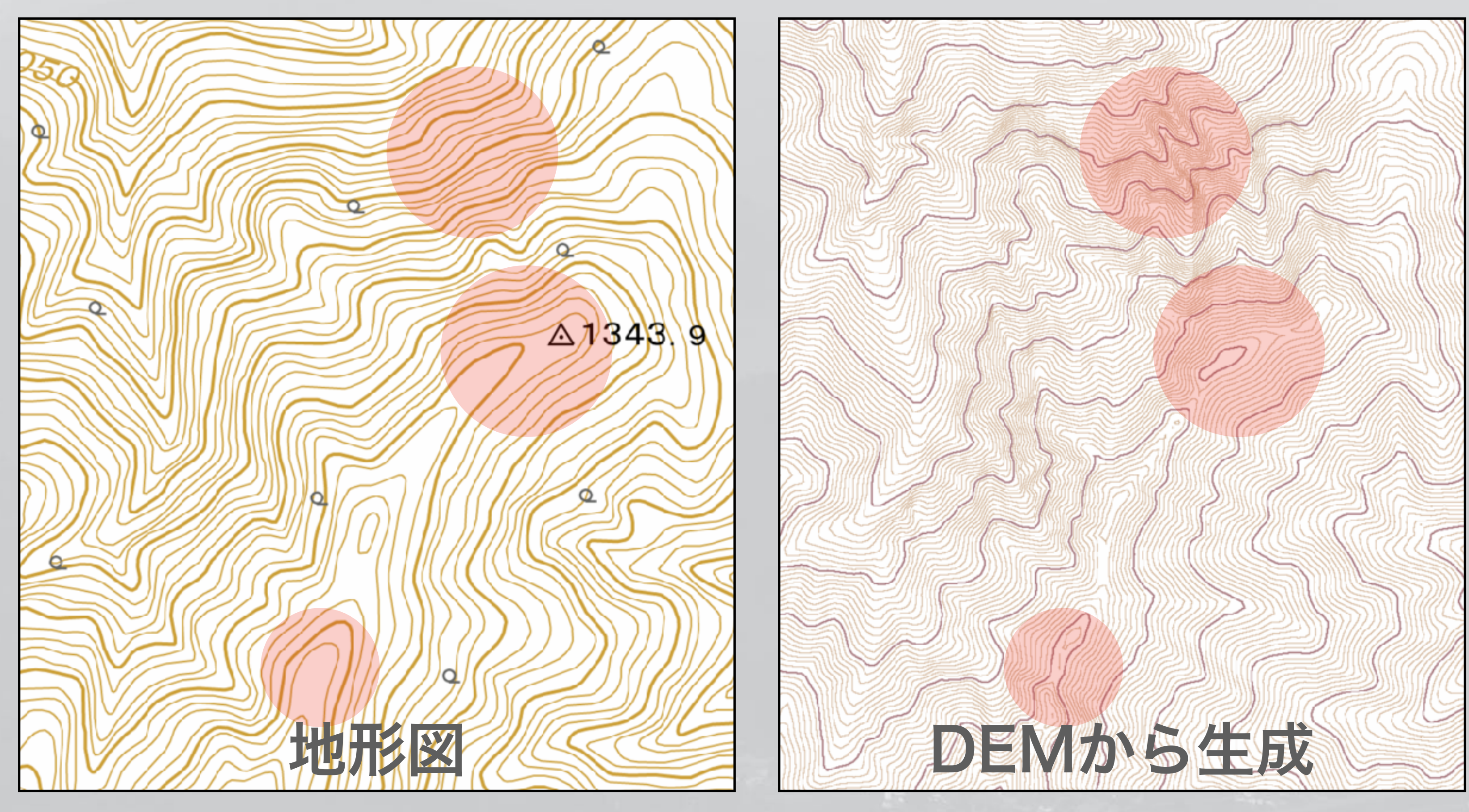

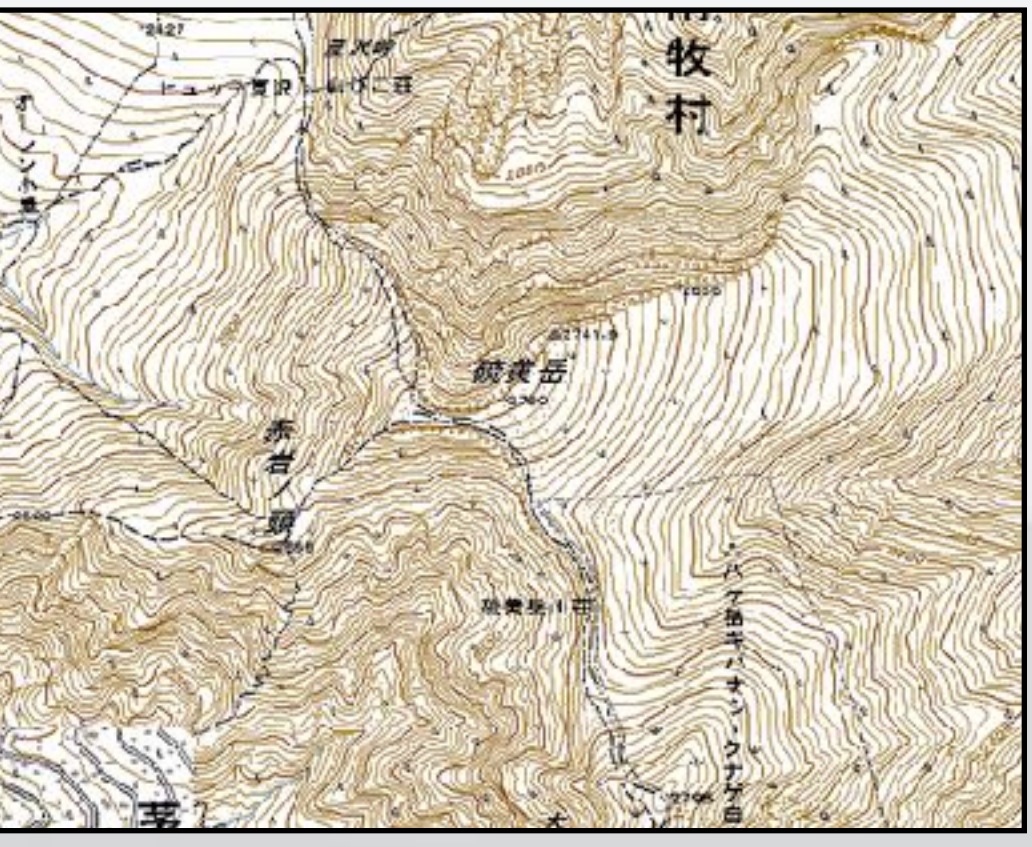

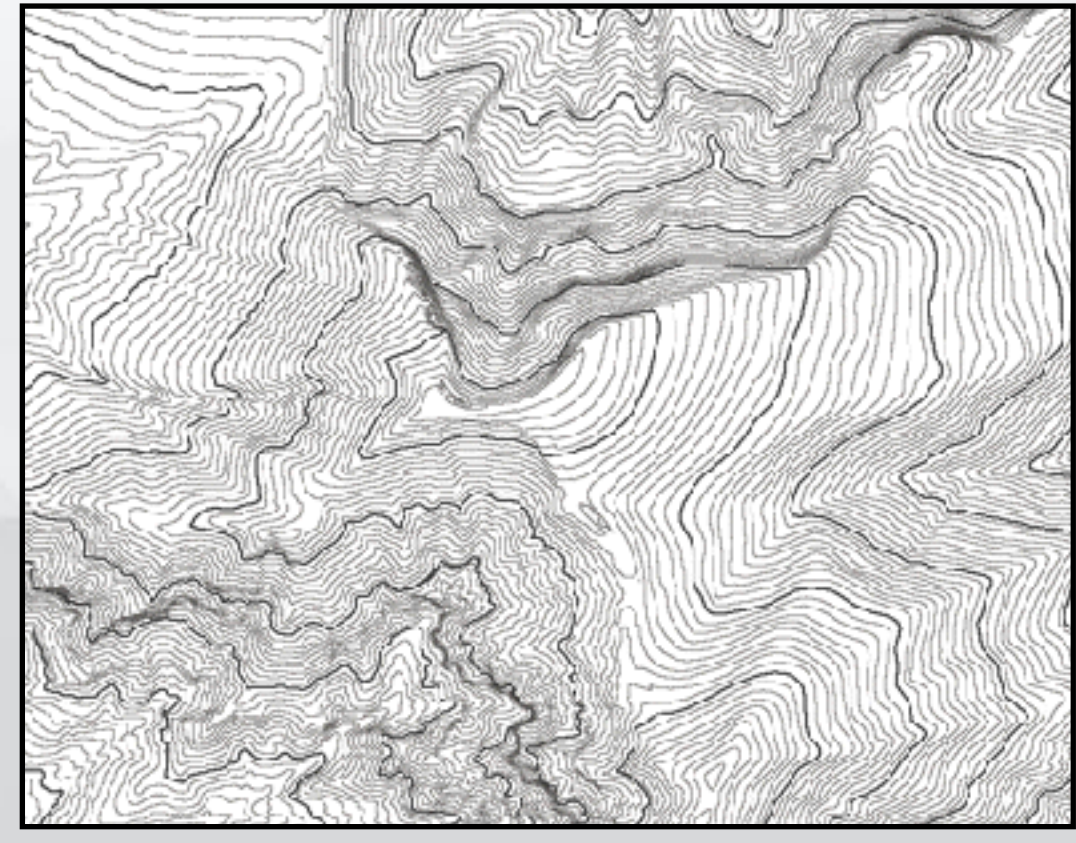